#### 基発第0601003号 平成16年6月1日

#### 都道府県労働局長 殿

厚生労働省労働基準局長

#### (公印省略)

「労働基準行政情報システムに係る機械処理(電子申請関連編)」の 一部改正について

申請・届出等処理支援システムに係る機械処理については、「労働基準行政情報システムに係る機械処理(電子申請関連編)について」(平成16年3月22日付け基発第0322002号)により示したところであるが、本日より、電子申請における「年金たる保険給付の受給権者の定期報告書(遺族用)」及び「労災就学等援護費支給対象者の定期報告書」の受給権者情報等の表示機能を追加することに伴い、別添のとおり標記の手引を一部改正するので、これによる機械処理に遺漏なきを期されたい。

| No. | 画面ID   | 画面名称                      | 画面種類 <sup>※1</sup> | 表示サイズ              | 表示位置 <sup>※2</sup> |
|-----|--------|---------------------------|--------------------|--------------------|--------------------|
| 25  | H0-803 | 労災システム登録履歴<br>検索/一覧       | 一般画面               | 既定サイズ              | 中央表示               |
| 26  | H0-804 | 登録帳票入力                    | 一般画面               | 既定サイズ              | 中央表示               |
| 27  | H0-805 | 変更帳票入力                    | 一般画面               | 既定サイズ              | 中央表示               |
| 28  | H0-806 | 労災システム突合/登録<br>結果情報       | 一般画面               | 既定サイズ              | 中央表示               |
| 29  | H0-807 | 定期報告書(遺族用)                | 一般画面               | 既定サイズ              | 中央表示               |
| 30  | H0-808 | 定期報告書(就学等援護<br>費)         | 一般画面               | 既定サイズ              | 中央表示               |
| 31  | H0-901 | 個別手続 I D検索                | パラメータ<br>ダイアログ画面   | 既定サイズ <sup>*</sup> | 中央表示               |
| 32  | H0-902 | 紙申請案件登録/変更                | パラメータ<br>ダイアログ画面   | 既定サイズ              | 中央表示               |
| 33  | H0-903 | 回覧対象者選択                   | パラメータ<br>ダイアログ画面   | 既定サイズ              | 中央表示               |
| 34  | H0-904 | OCR帳票給紙元選択                | パラメータ<br>ダイアログ画面   | 既定サイズ              | 中央表示               |
| 35  | H0-905 | 文書情報全画面表示                 | パラメータ<br>ダイアログ画面   | 審査者端末の最大画面サイズ      | 左上隅                |
| 36  | H0-906 | 定期報告書(傷病用)<br>全画面表示       | パラメータ<br>ダイアログ画面   | 審査者端末の最大画面サイズ      | 左上隅                |
| 37  | H0-907 | 定期報告書(障害用)<br>全画面表示       | パラメータ<br>ダイアログ画面   | 審査者端末の最大画面サイズ      | 左上隅                |
| 38  | H0-908 | 定期報告入力帳票(年金)<br>全画面表示     | パラメータ<br>ダイアログ画面   | 審査者端末の最大画面サイズ      | 左上隅                |
| 39  | H0-909 | 定期報告書(遺族用)<br>全画面表示       | パラメータ<br>ダイアログ画面   | 審査者端末の最大画面サイズ      | 、左上隅               |
| 40  | H0-910 | 定期報告書(就学等援護<br>費)全画面表示    | パラメータ<br>ダイアログ画面   | 審査者端末の最大画面サイズ      | 左上隅                |
| 41  | H0-911 | 定期報告入力帳票(就学<br>等援護費)全画面表示 | パラメータ<br>ダイアログ画面   | 審査者端末の最大画面サイズ      | 左上隅                |
| 42  | G0-001 | 外部メールボックス<br>選択           | パラメータ<br>ダイアログ画面   | 既定サイズ              | 中央表示               |

※1 画面種類は、次のとおりに分類している。

「基準システム」:基準システムの画面

「一般画面」:支援システムの検索・入力・表示等を行う画面

「パラメータダイアログ画面」:支援システムのパラメータを入力するダイアログ画面

※2 個人別に子画面の表示位置、サイズを設定している場合は、個人別設定情報を優先する。

※3 [申請データ詳細情報]画面と同時表示の場合は、当該画面の横に並べて表示する。

(2) 画面遷移図

支援システムの画面遷移図を図1に示す。

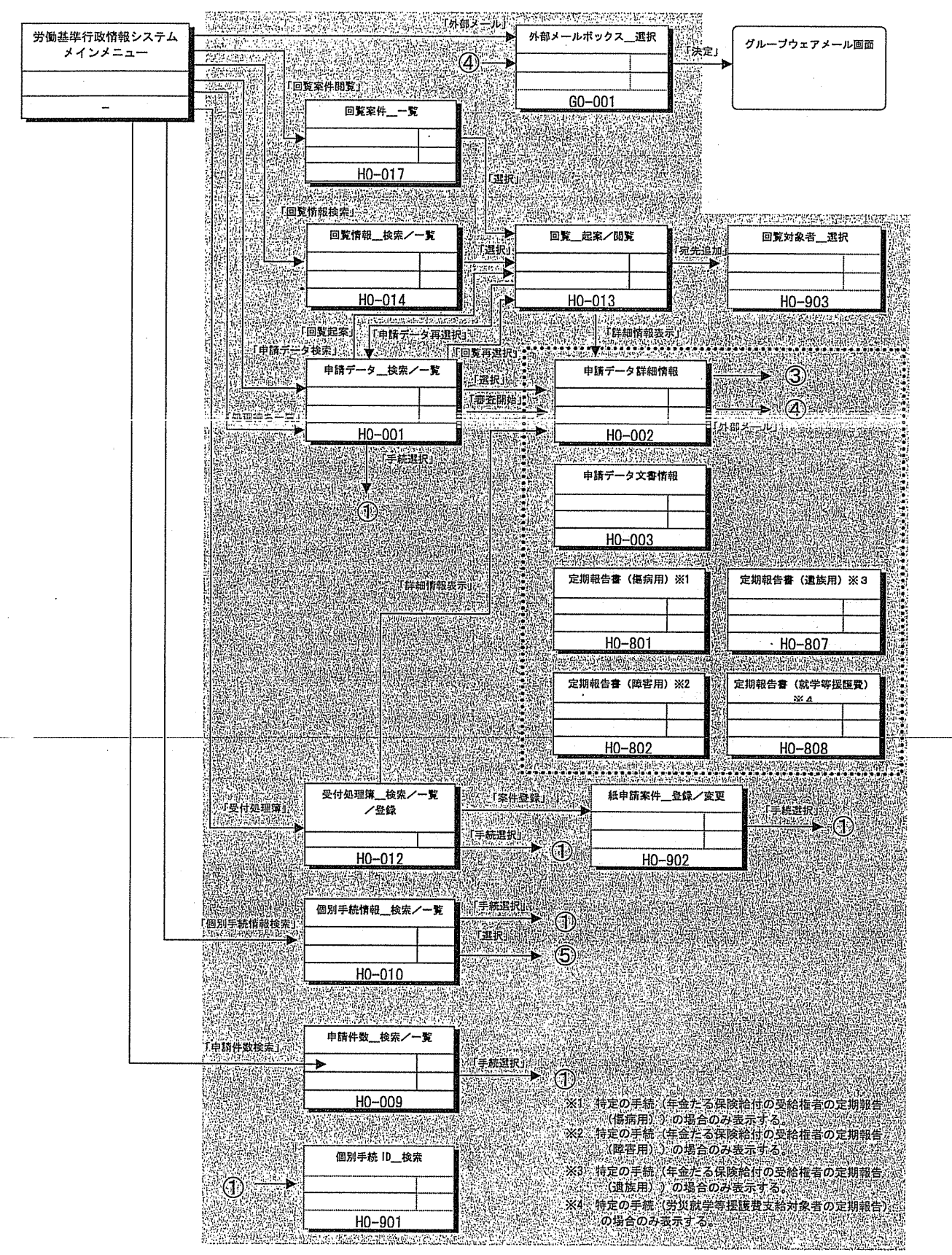

図1 画面遷移図(全体) (1/4)

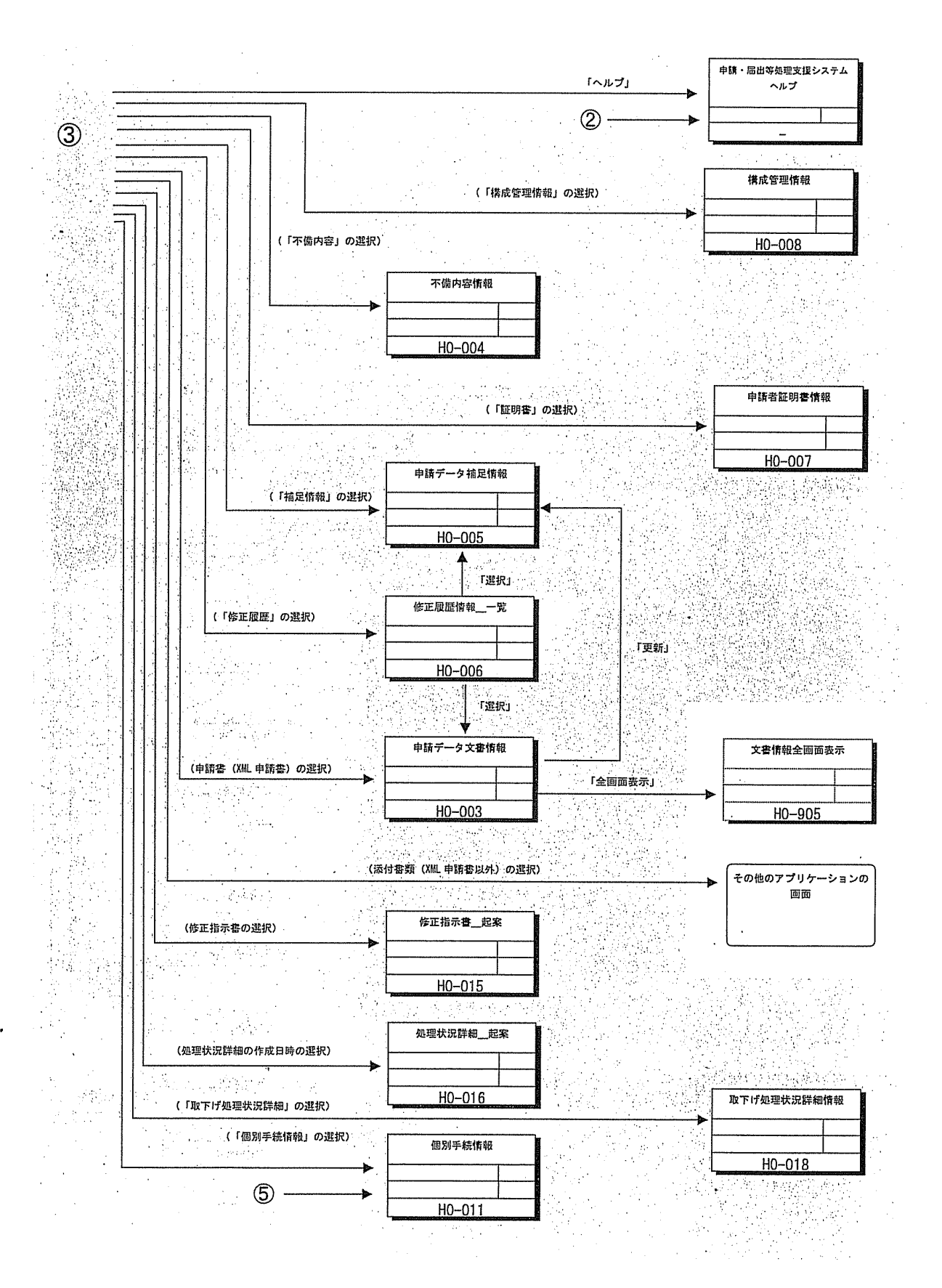

図1 画面遷移図(全体) (2/4)

<労災行政情報管理システム関連>

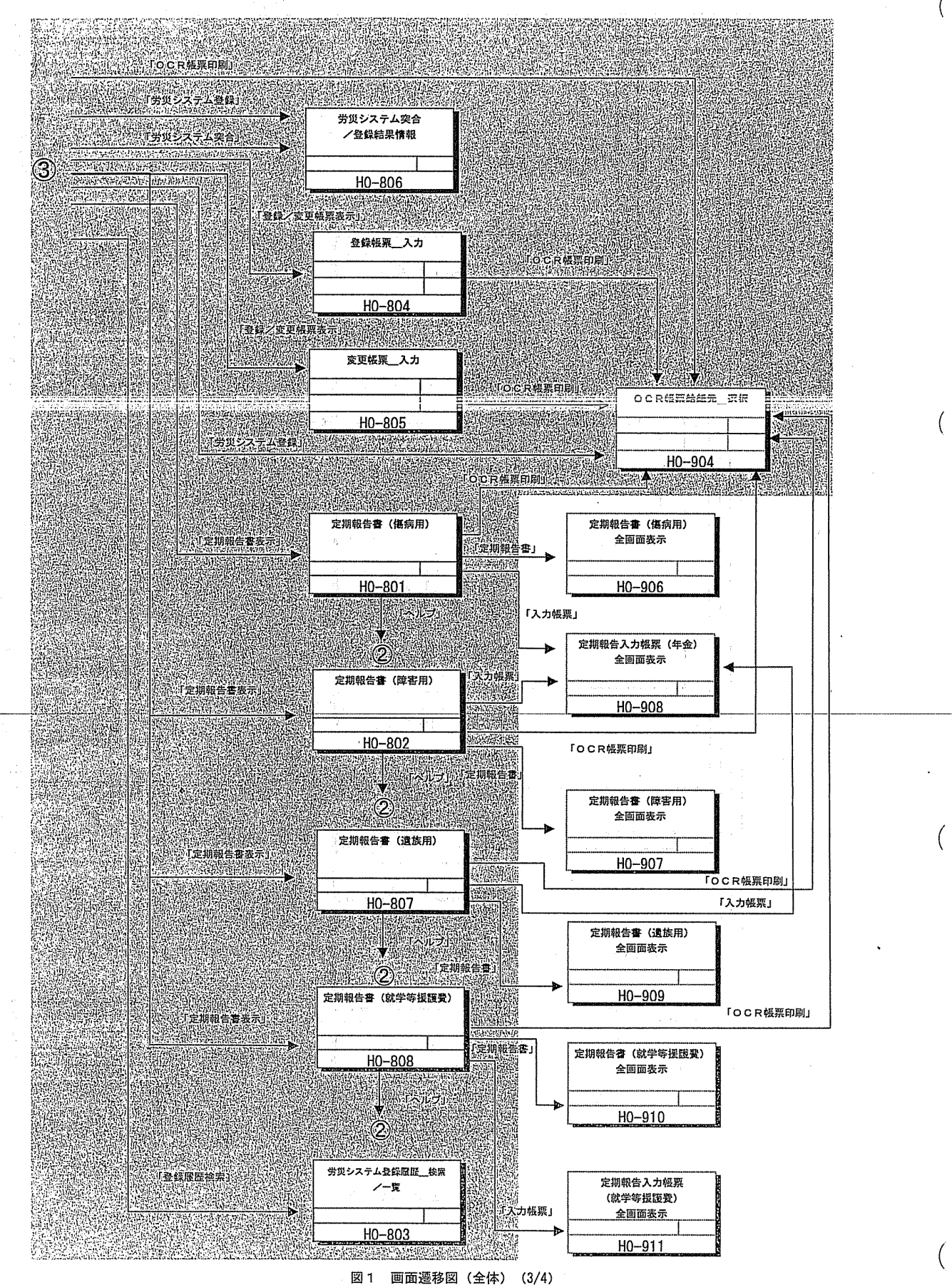

2 - 8

⑦子画面名表示ボタンエリア

ボタンエリアに子画面表示エリアに表示中の子画面名称を付与したボタンを表示 する。本ボタンをクリックすると、対応する子画面を最前面に表示することができ る。なお、ボタン色は申請データごとに異なる色とする。

| and the second second sec                                                                                                    |                                           | the second second second second second second second second second second second second second second second se | 1. The second second se<br>Second second sec |
|----------------------------------------------------------------------------------------------------|-------------------------------------------|----------------------------------------------------------------------------------------------------|----------------------------------------------------------------------------------------------------|
| STATES AND STATES AND ADDRESS OF ADDRESS OF | friting and a friting                     |                                                                                                    |                                                                                                    |
|                                                                                                    |                                           |                                                                                                    |                                                                                                    |
|                                                                                                    | ا و اشتبا روی برای (۲۰۰۰ او د. ۵ و است. ۲ |                                                                                                    | アーレンショー 認識認識認識語語                                                                                                    |
| The second second second second second second second second second second second second second second second s                                                                                                    |                                           | the second second second second second second second second second second second second second second second s  |                                                                                                    |

| 医甲酮/品出版/215/075/25/25/25/25/25/25/25/25/25/25/25/25/25                                                |                                                                                                    |
|----------------------------------------------------------------------------------------------------|----------------------------------------------------------------------------------------------------|
| 「 最近面 <u>田   宅  日   田</u>   申請データ技術/一覧(HD-001)<br>                                                    |                                                                                                    |
| ▲ ₩117 m2 = 1.572 m2 101000000 mm2 mm2 mm2 mm2 mm2 mm2 mm2 mm2 m                                      | 在一些人的问题,我们还有些人的问题,我们不是不是不是不是不是不是不是不是不是不是不是不是不是不是不是不是不是不是不是                                                                                                    |
| 処理局審 東京 _ 」 中共<br>到進者号                                                                                |                                                                                                    |
| ☞ 個別手続1D 手続追加 手続詞//+→                                                                                 | 第5月11日         1         1         1         1         1         1         1         1         1         1         1         1         1         1         1         1         1         1         1         1         1         1         1         1         1         1         1         1         1         1         1         1         1         1         1         1         1         1         1         1         1         1         1         1         1         1         1         1         1         1         1         1         1         1         1         1         1         1         1         1         1         1         1         1         1         1         1         1         1         1         1         1         1         1         1         1         1         1         1         1         1         1         1         1         1         1         1         1         1         1         1         1         1         1         1         1         1         1         1         1         1         1         1         1         1         1< |
|                                                                                                    | 歴史元初編<br>選進先時編<br>中語を氏<br>中語を<br>日                                                                                                    |
| 処理状況         厂 毎室中         厂 手続終了           取下げ母連状況         厂 取下げ毎空中         厂 取下げ毎空時         厂 取下げ布可 | 甲语告 二 二 二 二 二 二 二 二 二 二 二 二 二 二 二 二 二 二 二                                                                                                    |
| 帝室状態 「未審査 「審査中 「事後処理中 「完了 「転送/進逸済<br>「修正指示法」 「再申請到通済                                                  | B 活 弦 任 所<br>表 店 会 号                                                                                                    |
| 「詳細体相     回覧 「 返り」     再処理判定 「 至き若手 「 偽理日返場 「 偽理日定者・<br>「 再申請留促 「 宝息取下超手「 宝倉取下超理」       審査病序          | 田田谷<br>ピールアドレス                                                                                                    |
| -  -  -  -  -  -  -  -  -  -  -  -  -                                                                 | 甲版, 「通出の別 「 甲硫 「 眉出                                                                                                    |
|                                                                                                    | <u></u>                                                                                                    |

2 - 11

#### 整列対象画面及び個人設定情報保存対象の画面は、以下のとおり。

(

(

(

(

| [   |                 | 整列ボタン適用対象      |            |           |           |             |                                  | 個人設定         |
|-----|-----------------|----------------|------------|-----------|-----------|-------------|----------------------------------|--------------|
| No. | 画面名             | 整 列            | 重ねて<br>配置  | 上下に<br>配置 | 左右に<br>配置 | 表示エリア<br>属性 | 同一画面複数表示                         | 情的保存<br>対象画面 |
| 1   | 申請データ検索/一覧      |                | 0          | 0         | 0         |             | 2 画面                             | Ø            |
| 2   | 申請データ詳細情報       | 0              | 0          | 0         | 0         | A           | 最大3画面                            |              |
| 3   | 申請データ文書情報       | 0              | 0          | 0         | 0         | В           | 到達番号単位で<br>複数画面 (メイン<br>画面の上限まで) |              |
| 4   | 定期報告書(傷病用)      | 0              | 0          | 0         | 1 O 1     | В           | 到達番号単位で<br>1 画面                  |              |
| 5   | 定期報告書(障害用)      | 0              | 0          | 0         | 0         | В           | 到達番号単位で<br>1 画面                  |              |
| 6   | 定期報告書(遺族用)      | 0              | 0          | 0         | 0         | В           | 到達番号単位で<br>1 画面                  |              |
| 7   | 定期報告書(就学等援護費)   | 0 <sup>.</sup> | 0          | 0         | 0         | В           | 到達番号単位で<br>1 画面                  |              |
| 8   | 登録帳票入力          | 0              | 0          | 0         | 0         | В           | 到達番号単位で<br>  1 画面                |              |
| 9   | 変更帳票入力          | 0              | 0          | 0         | 0         | В           | 到達番号単位で<br>1 画面                  |              |
| 10  | 労災システム突合/登録結果情報 | 0              | 0          | 0         | 0         | В           | 到達番号単位で<br>2 2 画面                | 0            |
| 11  | 基準システム突合結果情報    | 0              | O          | 0         | 0         | В           | 到達番号単位で<br>1 画面                  | 0            |
| 12  | 申請データ補足情報       | <br>O          | <u>,</u> O | 0         | 0         | Ċ           | 到達番号単位で<br>1 画面                  |              |
| 13  | 不備内容情報          | 0              | 0          | 0         | 0         | C           | 到達番号単位で<br>1 画面                  | 0            |
| 14  | 申請者証明書情報        | 0              | 0          | 0         | 0         | C           | 到達番号単位で<br>1 画面                  |              |
| 15  | 構成管理情報          | 0              | 0          | 0         | 0         | C           | 到達番号単位で<br>1 画面                  |              |
| 16  | 修正履歴情報一覧        | 0              | 0          | 0         | 0         | C           | 到達番号単位で<br>1 画面                  |              |
| 17  | 修正指示書起案         | 0              | 0          | 0         | Ó         | C           | 到達番号単位で<br>1 画面                  |              |
| 18  | 処理状況詳細起案        | 0              | 0          | ο         | 0         | C           | 到達番号単位で<br>複数画面 (メイン<br>画面の上限まで) |              |
| 19  | 取下げ処理状況詳細情報     | 0              | 0          | 0         | 0         | C           | 到達番号単位で<br>1 画面                  |              |
| 20  | 労災システム登録履歴検索/一覧 |                | 0          | 0         | 0         |             | 1 画面のみ・                          | 0            |
| 21  | 個別手続情報          |                | 0          | 0         | 0         |             | 1 画面のみ                           |              |
| 22  | 回覧情報検索/一覧       |                | 0          | 0         | 0         |             | 1 画面のみ                           |              |
| 23  | 回覧起案/閲覧         |                | 0          | 0         | 0         |             | 1 画面のみ                           | 0            |
| 24  | 受付処理簿検索/一覧/登録   |                | 0          | 0         | 0         |             | 1 画面のみ                           |              |
| 25  | 申請件数検索/一覧       |                | 0          | 0         | 0         | -           | 1 画面のみ                           |              |
| 26  | 個別手続情報検索/一覧     |                | 0          | 0         | 0         |             | 1 画面のみ                           |              |
| 27  | 回覧案件一覧          |                | 0          | 0         | 0         |             | 1 画面のみ                           |              |

※1 本表の画面順序が整列時の表示順位となる。 ※2 ダイアログ画面、ヘルプ画面は全て整列ボタンの適用対象外である。

④ [申請データ\_\_検索/一覧] 画面 [検索結果一覧] タブ(3/3)

| <u>る日</u><br>ファイノ | 121日出京の日本日日<br>ル(ア)・2014年(日) 林                                                                                                    | クステム<br>ア 60 へれつ                                                                                                    | эн.<br>Э(H)                                                                                                    |                                                |                                               |         |                        |                       | ater in the second                                                                                             | in the second second second second second second second second second second second second second second second |                                                                     |             | - IC | ٦X           |
|-------------------|----------------------------------------------------------------------------------------------------|----------------------------------------------------------------------------------------------------|----------------------------------------------------------------------------------------------------|------------------------------------------------|-----------------------------------------------|---------|------------------------|-----------------------|----------------------------------------------------------------------------------------------------|----------------------------------------------------------------------------------------------------|---------------------------------------------------------------------|-------------|------|--------------|
| 厂最                | 「 & 岩面 田 日 日 一 一 一 一 一 年 新 データ _ 社 朱 ノ 一 覧 (HD-001)                                                                                                    |                                                                                                    |                                                                                                    |                                                |                                               |         |                        |                       |                                                                                                    |                                                                                                    |                                                                     |             |      |              |
| Æ                 | 利西データ校帝/一                                                                                                    | 覧(HD-001)                                                                                                    |                                                                                                    |                                                |                                               | 的物理中的新闻 |                        |                       | an de la compañía de la compañía de la compañía de la compañía de la compañía de la compañía de la compañía de | 407/4                                                                                                    |                                                                     | 11.U.S. 2.2 |      | $\mathbf{X}$ |
|                   |                                                                                                    |                                                                                                    | 枝幣                                                                                                    | 计证据                                            |                                               |         |                        |                       | 快                                                                                                    | 骨結果一                                                                                                    | Ħ                                                                   |             |      | $\mathbb{T}$ |
|                   | 到達希考         對抗           200404040         平           512560001         丹           200404061         平           200404070         平           200404070         平           200404070         平           200404070         平           200404070         平           200404070         平           200404070         平           200404070         平           200404070         平           312150002         月           312150002         月 | ▶ 年月日<br>支16年4 時<br>月15年4 時<br>月16年4 前<br>月16年4 前<br>月17年4 前<br>月17年4 前<br>月17年4 前<br>月17年4 前<br>月17年4 前<br>月17年4 前<br>月17年4 前<br>月17年4 前<br>月17年4 前<br>月17 | 手 關休書詞的動物及使某一<br>「一個」<br>「一個」<br>一個」<br>個個<br>指<br>七<br>「<br>一個」<br>個<br>個<br>一<br>一<br>一<br>二<br>一<br>二<br>一<br>二<br>一<br>二<br>一<br>二<br>一<br>二<br>二<br>二<br>一<br>二<br>二<br>二<br>二<br>二<br>二<br>二<br>二<br>二<br>二<br>二<br>二<br>二                                                                                                    | 甲语考法人<br>回唐名<br>(代) 国标<br>工業<br>(有) 南部<br>送啟州案 | 申請考名<br>国班税子<br>保呂亚洲平<br>野口一也<br>小日向彩<br>波測區部 | 前回到选择了。 | 17年167至14711<br>1日 年月日 | 中位可年 民北加西<br>月日 — 年月日 | (取取)手<br>  株1 戸<br>09701<br>09701<br>10184<br>10330<br>09705                                                   | 甲底/底/底<br>周出<br>甲店<br>甲店                                                                                        | 日本<br>市<br>市<br>市<br>市<br>市<br>市<br>市<br>市<br>市<br>市<br>市<br>市<br>市 | 自由初<br>月3   |      |              |
|                   |                                                                                                    |                                                                                                    |                                                                                                    |                                                |                                               | 1       |                        |                       |                                                                                                    | L                                                                                                    |                                                                     | 52 <b>(</b> |      |              |
|                   | 李照開始                                                                                                    | En                                                                                                    | filli de la companya de la companya de la company | OLO                                            | ¥.                                            | EDEN    |                        |                       |                                                                                                    |                                                                                                    |                                                                     |             |      |              |

A [参照開始] ボタン:検索結果の一覧において選択した申請データの詳細を 表示する。 [申請データ詳細情報] 画面と [申請デー タ文書情報] 画面へ遷移し、当該申請データの詳細を 「参照モード」で表示する。申請データが年金定期報 告の場合には [定期報告書(障害用)] 画面、 [定期報 告書(傷病用)] 画面、 [定期報告書(遺族用)] 画面ま たは [定期報告書(就学等援護費)] 画面を併せて表示 する。

- B [更新開始] ボタン:検索結果の一覧において選択した申請データの詳細を 表示する。[申請データ詳細情報] 画面と[申請デー タ文書情報] 画面へ遷移し、当該申請データの詳細を 「更新モード」で表示する。申請データが年金定期報 告の場合には[定期報告書(障害用)] 画面、[定期報 告書(傷病用)] 画面、[定期報告書(遺族用)] 画面ま たは[定期報告書(就学等援護費)] 画面を併せて表示 する。
   C [回覧起案] ボタン:検索結果の一覧において選択した申請データ(複数選択
- C [回覧起案] ホタン: 検索結果の一覧において選択した申請テータ (複数選択 可能)を回覧対象文書として回覧を行うことができる。 [回覧起案] ボタンをクリックすると、 [回覧\_起案 /閲覧] 画面へ「起案時」扱いとして遷移する。
- D [印刷] ボタン:表示されている一覧を印刷する。
- E [表計算出力] ボタン:検索結果一覧をファイル出力する。
- F [該当件数]欄:検索条件に該当した申請データの総件数が自動的に表示されるJ

| 12 | [申請データ検索/- | - 覧] 画面で管理する項目 →「各画面の項目一覧(付 |
|----|------------|-----------------------------|
|    | 録4)」       |                             |

.

1997年,《國際語論》: ##11月1日,第二日,《日本》:

.

. .

٢

(

(

(

|  |  |  | 1. S. S. S. S. S. S. S. S. S. S. S. S. S. |                                                  |  |
|--|--|--|-------------------------------------------|--------------------------------------------------|--|
|  |  |  |                                           | a tata ang ing ing ing ing ing ing ing ing ing i |  |

|             | n per en la seconda en la gran de la contra de la contra de la contra de la contra de la seconda de la contra<br>La contra de la contra de la contra de la contra de la contra de la contra de la contra de la contra de la contr |          |
|-------------|----------------------------------------------------------------------------------------------------|----------|
|             |                                                                                                    |          |
|             | n 17.<br>Naga substanti kan na shi utara na shi utara na 20. Anna na sa 20.                                                                                                    |          |
| 1<br>-<br>- |                                                                                                    |          |
|             |                                                                                                    |          |
|             |                                                                                                    |          |
|             | 网络金属 化合金属 化离析器 网络小学家 网络小学家 建成合金 网络                                                                                                    | (        |
|             |                                                                                                    | <b>`</b> |
|             | 新聞教育会社 とうかたい 「「「「「「「「「「「「「「「「「「「「「「「「「」」」」」                                                                                                    |          |
|             |                                                                                                    |          |
|             |                                                                                                    |          |
|             |                                                                                                    |          |
| 1           |                                                                                                    |          |
|             |                                                                                                    |          |
|             |                                                                                                    |          |
| -           |                                                                                                    |          |
|             |                                                                                                    |          |
| 1           |                                                                                                    |          |

,

### 圖2.2.4 [申請データ詳細情報] 画面各部の名称と役割

[申請データ詳細情報]画面は、一つの申請データに関する総合的な情報管理を行う画面である。本画面から申請データの詳細情報の表示やステータス(審査状態、添付書類郵送状況)の変更、各種情報表示画面の表示、システム連携、転送/進達、印刷、外部メール等の操作を開始できる。

[申請データ詳細情報] 画面は、次のような構成で成り立っている。

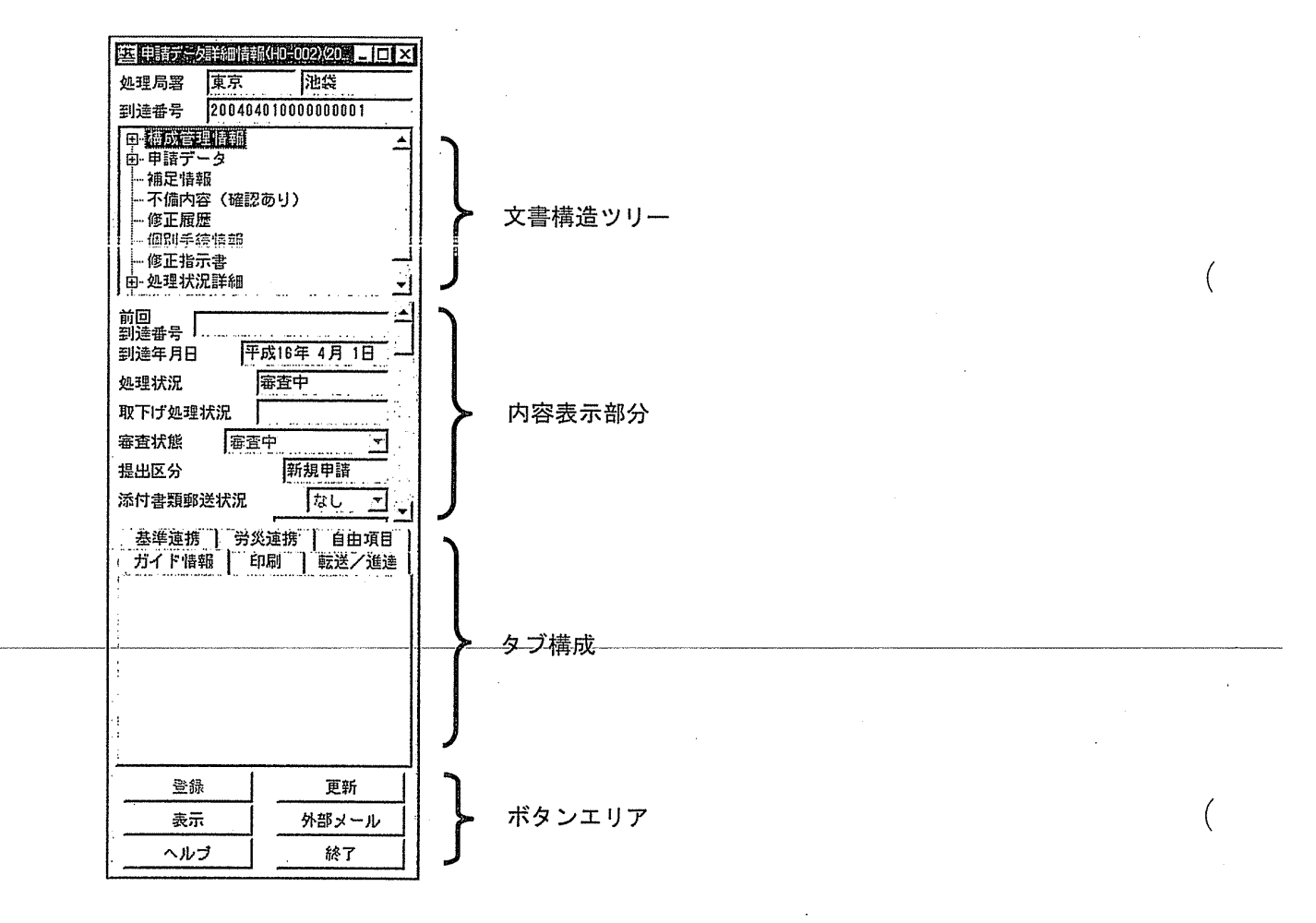

■労災連携タブ

労災システム連携操作を行う。

労災連携 ]

| • • • •   |                             |
|-----------|-----------------------------|
| 労災システム突合  | ―――― [労災システム突合] ボタン         |
| 労災システム登録  | ――― [労災システム登録] ボタン          |
| 登録/変更帳票表示 | ──── [登録/変更帳票表示] ボタン        |
| 定期報告書表示   |                             |
| OCR帳票印刷   | ── <b>─</b> ──[OCR帳票印刷] ボタン |
| 登録履歴検索    | ──┣━━ [登録履歴検索] ボタン          |
|           |                             |

[労災システム突合] ボタン: 労災システムへの突合結果を[労災システム突合 /登録結果情報] 画面に表示する。

[労災システム登録] ボタン:労災システムへ申請書の情報を送信し、送信中の メッセージを表示した後、[OCR給紙元\_選択] 画面を表示する。なお、労災システムからの下り 電文のうち、画面あての情報がある場合は、[労災 システム突合/登録結果情報] 画面に表示する。

[登録/変更帳票表示]ボタン:申請書の情報を反映した[登録帳票\_入力]画 面または[変更帳票\_入力]画面を表示する。

[定期報告書表示] ボタン:労災システムからの事前通知情報を反映した[定期 報告書(傷病用)] 画面、[定期報告書(障害用)] 画面、 [定期報告書(遺族用)] 画面または[定期報告書(就

学等援護費)]画面を表示する。

[OCR帳票印刷] ボタン: [OCR帳票給紙元\_選択] 画面を表示し、OCR帳 票(申請書) へ印刷を行う。

[登録履歴検索]ボタン:[労災システム登録履歴\_検索/一覧]画面を表示する。

【②● 労災連携を行う → 「7.2 労災システム連携」

「勞災連携]タブ内のボタンについて、クリックの可否は手続によって定め られている。 ■自由項目タブ

各局署単位での独自運用が可能な自由項目を設定する。

|        | 自由項目                                                                                                    |
|--------|----------------------------------------------------------------------------------------------------|
| 自由項目 1 | COMMANDE DA COMO EN COMO ANTONIO DE LA COMO ANTONIO DE LA COMO ANTONIO DE LA COMO ANTONIO DE LA COMO ANTONIO DE |
| 自由項目2  |                                                                                                    |
| 自由項目3  |                                                                                                    |
|        |                                                                                                    |
|        |                                                                                                    |
|        |                                                                                                    |

- - 自由項目欄に入力した内容は[申請データ\_検索/一覧]画面、[受付処理 簿\_検索/一覧/登録]画面に表示される。
    - □● [申請データ\_検索/一覧] 画面 → 「3.1 申請データの検索」
       □● [受付処理簿\_検索/一覧/登録] 画面 → 「6.1.1 表示」

「目次」ボタン等をクリックすることで、目次検索等が可能である。
 F1キーを押下することで、アクティブな子画面のヘルプを表示することも可能である。また、[申請データ詳細情報] 画面、[定期報告書(傷病用)] 画面、[定期報告書(ごに定期報告書(ごに定期報告書(ごに定期報告書(ごに定期報告書(ごに定期報告書)] 画面の[ヘルプ] ボタンをクリックすることでも各画面に対応した内容のヘルプを表示することが可能である。

#### ●操作を終了する

3 メニューバーの [ファイル] をクリックし、サブメニューの [ヘルプの終了] を 選択する。

当該ヘルプ画面が閉じる。

### **2.2.6.2** 個別手続 IDの検索

支援システムにおいて手続ごとに管理している個別手続 I Dを入力する際には、[個別手続 I D\_検索] 画面を表示して入力する方法と、キーボードから直接入力する方法の2種類がある。

<u>[個別手続ID</u>検索]画面を表示して入力する

●操作を開始する

1 各画面において [手続選択] ボタンをクリックする。

○●▲ [手続選択] ボタンは、次の画面からクリックすることができる。

- ・[申請データ\_\_検索/一覧] 画面
- ・[申請件数\_\_検索/一覧] 画面
- ・[個別手続情報\_\_検索/一覧] 画面
- ・[受付処理簿\_\_検索/一覧/登録] 画面
- ・[紙申請案件\_\_登録/変更] 画面

※ [申請データ\_\_検索/一覧] 画面の一部

| Ģ | <u>個別手統ID</u><br>手続選択 手続追加 手続削除       |
|---|---------------------------------------|
|   | ● ● ● ● ● ● ● ● ● ● ● ● ● ● ● ● ● ● ● |
| c | ● ● ● ● ● ● ● ● ● ● ● ● ● ● ● ● ● ● ● |

[個別手続ID\_検索] 画面が表示される。

| 個別手続回生物  | e索(HD-901):、、、、、、 |                   |                                       |                                                                                                    |          |
|----------|-------------------|-------------------|---------------------------------------|----------------------------------------------------------------------------------------------------|----------|
| 検索ワード    | l                 | かっ 「              |                                       | かつ                                                                                                    |          |
| 手続属性     | □ 監督系             | 厂 安衛系             | [] 貸金系                                | [] 労災系                                                                                                    | 「その他     |
|          |                   |                   |                                       | 検索                                                                                                    | 条件クリア    |
|          | ID 手続VERID . 手続家  | 5 <u>1</u>        | ····································· |                                                                                                    |          |
| <u>.</u> |                   | ar en la companya | e je eş evriştirin.<br>T              | lan in the lange and the state of the state of the state | <u> </u> |
|          | ,                 |                   |                                       | 該当                                                                                                    | 件数 件     |
|          | ]                 |                   |                                       |                                                                                                    | 閉じる      |

2-42

# 7.2 労災システム連携

支援システムにおいては、XML申請書の情報をもとに労災システムへ突合を行うこと、申請書の情報を労災システムへ登録すること、労災システムで管理している手続の 処理状況を自動で取得すること等を目的として、労災システムとの連携を可能としてい る。この労災システム連携機能が有する機能の概要を以下に示す。

★ 労災システムにおける処理方法等 → 『労災保険業務機械処理事務手引』

# 労災システム突合

審査者端末(HT2、OCIR)から労災システムへ、電子申請されたXML申請書の内容について突合を行う。

【② 労災システム突合の方法 → 「7.2.1 労災システム突合」

#### 労災システム登録

電子申請されたXML申請書の情報を審査者端末から労災システムへ登録する。

【→ 労災システム登録の方法 → 「7.2.2 労災システム登録」

#### 登録/変更帳票表示

登録帳票・変更帳票を用いる手続において、XML申請書の情報を専用画面である[登録帳票\_入力]画面・[変更帳票\_入力]画面へ自動的に反映する。

【② 登録/変更帳票表示の方法 → 「7.2.3 登録/変更帳票表示」

# 定期報告書表示

審査者端末から、電子申請されたXML申請書に対する事前通知(年金受給権者へ送付している定期報告書に印字されている情報)の内容の取得要求を労災システムへ行い、 結果を専用画面へ反映する。

定期報告書(傷病用)/定期報告書(障害用)/定期報告書(遺族用)/定期 報告書(就学等援護費)表示の方法 →「7.2.4 定期報告書表示」

# 労災システム印刷

審査者端末の操作により、電子申請されたXML申請書の内容及び、労災システムからの労災システム登録結果を、OCR専用帳票へ印字する。

● OCR専用帳票印刷の方法 → 「7.2.5 労災システム印刷」

#### 登録履歴検索

審査者端末からの検索条件に基づき、労災システム登録処理に関する履歴情報を一覧 に表示する。

【 登録履歴検索の方法 → 「7.2.6 登録履歴参照」

#### 労災処理状況取得

労災システムで正常に決議等処理された手続については、労災システムより「手続終 了」の旨の情報を支援システムへ送り、支援システムにおいては、当該情報を受けるこ とにより審査状態が「完了」となる。これにより、汎用受付システムへ「手続終了」ス テータスを送り、処理状況を自動的に変更することができる。

▶ 労災処理状況取得の方法 → 「7.2.7 労災処理状況取得」

#### ■7.2.4 定期報告書表示

XML申請書の[年金証書番号]に基づいて労災システムへ問い合わせを行い、当該年金証書番号等に対応した定期報告の事前通知の内容を取得し、XML申請書の内容と共に表示する。

当該機能は、HOSTの検索可能時間(午前9時から午後4時40分まで)におい て処理可能である。

XML申請書とは、申請者が送信した「定期報告書」のことを指す。

操作の流れ

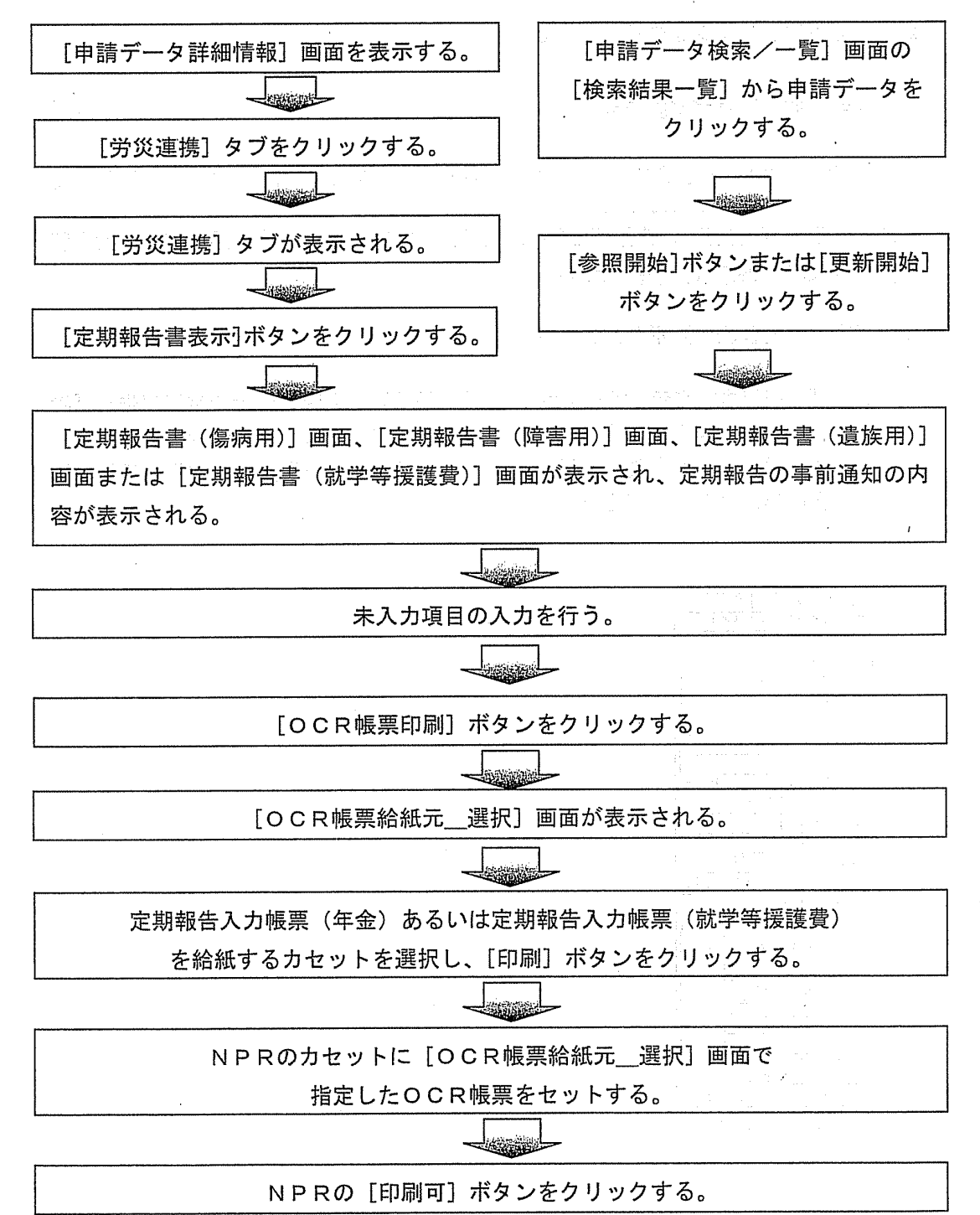

7 - 115

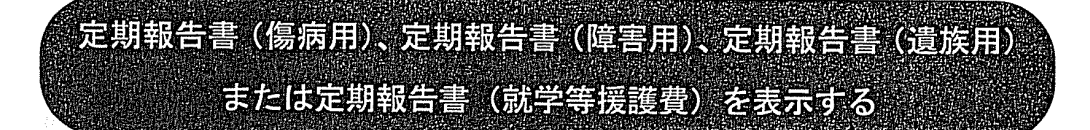

●操作を開始する([申請データ詳細情報] 画面から)

- 1 [申請データ詳細情報]画面を表示する。
  - 【● [申請データ詳細情報] 画面を表示するまでの操作 → 「3.1 申請データの 検索」
- 2 [労災連携]タブをクリックする。

[労災連携] タブが表示される。

【② [労災連携]タブ → 「2.2.4 [申請データ詳細情報]画面各部の名称と役割」

●定期報告書(傷病用)、定期報告書(障害用)、定期報告書(遺族用)または定期報告書(就学等援護費)を表示する

3 [定期報告書表示] ボタンをクリックする。 うちょう しょう いちょう しょう しょう しょう

「定期報告書表示」ボタンは、「傷病(補償)年金受給権者の定期報告」、「障害(補償)年金受給権者の定期報告」、「遺族(補償).年金受給権者の定期報告」または「労災就学等援護費支給対象者の定期報告」の4種類の手続の場合のみ、クリック可能である。

| 四中游示台游运情                                                                   |                            |
|----------------------------------------------------------------------------|----------------------------|
| 処理局署 東京                                                                    | 池袋                         |
| 到達香号 20040                                                                 | 401000000001               |
| 甲稀成管理情報<br>由・申請データ<br>補足情報<br>一確に指題<br>一確に加度<br>個別手続待報<br>修正指示書<br>の処理状況詳認 | 2あり)<br>                   |
| 前回<br>到通番号<br>到進年月日                                                        | P成16年 4月 1日                |
| 処理状況                                                                       | 審査中                        |
| 取下げ処理状況                                                                    |                            |
| 審査状態 審査                                                                    | 四 1                        |
| 提出区分                                                                       | 新規申請                       |
| 添付書類郵送状況                                                                   | なし -                       |
| ガイド情報 )<br>番华連携 労                                                          | 印刷   転送/進通  <br>災速携   自由項目 |
| 労災シ                                                                        | ステム突合                      |
| 労災シ                                                                        | ステム登録                      |
|                                                                            | EKELE.                     |
| 定期朝                                                                        | <b>语書表示</b>                |
| , OCF                                                                      | 张莹印刷                       |
| 24                                                                         | 履度検索                       |
| 登録                                                                         | 更新                         |
| 表示                                                                         | 外部メール                      |
| ヘルゴ                                                                        | 耕了                         |
|                                                                            |                            |

当該申請データを労災システムに送信している間は、「送信中」のメッセージが表示される。

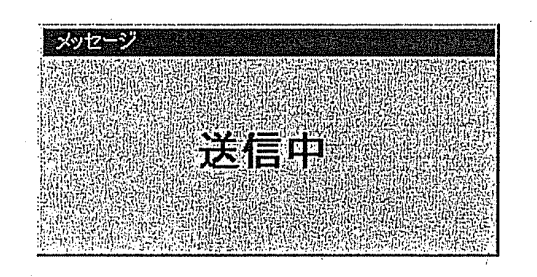

XML申請書とは別画面である専用の[定期報告書(傷病用)]画面、[定期報告 書(障害用)]画面、[定期報告書(遺族用)]画面または[定期報告書(就学等援 護費)]画面が表示され、労災システムからXML申請書の「年金証書番号」等を キーにして取得した定期報告の事前通知の内容及びXML申請書の内容が表示さ れる。

[定期報告書(傷病用)] 画面

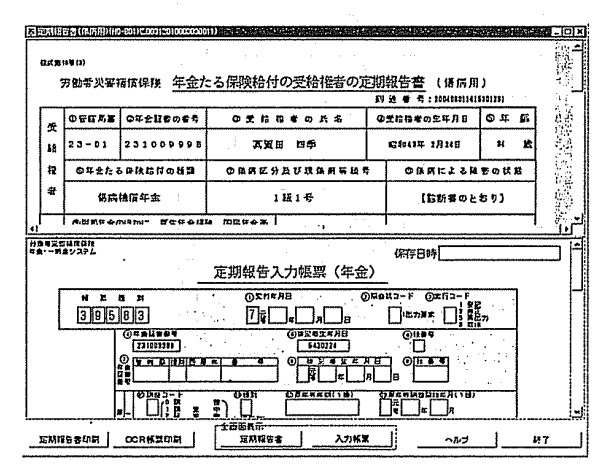

[定期報告書(障害用)] 画面

| S              | 22300238009       | -00010000000000000000000000000000000000 |                        |                    | 2000000        |          |
|----------------|-------------------|-----------------------------------------|------------------------|--------------------|----------------|----------|
| N.C.R.)        | ₩₩ ₩<br>方動考災容神    | 酶保限 <u>年金九</u>                          | こる保険給付の受給権者の定          |                    | )              |          |
|                | 07RA8             | 0#2180#5                                | 0 2 15 R 8 0 K 5       | Q 生物和者の生年月日        | 0#             | <b>6</b> |
| 12             | 41-01             | 413969876                               | 四之田 玩錢                 | @\$\$\$\$\$11\$14B | 14             | <b>B</b> |
| 禄              | Q# th a           | 5年秋前付の推測                                | <b>仓项附署采款号</b>         |                    | /              | 1 🚯      |
| *              | <b>#</b> #        | <b>捕獲午去</b>                             | 俳合 5.疑                 |                    |                | 题        |
|                | WARR O            | nismi" ######                           | * 1012PAx              | -le-               |                | - ' i r  |
| 위원적곳인<br>또로~~위 | 58(29)<br>\$775   |                                         | 定期報告入力帳票(年金            | 保存日時[<br>)         |                |          |
| ſ              | <b>* z</b><br>395 | 83                                      | ©≭п≈яв<br>7≩□≈□я□в     |                    | π <sup>i</sup> | ľ        |
|                |                   | ()========<br>[4]2353375                | ()BEBERAB<br>[6541274] |                    |                |          |
|                |                   |                                         |                        |                    |                |          |
|                | ļ                 |                                         |                        |                    |                |          |
| EMA            | 15\$\$19          | OCRMINED N                              | 《古西天市<br>五月月日日 入力所開    |                    |                | #T       |

#### [定期報告書(遺族用)] 画面

| Bra.         | 3名(山り川い)のの(2010                                       | 01142-0101                  | 2416 (7.2.1)                 | 1 NEW                  | 520.45AP      | 11115-01         | 167 M          | Contraction of the second                   | 21.0.116411                | 257-91-12 | 設備. | 101 |
|--------------|-------------------------------------------------------|-----------------------------|------------------------------|------------------------|---------------|------------------|----------------|---------------------------------------------|----------------------------|-----------|-----|-----|
|              | mitto<br>开始希贝容预值保持                                    | 年金た                         | る保険                          | 給付0                    | D受給           | 霍者の定             | 1814           | <sup>7289</sup> ₹: 20040<br><u>11日書</u> (遺族 | 01142281012<br>用)          | 4         |     | 1   |
| =            | 04410064                                              | 0444                        | ۰.                           | 全 哈 特                  | 401           | 5 25             | 0Ż             | 信務者の生年月日                                    | 041                        |           |     | 1   |
| 15           | 225960087                                             | 02                          | 居犯                           | F RE                   | F             |                  | 12             | 和23年12月15日                                  | 55                         |           |     | 381 |
| 1            | 0年全たる保険信用                                             | លមារា 🖻                     | 2003                         | 01                     | ■ 〒 の ↓       | 【葉の衣             | 2              | 0 R 8 0 5 1                                 | AUUE                       |           |     | į   |
| •            | 通統捕虜年金                                                | .                           | 011                          | 0                      | 8 S           | 0 Q U            |                | LERSO                                       | 5893                       | 76        |     | IJ  |
| 4)<br>(1)    | 0 <u>H2×00RPE</u> #<br>A0m95H2ERLISE<br>ISUTU&I ELASE | 1440R.<br>(%1)744<br>085508 | 住民年会主で<br>こそうけてい。<br>を入力してく」 | 11115<br>179.<br>2811. | 01<br>000597£ | 507116<br>143080 | 2 <b>37. 3</b> | 02 301<br>082944 073<br>0841740 044         | LIQLI<br>DARE DAR<br>MANAR |           |     |     |
| Hange<br>KaN | 1#00le<br>#2256                                       |                             | 定期转                          | 银告入                    | 力報調           | <b>聚(</b> 年金     | :)             | 保存日时                                        | · .                        |           | F   |     |
|              | N X 8 X<br>39583                                      |                             |                              |                        | ];            | С<br>  _ в       | )#4¥           | (3-F Øxfi3-F                                |                            |           |     | 3   |
|              |                                                       |                             | •                            |                        |               |                  | я <del>в</del> |                                             |                            |           |     |     |
|              |                                                       | -                           | ון<br>דו [                   | ]                      | 0.8242        | (CA( 1 (A)       | Ľ              |                                             |                            |           |     | 1   |
| E MI2        |                                                       | 89 <b>1</b> 4               | TEE E                        | 6元<br>周珥伝書             |               | 入73代至            |                | -143                                        |                            | ¥7        |     |     |

[定期報告書(就学等援護費)] 画面

|                    | 田山小市<br>労働者火客       | <b>耐保快 劣</b>                      | 災就学等      | 援滕費支給対象                                                                                                    | 者の                | ren<br>定期報告                 | 4 : 1004070314211<br>25       | 12078 <sub>.</sub>     |          |
|--------------------|---------------------|-----------------------------------|-----------|----------------------------------------------------------------------------------------------------|-------------------|-----------------------------|-------------------------------|------------------------|----------|
| 4                  | 5 5EAL              | 4 ± 12                            | 665       | 抽发电生年月日                                                                                                    |                   | 0 2 8                       | 相常の兵                          | Б                      |          |
|                    | S 12-01             | 12389                             | 0022      | 昭和39年12月4日                                                                                                    |                   | ē:                          | 久田 辰文                         |                        | .6       |
|                    | 0 2 6 H<br>2 X18177 | 6 (7087)<br>=   XULS   =<br>FXDER |           | 5月<br>2月 在学しています!                                                                                                    | եր                | むの文は将単<br>上虹川を同じく<br>していますか | TEの単大があった切合<br>は、軍民してください     | などの事<br>だが見生<br>したな月   |          |
| 4                  | H 1 1 2 5           | 7-1<br>B                          |           | 5442 7272<br>5442 7272<br>5442 7272<br>5442 7272<br>5442 7272<br>544<br>544<br>544<br>544<br>544<br>544<br>544<br>54 | 1.101.            | <b>思いる</b><br>ロいない          | 口死亡 口数子应该<br>口证单 口道道<br>口数子周期 | #<br>8                 |          |
|                    | 1//222              |                                   | XIXIIIIII | 10 * **  10# 3A                                                                                                    |                   | againe a s                  | Doguna                        |                        | الم ا    |
| <b>対象</b> 地<br>年金・ | 見近は気な地<br>- 町会システム  |                                   | 定期報行      | 告入力帳票(就学                                                                                                    | 等拍                | 保存E<br>是該費)                 | 3時                            |                        |          |
|                    | * =<br>395          | 84                                |           | 02####<br>7 <b>5</b>                                                                                                 | 0<br>8            | Reta-F                      | 0×11-F                        | 54                     | 11 (SH1) |
|                    |                     |                                   |           |                                                                                                    | ]<br>[# A<br>[]]] |                             |                               | Kara<br>Maria<br>Maria |          |
| 4                  | ·                   | a⊭l .nnas                         | 1 1 488   | ■ 0X829 0##                                                                                                    | 0XH               | ≣N≠β<br>∦;                  | 03487(†2)4                    | я.                     | 1        |
| SEX.               | 149394              |                                   | j (Ö      | іжя.<br>Емина≠ ) Х:                                                                                                  | 力報業               |                             | へいさ                           |                        | 47       |

- 定期報告書の事前通知情報を取得できなかった場合(労災システム検索時間外及び事前通知問い合わせ可能期間外など)で、当該申請データに対する事前通知情報が既に保存されている場合は、当該保存情報を表示する。
  - 定期報告の事前通知の内容を取得できるのは、以下の期間のみとし、以下の期間外の場合は、「労災システムへ事前通知問い合わせ可能期間外である。」旨のメッセージが表示される。
    - ・「到達日時」が当年5月1日から7月31日の事前通知
      - → 当年5月1日から8月31日
    - ・「到達日時」が当年9月1日から11月30日の事前通知
       → 当年9月1日から12月28日
  - 定期報告書(遺族用)の場合は「年金証書番号」「枝番号」をキーにして 事前通知の内容を取得する。
  - 定期報告書(就学等援護費)の場合は「年金証書番号」をキーにして事前通知の内容を取得するが、同一年金証書番号につき複数の受給権者が存在する場合は、「受給権者の氏名」をキーにして取得する。

- 定期報告書(遺族用)、定期報告書(就学等援護費)における、分割された画面の上側(定期報告書画面)の受給資格者等の欄については、申請者が入力した「(資格者欄の)枝番号」をキーにして事前通知の内容と照合し、一致した情報を画面表示する。このとき、申請者が入力した(資格者欄の)枝番号と事前通知情報の(資格者欄の)枝番号との順序が異なっていた場合は、申請者が入力した順序どおりに画面表示する。
- 定期報告書(遺族用)、定期報告書(就学等援護費)において、受給資格 者が多数存在する等の理由により1申請者から複数のXML申請書が提 出された場合は、分割された画面の上側(定期報告書画面)の画面右側 にタブを設けて切り替え表示を可能とする。

また、タブの表示は、申請者が、電子申請・届出システムに用意された 申請データの何枚目に入力したかに依存する。したがって、例えば申請 者が申請データの2、4枚目に入力して電子申請した場合はタブは「2 枚目」、「4枚目」が表示される。

【② 申請データの入力 →「汎用受付システムのあらまし(付録1)」

- 定期報告書(遺族用)、定期報告書(就学等援護費)における、分割された画面の下側(入力帳票画面)は、申請者が入力した「(資格者欄の)枝番号」の状態等に係わらず事前通知の内容等がそのまま表示される。また、事前通知情報において定期報告入力帳票を複数保持している場合は、画面右側にタブを設けて切り換え表示を可能とする。
- 職権修正を行う場合は、[定期報告書(傷病用)] 画面、[定期報告書(障害用)] 画面、[定期報告書(遺族用)] 画面または [定期報告書(就学等援護費)] 画面でなく、XML申請書上で行う。したがって、既に [定期報告書(傷病用)] 画面、[定期報告書(障害用)] 画面、[定期報告書(遺族用)] 画面または [定期報告書(就学等援護費)] 画面を表示している場合は一旦画面を終了し、XML申請書上で職権修正を行った後に、再度 [申請データ詳細情報] 画面の [定期報告書表示] ボタンをクリックし、[定期報告書(傷病用)] 画面、[定期報告書(障害用)] 画面、[定期報告書(遺族用)] 画面または [定期報告書(就学等援護費)] 画面を表示させること。
- 年金証書番号、枝番号(定期報告書(遺族用)のみ)、受給権者の氏名 (定期報告書(就学等援護費)のみ)または受給資格者欄の枝番号を職 権修正すると、事前通知情報を取得するためのキーが変わってしまうた め、職権修正後に[定期報告書表示]ボタンをクリックした場合、職権 修正前に取得した事前通知情報とは異なる事前通知情報が取得し表示さ れる場合があるので注意すること。

職権修正前に取得した事前通知情報を再び表示させたい場合は、職権修 正を再度行って元の年金証書番号に戻した後に[定期報告書表示]ボタ ンをクリックすること。 また、申請者が入力した「(資格者欄の) 枝番号」と、事前通知情報の枝番号が一 致しなかった場合は、当該情報が記録されたメッセージリストが[労災システム 突合/登録結果情報] 画面に表示される。

(

| Đ    | 日当350万万次完合/合信結果情報化                                   | 022061/2004050412222102821            | <b>THY</b> |
|------|------------------------------------------------------|---------------------------------------|------------|
| 8    |                                                      |                                       | يتيالينا   |
| `    | <年金たる(                                               | 保険給付の受給権者の定期報告書>                      | <b>A</b>   |
|      |                                                      |                                       | Ψr.        |
|      | 牛盆証書番方                                               | 125960087                             |            |
|      | 13(11)5 U<br>  ● ● ● ● ● ● ● ● ● ● ● ● ● ● ● ● ● ● ● | 2222 - <del>22</del> 3                |            |
|      | ● 会給権者の生生日日 『                                        | 古 7年 「昭二丁<br>#77 毛 10 9 15 日          |            |
|      | 年金たる保険給付の種類                                          | 遺族通信年金                                | 20         |
|      | 被災労働者との関係 0                                          | 011                                   |            |
|      |                                                      |                                       | - YA       |
|      |                                                      |                                       |            |
|      | ★下記の受給資格者の情報が-                                       | −致しました★                               |            |
|      |                                                      | · · · · · · · · · · · · · · · · · · · |            |
|      | 夜世 U2 11 12 13 14                                    | 15 16 17                              | - A -      |
|      | 18 21 31 41 42                                       | 51                                    | i          |
| •    | ★下記に該当する受給資格者の                                       | の情報は存在しません。                           | :          |
| •    |                                                      | Janua Fri Cacion                      |            |
|      | - 積雪                                                 |                                       |            |
|      |                                                      |                                       |            |
| ), I |                                                      |                                       |            |
|      | ↓ ★その他に下記の受給資格者の                                     | ひ情報が存在します★                            | <u> </u>   |
| :    | [                                                    | · · · · · · · · · · · · · · · · · · · | <u>-</u>   |
|      |                                                      |                                       | ليشير      |

定期報告書の事前通知情報を取得できなかった場合(労災システム検索時間外及び事前通知問い合わせ可能期間外など)で、当該申請データに対するメッセージリストが既に保存されている場合は、当該保存情報を表示する。

| 苏西凯             | 语者(和历用)中的      | -6011@003120100000000 | II) in 2018 and 101700 and 10170 |                                             |       | - D ×        |
|-----------------|----------------|-----------------------|----------------------------------|---------------------------------------------|-------|--------------|
| Ex X            | iHE ())        |                       |                                  |                                             |       |              |
|                 | 労働者災害?         | 藏保険 年金花               | こる保険給付の受給権者の正                    | - 期報告書 (信病用                                 | )     |              |
|                 |                |                       |                                  | 19 10 W 19 : CODEDEDITES                    | 1     | n - 1        |
| 5               | 0年前月四          | <b>の</b> 年会証者の番号      | の気筋指者の氏名                         | の受給指者の生年月日                                  | 6年 65 |              |
| - \$8           | 23-01          | 231009998             | 其发出 四季                           | \$2\$04\$5 <b>年 2月</b> 74日                  | 붜 放   |              |
| 12              | の年をたる          | 6 保狭指付の推測             | <b>仓保病区分及び现保病等</b> 取者            | • • • • • • • • • • • • • • • • • • •       | 吾の状態  |              |
| #               | 傷病             | 抗佴年金                  | 1股1号                             | 【診断者のと                                      | おり】   | 1999<br>1997 |
|                 | ME INF AA      | 이야하네~ 방문부수(일)         | u merox i                        | 1                                           |       |              |
| ·并西君灵]<br>年金·一时 | 変換なほけ<br>オンステム | •                     |                                  | 保存日時                                        |       | _ if         |
| ĺ               |                | _                     | 定期報告入力帳票(年金                      | <u>)</u>                                    |       |              |
|                 | ₩ ¥ 1<br>395   | 83                    | О\$М#ЯВ (<br>7 ії 16 #06 д01 в   | )R043-F @#f53-F                             | 7)    |              |
| -               |                | ()##UB#4<br>231003338 | 610224<br>5410224                | <b>⊙</b> !k9▼                               |       |              |
| •               |                |                       |                                  | B 0 11 6 3                                  |       |              |
|                 |                |                       |                                  | () ###USHIN##(1(5)<br>元<br>可<br>可<br>可<br>可 |       | <u>.</u>     |
| 定期              | 88881151       | OCRIMENT              | 金芭園氏示<br>二 定税組合者 入力紙業            | <u>لارارہ</u>                               |       | K7           |

[定期報告書(傷病用)] 画面

[定期報告書(障害用)] 画面

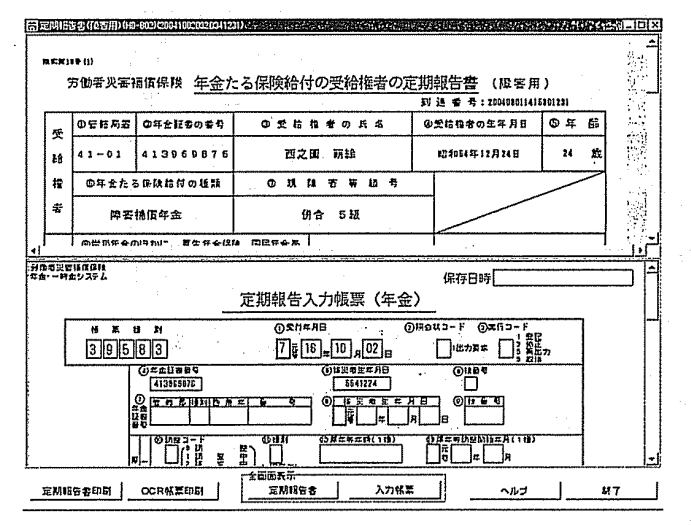

.,\*

[定期報告書(遺族用)] 画面 第1163 第116日 年金たる保険給付の受給権者の定期報告書(遺族用) Q年全球委の委号 Q钱委号 ●受給指者の氏名 ◎受給指者の2年月日 ● 年 詳 125960087 02 居澤 砿子 昭和23年12月15日 55 £ の年全たる保険給付の追認 の第三日の方法 の第三日の方法 の方法 4 化目 12 の論書の部位及び状態 道族補償年金 ŧ 011 0 お ろ のな い 【珍断者のとおり】 01 307(13 02 307(13) DEIERA DESERT (XERALOEDEEA21, ) 0198(0) (XERALOEDEEA21, ) 0198(0)  $\mathcal{L}^{(i)}$ ●<u>ガラギェのビルド</u>、ガ生キェロ外、回日年ままるいはな 丸口物からガヨと曰しゅかびたつでなまそうけていますか。 「うけている」としたカユ、OSDの日を見つしてください。 异生 HDAZENGAN 保存日時 1-1 ł 定期報告入力帳票(年金) 26 <del>к ж в и</del> 39583 021488 0.5 7816=08=01= ()=±22869 125950087 (0112411478 5231215 0 H 8 9 () (f ) x ∄) [] TERRA

[定期報告書(就学等援護費)] 画面

| 本回期時代             | 2) (北学学社語12) (H0-009) (20046504142 (530073) (おおいか) (おおいか) (おおいか) (H) (中学校の) (H) (中学校の) (H) (中学校の) (H) (中学校の) (H) (H) (H) (H) (H) (H) (H) (H) (H) (H                                                 | Z] |
|-------------------|----------------------------------------------------------------------------------------------------|----|
|                   | B15         Steller:         200407011421530073         4           500括災雪浦原爆致         労災肽学等援該費支給対象者の定期報告書         6           2015         123890022         昭和39年12月4日         0.246756         6 |    |
|                   | K         G         (7) 11 0 0 0 0 0 0 0 0 0 0 0 0 0 0 0 0 0 0                                                                                                    |    |
| 카마백빌릴레<br>루늄·-취노: | адан<br>9992.<br>                                                                                                    |    |
|                   |                                                                                                    |    |
| 定期相告              | 2年時日 OCR低荒印刷 (三夏朝昭宣末) 入力低置 ヘルゴ 终7                                                                                                    | ון |

- 項目へ入力できるのは、分割された画面の下側(入力帳票画面)の一部 項目であり、上側(定期報告書画面)は入力不可である。
  - 分割された画面の上下の割合は、画面を分割しているラインをドラッグ することにより変更が可能である。
  - [定期報告入力帳票] 画面の表示倍率を変更することはできない。
     申請書の表示サイズの変更方法 → 「3.2.1 申請書(XML申請書)の表示」

●定期報告書(傷病用)を全画面表示する

5 [定期報告書(傷病用)] 画面の[定期報告書] ボタンをクリックする。

| 新定期旧           | 告告(瓜房用)(柏         | +B01)(200312010000000  | 11) 1444 (2019) 146 (147) 146 (147)                     | 的复数制度工作的复数              | Lines and the second second second second second second second second second second second second second second | 2000年101×  |
|----------------|-------------------|------------------------|---------------------------------------------------------|-------------------------|----------------------------------------------------------------------------------------------------|------------|
| 82.8           | 9873)             |                        |                                                         |                         |                                                                                                    | <b>≜</b>   |
|                | <br>方伽者火客科        | 電信保険 年金7               | こる保険給付の受給権者の                                            | <b>定期報告書 (</b>          | 傷病用)                                                                                                    |            |
|                |                   | ····                   |                                                         | 到 達 香 号:20              | 0406011416901281                                                                                                |            |
| Ŧ              | 0管际局器             | の年金証書の番号               | の受給指者の氏名                                                | の受給報者の生                 | 年月日 〇年                                                                                                    | <b>6</b> 5 |
| Ŀŝ             | 23-01             | 231009998              | 五賀田 四季                                                  | 昭和43年 2月                | 248 24                                                                                                    | 故          |
| 栕              | の年金たる             | 5.保険給付の種類              | の保房区分及び現保房業板                                            | ក្រ 🛛 🖉                 | よる障害の状                                                                                                    | N          |
| 者              | 伤病                | 抗恒年金                   | 1級1号                                                    | ( ie b                  | i書のとおり】                                                                                                    |            |
|                | <b>南世代年春</b> 6    | 加月加川- 西午午午纪            | 19 ME#4-2                                               |                         | ·····                                                                                                    |            |
| 分加考定。<br>年金·一時 | には区部計<br>会システム    |                        |                                                         | 保存日時[                   |                                                                                                    | A          |
|                |                   |                        | 定期報告入力帳票(年金                                             | 2)                      |                                                                                                    |            |
| ſ              | ₩ <b>ж</b><br>395 | u <i>x</i> i<br>83     | © 2 н # я в<br>7 į 16 " 06 <sub>я</sub> 01 <sub>в</sub> | )#9843-F ()#<br>[]!#75# |                                                                                                    |            |
| L              |                   | ()#£12865<br>231003988 | ③该混君至年月日<br>5430224                                     | ©#89                    |                                                                                                    |            |
|                |                   |                        | <u>≠ 6 5</u> 0 is ± a ± #                               |                         | ]                                                                                                    |            |
|                | -                 |                        |                                                         |                         | сястар<br>Па                                                                                                    |            |
|                |                   |                        |                                                         |                         |                                                                                                    |            |

#### [定期報告書(傷病用)全画面表示] 画面が表示される。

| 労働素災害補償保険     年金たろ保険給付の受給指書の定期報告書(保病用)                                                                                                    | 式調     | 19(2)                                                                                                |                          |               |               |                 |                  |               |            |               |              |                              |                                                                                     |           |          |            |                |             |              |     |   |
|----------------------------------------------------------------------------------------------------|--------|----------------------------------------------------------------------------------------------------|--------------------------|---------------|---------------|-----------------|------------------|---------------|------------|---------------|--------------|------------------------------|-------------------------------------------------------------------------------------|-----------|----------|------------|----------------|-------------|--------------|-----|---|
| 型         回答16局革         中学会社家の音号         回 受 拾 ね 辛 の 氏 キ         回交給粮幸の生年月日         回 年 倉         2 3 - 0 1         2 3 - 0 1         2 3 - 0 1         2 3 - 0 1         2 3 - 0 1         2 3 - 0 1         2 3 - 0 1         2 3 - 0 1         2 3 - 0 1         2 3 - 0 1         2 3 - 0 1         2 3 - 0 1         2 3 - 0 1         2 3 - 0 1         2 3 - 0 1         2 3 - 0 1         2 3 - 0 1         2 3 - 0 1         2 3 - 0 1         2 3 - 0 1         2 3 - 0 1         2 3 - 0 1         2 3 - 0 1         2 3 - 0 1         2 3 - 0 1         2 3 - 0 1         2 3 - 0 1         2 3 - 0 1         2 3 - 0 1         3 - 4          3 - 4                                                                                                    | 1      | 肖働者 災害者                                                                                              | 前体督                      | 険             | 年             | 金た              | :31              | 保[            | <b></b>    | 付             | の受給          | 合権:                          | 者の                                                                                  | 定期到       | 報告       | 唐<br>  日:1 | (信系<br>2004060 | 月用<br>01141 | )<br>5301231 | l   | _ |
| 日本         23-01         231009998         其疑田 四季         昭44年2月24日         34         34         34           一         四年金たる保持給付の延期         ① 協病区分及び現傷病等級号         ④ 協病による混塞の状態           中         低病福康年金         1級1号         ① 協病医分及び現傷病等級号         ④ 協病による混塞の状態           中         低病福康年金         1級1号         (診断春のとおり)           ●         「1110月保護から労助と同し事由(調客)で年金         01517105         02 うけていない           ●         5171(15月2日、用生金         01517105         02 うけていない         日本日本日本日本日本日本日本日本日本日本日本日本日本日本日本日本日本日本日本                                                                                                    | 5      | <b>①管信局</b> 条                                                                                        | 四年                       | 金祖春           | の番            | 号               |                  | 0             | 受し         | 8 1           | な 寺 の        | 氏:                           | <b>a</b>                                                                            | G         | 受給       | 計の出        | 年月             | B           | ⑤ 年          | eș, | ] |
|                                                                                                    | ~<br>8 | 23-01                                                                                                | 23                       | 009           | 999           | 8 8             |                  |               |            | ДЖ            | ⊞ 四章         |                              |                                                                                     |           | 62f0     | 13年 2月     | 124 8          |             | 34           | 歳   |   |
| 市         低所指原岸会         1板1 年         (修飾者のとおり)           0         00%以生金のほかに、厚生年金得時、圓具年全る<br>もいは組み(解除から労以と同じ客由(服客)で年金<br>ちうけていますか。<br>「うけている」とした方は、@協からの協を入力<br>してください。         01 うけている         02 うけていばい<br>日本知知口 日本知知口 日本加入<br>日本知知口 日本加入<br>日本知知口 日本加入日本四人<br>日本 (加入文年広入サビアMAX<br>日本 (加入文年広入サビアMAX<br>日本 (加入文年広)) | ÷      | 回年金たる                                                                                                | 保険                       | 合付の           | E.            | Ā               | (                | D (l          | in.        | K 5)          | 及び現          | 傷病                           | 等极                                                                                  | 号         | (        | 動傳病        | による            | 5版:         | 客の状          | 他   | 1 |
|                                                                                                    | Ŧ      | (617                                                                                                 | 相你年                      | ŝ             |               |                 |                  |               |            | 3             | 级1号          |                              |                                                                                     |           |          | (19        | 断書く            | のと:         | おり)          |     |   |
| 使うけていら理生年<br>保険規模学会研究法の<br>生研究規模学会研究法の<br>日本現在学会研究法の<br>日本現在学会研究法の<br>日本現在学会研究法の<br>日本現在学会研究法の<br>日本現在学会研究法の<br>日本現在学会研究<br>日本現在学会研究<br>日本現在学会研究<br>日本現在学会研究<br>日本現在学会研究<br>日本現在学会研究<br>日本現在学会研究<br>日本現在学会研究<br>日本現在学会研究<br>日本現在学会研究<br>日本現在学会研究<br>日本現在学会研究<br>日本現在学会研究<br>日本現在学会研究<br>日本現在学会研究<br>日本現在学会<br>日本現在学会研究<br>日本現在学会<br>日本現在学会                                                                                                    | 早生平安   | @労災年金の当かに、厚生年金保険、国民年金あ<br>らいは船長(線動から労災と同じ事由(提客)で年金<br>をうけていますか、<br>「うけている」とした方は、@糊から@間を入力<br>してください。 |                          |               |               | 5<br>≧<br>7     | 01               | りけて<br>の 株 合  | いる<br>モニカス | : <b>T.</b> ) |              | 02<br>2日ま中<br>1家してな<br>5の他() | (13回春のとおり)<br>02 うけていない<br>取り水中 日子支持起文 日本加入<br>深いてない 日本時にを平辺府<br>の先 (から入気子が入りますが入入) |           |          |            |                |             |              |     |   |
| 8 054754545747575757<br>58775415975477<br>4 052751577171-5<br>所 伊生生参704581 年語 2,200,000 円 年語 円 年語 P<br>GOOD274514522 平成 14 年 3月 3日 平成 年 月 日 平成 年 月 日                                                                                                    | 二呆灸デり愛 | ゆうけているが<br>金(用)、国民年<br>員(用)、(厚生年<br>の年金の種類)<br>してください。                                               | 発生年<br>金、船<br>金等り<br>三辺沢 | /摩!<br>[<br>[ | 主年:<br>コ<br>ゴ | 金(県<br>イ  <br>ロ | 喷法。<br>限客:<br>阻害 | り<br>年金<br>厚生 | :<br>.年金   |               | 国民<br>日<br>日 | *金法<br>ハ<br>ニ                | の<br>磁告学<br>限客部                                                                     | ∓金<br>5磁年 | <u>ه</u> | Ŕċ         | Q 保附<br>口 村    | に注め 開       | )<br>客年金     | t   |   |
| ™ 0455251571016 年語 2,200,000 円 年語 円 年語 F<br>所 [至生生命の主語]<br>50265074注意][注2]: 年成 14 年 3 月 3 日 平成 年 月 日 平成 年 月 日                                                                                                    | 8      | の予約年生の考及に<br>全球の年生日本の平                                                                               | 構正年<br>1-1-1<br>1-1-1    |               | 123           | 4123            | 4                |               | _          |               |              |                              |                                                                                     |           |          |            |                |             |              |     | ļ |
| GO 600年起紙文誌 平成 14 年 3 月 3 日 平成 年 月 日 平成 年 月 日                                                                                                    | 系      | Q現在支持FN<br>厚生年金帯の3                                                                                   | ている<br>F 金額              | 年陌            |               | • 2             | ,200             | ),0           | 00         | 7)            | 年額           |                              |                                                                                     |           | 円        | 年額         |                |             |              | B   |   |
| BRIGURY BRID                                                                                                    |        | 000の年金額<br>されることづいう                                                                                  | E支計<br>年日                | 平成            | 14            | 年               | 3 /              | 9             | 3 E        | 3             | 平成           | 年                            |                                                                                     | 月         | В        | 平成         | 年              | 2           | 月            | В   |   |

画面表示] 画面が閉じられ、[定期報告書(傷病用)] 画面が表示される。

●定期報告書(障害用)を全画面表示する

6 [定期報告書(障害用)]画面の[定期報告書]ボタンをクリックする。

|                |                |                                                                                                    |                                                                                                    | ACTUARIAN CONTRACTOR OF A CONTRACTOR                                                                                                | 100           | <b>a</b> - 101 ? |
|----------------|----------------|----------------------------------------------------------------------------------------------------|----------------------------------------------------------------------------------------------------|----------------------------------------------------------------------------------------------------|---------------|------------------|
| (人工)()         | 14# (1)        |                                                                                                    |                                                                                                    |                                                                                                    |               |                  |
| 1              | 労働者災害神         | 藏保險 年金九                                                                                                    | こる保険給付の受給権者の                                                                                                  | <u>定期報告書</u> (降客用                                                                                                    | )             |                  |
|                | <b>电管标局器</b>   | の年金版者の番号                                                                                                    | ◎受枯損者の氏名                                                                                                    | の受給指者の生年月日                                                                                                    | <b>⑤年</b> 篇   |                  |
| 文給             | 41-01          | 413969876                                                                                                    | 西之间 前线                                                                                                    | 昭和54年12月24日                                                                                                    | 24 放          |                  |
| 栕              | の年金たる          | 6保険給付の種類                                                                                                    | 0 现险害等趋号                                                                                                    |                                                                                                    |               |                  |
| 쑼              | 网络             | 捕虜年金                                                                                                    | 併合 5报                                                                                                    |                                                                                                    | -             |                  |
| 4              | 西世代年春月         | 기하기는 민주산창(정)                                                                                                    |                                                                                                    | a langer service                                                                                                    | at a signal a |                  |
| 対応増算を<br>学会・一時 | 目指度信頼<br>広ジステム |                                                                                                    |                                                                                                    | internation                                                                                                    |               | L±               |
|                |                |                                                                                                    |                                                                                                    | 保守日時                                                                                                    |               |                  |
|                |                |                                                                                                    | 定期報告入力帳票(年金                                                                                                   | [[[]] [[]] [[]] [[]] [[]] [[]] [[]] [[                                                                                              |               |                  |
| [              | мж<br>395      | 83                                                                                                    | 定期報告入力帳票(年金<br><sup>①\$16 #</sup> 10 #02 #                                                                    | は<br>また<br>日時<br>日時<br>日時<br>日時<br>日<br>日<br>日<br>日<br>日<br>日<br>日<br>日<br>日<br>日<br>日<br>日<br>日                                    | D.            |                  |
|                | 14 X (<br>395  | ■ 11<br>83<br>(3本血に注意後考<br>■13959976                                                                                | 定期報告入力帳票(年金<br><sup>の文約年月目</sup><br>[7] <b>章</b> [6] <b>章</b> [10] <b>》</b> [02] 6<br>(102₹82年7月<br>[561272]  | は元行日時<br>こ)<br>〕<br>〕<br>〕<br>」<br>」<br>」<br>」<br>単<br>二<br>」<br>一<br>」<br>」<br>」<br>」<br>」<br>」<br>」<br>」<br>」<br>」<br>」<br>」<br>」 | <b>7</b>      |                  |
|                | 14 X (<br>395) |                                                                                                    | 定期報告入力帳票(年会<br>○\$71##8<br>[][[6][6]][10]][0][6]<br>[541727]<br>5<br>[10][10][10][10][10][10][10][10][10][10] | іятіў Шаўнія<br>))<br>Пабайа — Р. — Ожіяа — Р.<br>Шаўнія: — — — — — — — — — — — — — — — — — — —                                     | <b>7</b>      |                  |
| [              | 8 M M<br>395   | ■ 31<br>8 3<br>0 7 ± 12 ± ± ± 4<br>0 7 ± 12 ± ± ± ±<br>0 1 ± ± ± ± ± ± ±<br>0 1 ± ± ± ± ± ± ± ± ± ± ± ± ± ± ± ± ± ± | 定期報告入力帳票(年金                                                                                                   | 14717 □ 1877<br>)<br>)<br>)<br>)<br>)<br>)<br>)<br>)<br>)<br>)<br>)<br>)<br>)                                                       |               |                  |

[定期報告書(障害用)全画面表示] 画面が表示される。

| (1937-11)<br>後式第1 | (1999)))(1)(1)(1)(1)(1)(1)(1)(1)(1)(1)(1)(1)(                                                               |                        | inter dagin      |                      |          |                          |                |           |                                    |                          | SIKATA SIYA                                | 1:01-21                         |  |  |  |
|-------------------|----------------------------------------------------------------------------------------------------|------------------------|------------------|----------------------|----------|--------------------------|----------------|-----------|------------------------------------|--------------------------|--------------------------------------------|---------------------------------|--|--|--|
| 1                 | 労働者災害?                                                                                                    | 首俱保険                   | t <u>年</u> 金     | たる保                  | 険給作      | すの受給権者                   | か定す            | 明報<br>1 追 | <u> 5書</u> (日<br>日号:200            | <b>读害</b> 」<br>110020    | 寻)<br>420341231                            |                                 |  |  |  |
| 7                 | ①管館局署                                                                                                    | <b>②年金</b> 目           | 書の話を             | 3 0                  | 受精       | 椎者の氏名                    | 0              | D受拾       | <b>抽者の生</b> 年                      | 月日                       | 6 年                                        | 85                              |  |  |  |
| 拾                 | 41-01                                                                                                    | 4139                   | 6987             | 6                    | 習え       | 如明绘                      |                | øge       | 054年12月2                           | 4日                       | 24                                         | 成                               |  |  |  |
| 粒                 | @年金たる                                                                                                    | 保険給化                   | 対の組頭             | (                    | 力现       | 风寒等级                     | <del>月</del> . | Ι         |                                    |                          | /                                          | 7                               |  |  |  |
| -君-               | 184                                                                                                    | 捕虜年金                   | :                | -                    | ť        | 拾 5级                     |                |           |                                    |                          |                                            |                                 |  |  |  |
| 厚生年金              | <u>     御労災年金の信かに、厚生卒金保執、国民年金あるい(1船長保険から労災と同じ事由(取審)で年金</u> そうけていますか。     「うけている」とした方は、回想からの協を入力     してください。 |                        |                  |                      |          | 〇 1 うけてし<br>(安治得止の場合を)   | いる・<br>ニッキオ。)  | 000       | 02う<br>設定日本中<br>日本してない<br>その他(2月14 | けてし<br>ロ子支<br>ロ毛球<br>が入力 | いない<br>応設定 □ 米<br>平台研究派<br>コードは、四<br>子も特定し | また<br>日定□未加入<br>日示説訳<br>一下目示明来) |  |  |  |
| 保険等の受             | ゆうけている月<br>金和秋 国民将<br>員保秋(厚生年)<br>の年金の抵抗を<br>してください。                                                        | 性年<br>と、船<br>金物)<br>迦尻 | 厚生年金<br>ロイ<br>ロロ | 保険法の<br>取客年金<br>取客厚生 | )<br>[年金 | 国民年金法の<br>団 ハ 知<br>ロ ニ 阿 | 1客年金<br>1客恭雄年  | 金         | 船員(                                | 泉陰法<br>ホー                | の<br>国客年金                                  |                                 |  |  |  |
| 18                | の空心将全部考及し<br>全帯の年生日本の将き                                                                                     | ¥三井<br>コード             |                  | •                    |          | 09121                    | 123            |           |                                    |                          |                                            |                                 |  |  |  |
| m<br>乐            | の現在支持されて<br>厚生料金属の増                                                                                         | 115 年8                 | Ø.               |                      | 円        | 年11月 1                   | ,230,0         | 00 FB     | 年額                                 |                          |                                            | Ħ                               |  |  |  |
|                   | 00日の年±日1<br>されらことになった                                                                                       | (女姑<br>年月日) 平)         | 成驾               | 2.月                  | 8        | 平成 15 年                  | 2月 3           | 38        | 平成                                 | 年                        | 月                                          | Β                               |  |  |  |
| 0 1A              | 付養勁口住                                                                                                    | 民駅の写                   | しまたは)            | 「頭炒本 ロ               | 回提の厚     | 生年金等の年額を                 | 証明する           | 数据        | (                                  |                          |                                            | )                               |  |  |  |

画面右上端の [ ※] ] ボタンをクリックすると、[定期報告書(傷病用)全 画面表示] 画面が閉じられ、[定期報告書(傷病用)] 画面が表示される。 ●定期報告書(遺族用)を全画面表示する

2

- 对定明旧告告(自好用)(HD-607)(2004(6041422510124) 皆 11994 : 200400011422510124 調調 50時以客補資保険 年金たる保険給付の受給推者の定期報告書(遺族用) 222 ①年金証書の書考 ②秋番号 のまお指者の氏名 ◎受枯福者の空斗月日 ◎ 年 日 34 I が設置 7位目 4世日 25960087 02 居澤 荻子 昭和23年12月15日 55 🕸 拾 20000 h. の年またる保険給付の経験 の設装の状態の実営 の障害の部位及び状態 遺族補償年金 011 055040 【診断書のとおり】 \* ●<u>利支半点の圧がに、</u>厚生半点な料、目標半点高るいな起 点位性から利支と同じ面面(死亡)でな点をうけていますか。 「うけている」とした方は、O帽から9個を入力してください。 £ 保存日時 しな目 定期報告入力帳票(年金) 020288 ta-F 0503 N X 8 X 7Ţ16#08#01# 39583 6231215 @1104 07 - Y 7 定期期を含 定期相交委印刷 OCR低素印刷 入力構築 1 ヘルゴ 47
- 7 [定期報告書(遺族用)]画面の[定期報告書]ボタンをクリックする。

[定期報告書(遺族用)全画面表示] 画面が表示される。

| 7             | 抽击災害捕偵保険                                                                                                    | 年金                            | たる保険                            | 給付(                            | の受給                                         | 権者のな                                       | 自動報           | 告書                                          | (遺族用)                     |                                            |                    |
|---------------|----------------------------------------------------------------------------------------------------|-------------------------------|---------------------------------|--------------------------------|---------------------------------------------|--------------------------------------------|---------------|---------------------------------------------|---------------------------|--------------------------------------------|--------------------|
| Ť             | ①年金証書の番号                                                                                                    | ②技番り                          | f ()                            | 受給材                            | 日常の                                         | 氏名                                         | <b>④</b> 受#   | 福舎 の生                                       | 年月日 🤇                     | 〕年                                         | 85                 |
| 耛             | 12596008                                                                                                    | 7 02                          | 居                               | 俸 林子                           | F ·                                         |                                            | 昭和            | 23年12月                                      | 15日                       | 55                                         | 紁                  |
| 楻             | の年金たる保険給                                                                                                    | 付の援頭                          | の加川分割ま<br>との間は                  | ©1                             | 拿害の                                         | 状態の有                                       | 魚             | 0 R 8                                       | の部位及                      | び状り                                        | œ                  |
| 肀             | 遺族捕虜年                                                                                                    | 金                             | 011                             | 6                              | ある                                          | のない                                        |               | ទេ                                          | 断者のとお                     | 59]                                        |                    |
| 厚生年           | ● <u>労災年金の目かれた</u><br>単分から労災と同じ<br>「うけている」とした方                                                                                                    | 厚生牛金保約<br>F由(死亡)で<br>1、ONEからの | 、国民年金あ<br>「金をうけてい<br>「暦を入力してく   | るいは旧<br>ますか。<br>ださい。           | 0 1<br>(2016)74                             | うけている<br>Lの場合もなみ                           | 5<br>£7.)     | 〇 2<br>約定日求中<br>1日求してな<br>1その乱(             | うけていた<br>ロ子支持に<br>い ロぞぼ年金 | れ)<br>第二日本<br>19月1日本<br>19月1日日本            | <b>加入</b><br>、     |
| <b>立</b><br>保 | のうけている際生年金保                                                                                                    | 厚生年金                          | は保険法の                           |                                | 国民年金                                        | 法の                                         |               | Ra F                                        | 観察法の                      | ~ ^                                        |                    |
| 羖             | REPERSION                                                                                                    | -0                            | ( 遺族年金<br>〕 遺族厚生4               | 年金                             | ロニ連母・                                       | 年金 ロへの<br>子年金ロト道                           | :#年並<br> 広石記年 | ÷                                           | 07 180×                   | 牛蛇                                         |                    |
| 帯の            | 時が日期してくたさい                                                                                                    |                               |                                 |                                | mail: 20101                                 |                                            |               |                                             |                           |                                            |                    |
| 等の受給          | で記載すた日子」の学生で<br>な記載すた日子」の学生で<br>たちのすた日子のの学生コード                                                                                                    | 21541                         | 529782                          | 450                            | 口亦通兜,                                       | 年金                                         |               |                                             |                           |                                            |                    |
| 等の受給関係        | 時た国代してくたさい<br>を見せた日日のでくたさい<br>を見せた日日のに生年<br>生年の年金田子及びに生年<br>生年の年金田子の中金田<br>を見せたされている                                                                                                    | 21641<br>年額                   | 529782                          | 450<br>000 F3                  | 口市道兜 <sup>1</sup><br>年額                     | 年盘                                         | <br>F         | 円 年額                                        |                           |                                            | PI                 |
| 等の受給関係        | (株式)<br>(株式)<br>(株式)<br>(株式)<br>(株式)<br>(株式)<br>(株式)<br>(株式)                                                                                                    | 21641<br>年額<br>平成 10          | 529782<br>1,410,<br>年 5月        | 450<br>000 F3<br>10 E          | 口 本道児<br>年額<br>平成                           | ¥金<br>———————————————————————————————————— | F I           | 円 年額<br>日 平成                                | 年                         | 月                                          | PJ<br>B            |
| 帯の受給関係 ●      | 日本10,00000000000000000000000000000000000                                                                                                    | 21541<br>年額<br>平成 10          | 523782<br>1,410,<br>年5月<br>生年)  | 450<br>000 P3<br>10 B<br>R B,  | ロホ道兜 <sup>1</sup><br>年額<br>平成<br>年 <i>日</i> | <sup>¥</sup> 壶<br>年<br>【                   | F I           | 円<br>73<br>73<br>75<br>75<br>75<br>75<br>75 | 年<br>死亡労働す<br>との関係        | 月<br>1 11111111111111111111111111111111111 | PJ<br>B<br>#B      |
| 等の受給関係 の見始日   | 日本11月1日、日本11月1日、日本11月1日、日本11月1日、日本11月1日、日本11月1日、日本11月1日、日本11月1日、日本11月1日、日本11月日、日本11月日、1月日、1月日、1月日、1月日、1月日、1月日、1月日、1月日、1月日 | 21541<br>年額<br>平成 10<br>(ガナ)  | 523782<br>1,410,<br>年 5月<br>生年月 | 450<br>000 F3<br>10 E<br>F3 E, | 口市道兜」<br>年額<br>平成<br>年 <i>日</i>             | ¥金<br>年<br>生                               | F<br>月 1      | 円<br>年額<br>3 平成<br>所                        | 年<br>死亡労働者<br>との関係<br>子   | 月<br>開まの<br>口 載                            | 円<br>日<br>#18<br>う |

画面右上端の [<u>×</u>] ボタンをクリックすると、[定期報告書(遺族用)全 画面表示] 画面が閉じられ、[定期報告書(遺族用)] 画面が表示される。

●定期報告書(就学等援護費)を全画面表示する

8 [定期報告書(就学等援護費)]画面の[定期報告書]ボタンをクリックする。

(

| 太宜明語                      | 忠(就学家)自成现)                                                                                                    | (HQ;800)(2004)                                                                                                    | 25041421530073)                 | 1144-1400 BATT                                                                                                    | 法律 化合金                                                                                                    |                                                                                                    |                                         | IN STATES               | 10 ×          |
|---------------------------|----------------------------------------------------------------------------------------------------|----------------------------------------------------------------------------------------------------|---------------------------------|----------------------------------------------------------------------------------------------------|----------------------------------------------------------------------------------------------------|----------------------------------------------------------------------------------------------------|-----------------------------------------|-------------------------|---------------|
| HITS<br>F                 | 51马<br>5位者义客福阳                                                                                                    | 保険 労                                                                                                    |                                 | 援藤費支約                                                                                                    | 合対象者                                                                                                    | の定期報告                                                                                                    | 章句: 2004070114<br>百音                    | 21 5 3 0 0 7 3          | 「お田」の店        |
| 受枯福者                      | 〒45月芝<br>12-01                                                                                                    | <u>* ± 12</u><br>1 2 3 8 9                                                                                                    | ★ # 4<br>0 0 2 2                | 相以考生:<br>昭和39年12                                                                                                    | 4月1日<br>月4日                                                                                                    | 0 ± 1                                                                                                    | <u>: 祖 者 の 氏</u><br>久田 辰文               | \$                      | <b>0</b>  の発田 |
| 40H 0                     | 氏<br><u>エニ月日</u><br><u>X18月7(구工</u><br>氏オクタイ                                                                                 | & (フリガナ)<br>文IBビタ   ≑<br>)ギ月  <br>7 d                                                                                                    | 11 6<br>223 Xisais<br>152 X 2 4 | 5<br>第                                                                                                    | ていますか                                                                                                    | のの気は構成<br>と生けを同じく<br>していえすか                                                                                                    | 下記のお末があった!<br>は、違いしてくた:                 | 4合 左記の事<br>大が発生<br>した年月 |               |
|                           | s 邑久田<br>37757777777777777777777777777777777777                                                                              | E<br>777777777777777777777777777777777777                                                                                                    |                                 | 1 47LTN<br>1 47L<br>0 4 77L<br>0 4 77L<br>0 4 77L<br>0 3 8L<br>0 9 7F                                                                                                    | <del>7271</del><br><u># Я</u> ПИ<br>18# ЗЯ                                                                           | 803<br>0040<br>0040                                                                                                    | 0元C 0天子紀<br>03年 04月<br>0天子和是<br>019是16日 | Ш<br>4<br>Э             | التي          |
|                           |                                                                                                    |                                                                                                    |                                 |                                                                                                    |                                                                                                    |                                                                                                    |                                         |                         |               |
| 并命者逆曹<br>年章•一时幸           | 1981)<br>975 l                                                                                                    |                                                                                                    | 定期報行                            | 告入力帳票                                                                                                    | 【(就学名                                                                                                    | <sub>保存</sub><br>奉援護費)                                                                                                    | 日時                                      |                         |               |
| <u> #命书</u> 漢四日<br>年金・一月金 | 13958                                                                                                    | я<br>]4                                                                                                    |                                 | 告入力帳票<br><sup>②\$###8</sup><br>[7]尋[16]#[0                                                                                                    | (就学<br>7。01。                                                                                                    | 保存<br>痔援護費)<br><sup>②ਸex2-F</sup>                                                                                                    |                                         |                         |               |
|                           | 10,014<br>9252<br>16 Z G<br>39558<br>0<br>0<br>0<br>0<br>0<br>0<br>0<br>0<br>0<br>0<br>0<br>0<br>0<br>0<br>0<br>0<br>0<br>0  | 31<br>]4]<br>)≈ ± ⊔ = 6 ⊂<br>[123830022]<br>[T. F. & [135                                                                                                    |                                 | 告入力帳票<br><sup>の2###用8</sup><br>[7]嘖[16]#[0<br>( <sup>11</sup><br>[<br>]<br>]<br>[<br>]<br>]<br>]<br>]<br>[<br>]<br>]<br>]<br>[<br>]<br>]<br>]<br>[<br>]<br>]<br>]<br>]<br>[<br>]<br>]<br>[<br>]<br>]<br>[<br>]<br>[<br>]<br>]<br>[<br>]<br>]<br>[<br>]<br>]<br>]<br>]<br>]<br>]<br>]<br>]<br>]<br>]<br>]<br>]<br>]<br>]<br>]<br>]<br>]<br>]<br>]<br>] | (就学<br>7)01 <sub>8</sub><br><sup>23</sup> 124<br><sup>533124</sup><br><sup>14</sup> 1 <del>8</del><br><sup>1</sup> 1 | 保存<br>穿援護費)<br>①/#247-F<br>□/#27<br>④/!<br>1<br>2<br>1<br>2<br>1<br>2<br>1<br>2<br>1<br>2<br>1<br>2<br>1<br>2<br>1<br>2<br>1<br>2<br>1 | B¢                                      |                         |               |
|                           | 1001<br>2251<br>39558<br>3958<br>0<br>0<br>0<br>0<br>0<br>0<br>0<br>0<br>0<br>0<br>0<br>0<br>0<br>0<br>0<br>0<br>0<br>0<br>0 | 31<br>]4]<br>122830022<br>[1] 122830022<br>[1] 12283002<br>[1] 12283002<br>[1] 1228302<br>[1] 1228302<br>[1] 1228302 | 定期報(                            | 告入力帳票                                                                                                    | 《就学<br>7〕01<br><sup>83144718</sup><br><sup>53124</sup><br>「「」☆」                                                      | 保存                                                                                                    | Bi≑<br>                                 | A 40                    |               |

[定期報告書(援護費用)全画面表示]画面が表示される。

| NEW的(IVIA 1971)主要語名示(HO-196)1200(0504142)550073) マイ (11)12                                                                                                    |                                                                 | Contraction and the second second second                                                                                                    | A LOUGH CONTRACTOR OF |
|----------------------------------------------------------------------------------------------------|-----------------------------------------------------------------|----------------------------------------------------------------------------------------------------|-----------------------|
| <sup>租式展399</sup><br>労働者災害撤偵保険 <u>労災就学等援</u>                                                                                                    | 謹費支給対象者の                                                        | File9 : 20040701142153007<br>定期報告書                                                                                                    |                       |
| 受 雪峰局著 年金雄者登号 著<br>韓<br>韓<br>報 12-01 123890022 第                                                                                                    | <u>8 災 新生 年 月 日</u><br>昭和39年12月 4日                              | ① 乗 結 根 孝 の 兵 名<br>邑久田 辰文                                                                                                    |                       |
| 氏         4 (フリガナ)         北 書 者           (二 年 月 日)         (二 年 月 日)         (二 年 月 日)         (二 年 月 日)           (二 年 月 日)         (二 日 年 月 日)         (二 日 年 月 日)         (二 日 年 月 日)           (二 日 年 日 年 日 年 日 年 日 年 日 年 日 年 日 年 日 年 日                                                                                                    | 在学していますか                                                        | ゆの支信信号<br>と生計を同じく<br>していますか。は、対応してください。した。                                                                                                    | 0章 祭:<br>R5 祭:        |
| R         A         7.22-74           R         S         8.4         8           II         A         8         1           II         A         7.4         1           II         A         7.4         1           II         A         7.4         1           II         A         7.4         1           II         A         7.4         1           II         A         7.4         1           II         A         7.4         1           II         A         7.4         1           II         A         7.4         1           II         A         7.4         1           III         A         7.4         1           III         A         7.4         1           III         A         7.4         1           IIII         A         1.4         1           IIII         A         1.4         1           IIII         IIIII         1.4         1           IIIIIIIIIIIIIIIIIIIIIIIIIIIIIIIIIIII | 在平していち想き<br>日3 小年な 午菜子丘<br>D 5 年年8 年月<br>D 1 末日<br>D 3 大学 18年3月 | 図しいる<br>ロボビロ教子総編<br>ロバロは<br>ロボロが加<br>ロボロが加<br>ロボロの教子がは<br>ロボロの教子がは<br>ロ教子がは<br>ロ教子とは<br>ロ教子との<br>ロ教子<br>ロ教子<br>ロ教子<br>ロ教子<br>ロ教子<br>ロ教子<br>ロ教子<br>ロ教子 | #<br>Л                |
| 0         所         オクタンマンクイチ           5         点         色久田<                                                                                                    | 2年している場合<br>日3小学校 年月<br>日3中学校 年月<br>01240<br>日3大学 18年3月         | 8 いる ロガ亡 D 数子は4<br>ロ い な い<br>ロ い な い<br>ロ 10 数形成                                                                                                    | <b>4</b><br>Д         |
| 3<br>5<br>5<br>5<br>5<br>5<br>5<br>5<br>5<br>5<br>5<br>5<br>5<br>5                                                                                                    | 在手している場合<br>日3十字母 学展子室<br>D3中学会 年月<br>D15日<br>D15日 20年3月        | ぼいう<br>の形亡の数子は経<br>の以子の対称<br>のいない<br>の数子和後<br>の時かが語                                                                                                    | <b>4</b><br>Д         |
|                                                                                                    | 入学予定 気信相音と 以外者と生<br>年 月 5日を同じく 計を同じくし<br>していたすか ていますか           | は労者氏名 下記の事実が恐った場合 左記<br>(フリガナ) は、違訳してください。した:                                                                                                    | 08<br>R1<br>4 A       |
|                                                                                                    | ¥ ロ い る ロ い る<br>月 ロ い な い ロ い な い                              | (11)<br>) D 形亡 D 汞子组編<br>D 料約 D 汞子ガは<br>D 料約 D 汞子ガは<br>D 刊約50<br>D 10約50<br>D 50部13所                                                                                                    | я<br>Я Олі            |
| <u><u>H</u> <u></u> <u></u> </u>                                                                                                    |                                                                 | 0 ¥1 0 #7##                                                                                                    |                       |

画面右上端の [メ] ]ボタンをクリックすると、[定期報告書(援護費用) 全画面表示] 画面が閉じられ、[定期報告書(就学等援護費)] 画面が表示 される。 ●定期報告入力帳票(年金)を全画面表示する

9 [定期報告書(傷病用)] 画面、[定期報告書(障害用)] 画面または[定期報告書 (遺族用)] 画面の[入力帳票] ボタンをクリックする。

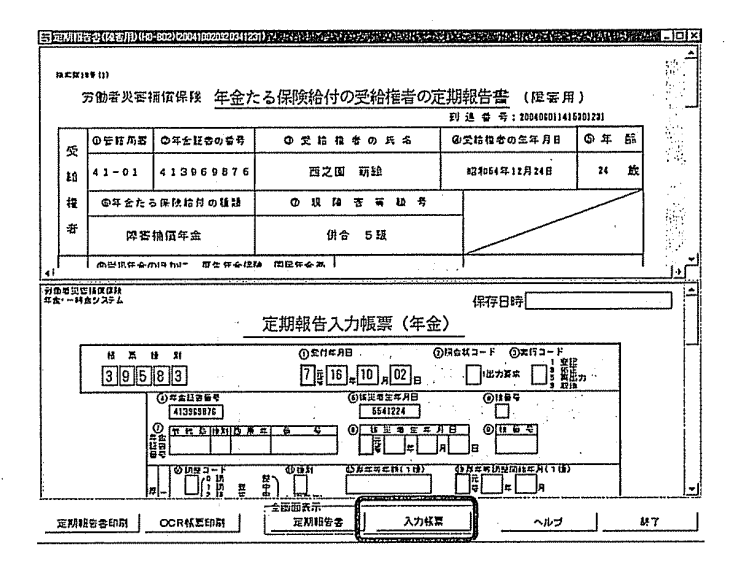

[定期報告入力帳票(年金)全画面表示]画面が表示される。

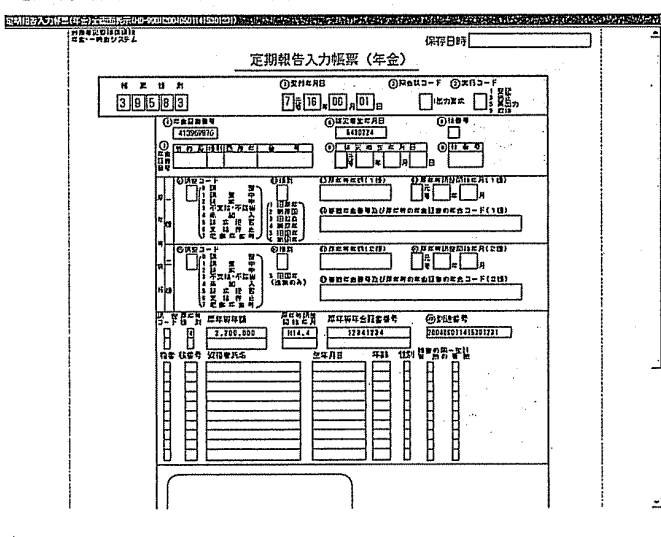

●面右上端の[★] ボタンをクリックすると、[定期報告入力帳票(年金) 全画面表示] 画面が閉じられ、[定期報告書(傷病用)] 画面、[定期報告書 (障害用)] 画面または[定期報告書(遺族用)] 画面が表示される。 ●定期報告入力帳票(就学等援護費)を全画面表示する

10 [定期報告書(就学等援護費)]画面の[入力帳票]ボタンをクリックする。

| 100220                     | (Internet)         | CALCONS HOUSE                                                |                                                                                                    |                                                                     | 11-18-11-50                       | AP310404423                                       | PROPERTY.                                                        | AND IN A REAL PROPERTY.                                                                                                    | 10-14-14-14-14-14-14-14-14-14-14-14-14-14- | PARCAK.                                                                            | WINDOW.        | 1000197       | 140.555              | 900719 - JL     |             |
|----------------------------|--------------------|--------------------------------------------------------------|----------------------------------------------------------------------------------------------------|---------------------------------------------------------------------|-----------------------------------|---------------------------------------------------|------------------------------------------------------------------|----------------------------------------------------------------------------------------------------|--------------------------------------------|------------------------------------------------------------------------------------|----------------|---------------|----------------------|-----------------|-------------|
|                            | bu<br>労            | 11号<br>100音义客福                                               | 宜保険                                                                                                    | 労災就学                                                                | 等援                                | <u> </u>                                          | 給対象                                                              | 者の                                                                                                    | )<br>定期報                                   | 1495<br>告書                                                                         | 200401         | 701 1 4 2 1 1 | 530073               | <b>4</b> 127    | 111日 212    |
| 1                          | \$ to              | <b>〒日月</b> 茶                                                 | 4 2 1                                                                                                    | 1894                                                                | 13                                | 贝考生                                               | 年月日                                                              |                                                                                                    | © 2                                        | 61                                                                                 | 20             | )氏:           | 8                    | ] _             | 8           |
|                            | 権者                 | 12-01                                                        | 1238                                                                                                    | 90022                                                               | B;                                | 3和39年1                                            | 2月 4日                                                            |                                                                                                    | I                                          | 邑久E                                                                                | 日 辰:           | 文             |                      |                 | 督           |
|                            | 0<br>8<br>15       | 兵<br>生 年 月 日<br>東1847(千2                                     | ち (フリガ<br>  文記伝会  <br>D#A                                                                                                    | 7) (A<br>2753) X122<br>(55) X E                                     | 日 マ<br>118年月<br>年 月               | 在幸し                                               | ています                                                             | <u>ה</u>                                                                                                    | のの気は<br>と生けを明し<br>していえすた                   | 141<br>71<br>14.                                                                   | この東京から<br>副沢して | あった場合<br>ください | 左記の事<br>実が発生<br>した年月 |                 |             |
|                            | 刘洪此                | R オクタ<br>8 邑久田                                               | <u>ケイ</u><br>啓                                                                                                    |                                                                     |                                   | モデレてい                                             | ·ろ送台<br> 平黒子王                                                    |                                                                                                    | ぎいる                                        |                                                                                    | πt 09          | 971413<br>518 |                      |                 |             |
|                            | # 16 #             | 35/3//A/4<br>///9:\$280                                      | []]]]]]<br>[\$128]]                                                                                                    | 1                                                                   | 1                                 | 0 6 978<br>0 1 58                                 | # A                                                              | onan                                                                                                    |                                            |                                                                                    | 9788<br>113161 |               | я                    |                 |             |
| <u>Lu</u>                  | .0                 | Y// APRE/1272                                                | X#V1/X//                                                                                                    |                                                                     | m                                 |                                                   | 1.0.4                                                            |                                                                                                    | $l_{p^{*} \rightarrow q}$                  | - de                                                                               | · ••           | $\phi > 0$    | 19 20                | الم ا           |             |
|                            |                    |                                                              |                                                                                                    |                                                                     |                                   |                                                   |                                                                  |                                                                                                    |                                            |                                                                                    |                |               |                      | and sind of the | 1           |
| ***                        | 完空机<br>·时本:        | ロロル<br>レステム                                                  |                                                                                                    |                                                                     |                                   |                                                   |                                                                  |                                                                                                    | 保行                                         | 习日時                                                                                |                |               |                      |                 | 1           |
| <b>州由宅</b><br>年 <u>主</u> · | 完空机<br>·时本:        | はないま<br>システム                                                 |                                                                                                    | 定期韓                                                                 | 観告フ                               | 、力帳調                                              | <b>暝(就</b> :                                                     | 学等打                                                                                                    | 保ィ<br>援護費)                                 | 宇日時                                                                                |                |               |                      |                 | 「松口         |
| <b>州由宅</b><br>年主·          | 2011<br>945        | 1日日<br>システム<br>14 英 日                                        | <u>N</u>                                                                                                    | 定期朝                                                                 | 银告フ                               | 、力帳<br>第<br>11年 月日                                | <b>叉(就</b> :                                                     | 学等打                                                                                                    | 保(<br>援護費)                                 | 子日時<br>()<br>()<br>()<br>()                                                        | RG 0,- F       | NIP OF        |                      |                 | 「秋日の枚日の     |
| <b>外由で</b><br>年立・-         | 2011<br>·84:       | 19,01);<br>2272<br>11 # 01<br>3 9 5 [                        | #I<br>3][4]                                                                                                    | 定期转                                                                 | 限告フ<br>の<br>[7                    | 、力帳<br>≅<br>₩#Я8<br>₩16]#[                        | 聚(就:<br>17] <sub>月</sub> 01                                      | 学等打<br>                                                                                                    | 保r<br>接護費)<br>Meta                         | 字日時<br>()<br>())夏末                                                                 |                |               |                      |                 | 「秋日」の秋日」の秋日 |
| 905<br>72                  | 東空川<br>- 町本 :<br>- | N E G<br>3958                                                | и<br>3]4]<br>Ф=±£228<br>(1916611)                                                                                                    |                                                                     | 報告フ<br>の*<br>「<br>「<br>「          | 、力帳<br>=<br>======<br>=========================== | 裂(就:<br>17月01<br>1285年7                                          | 学等打<br>(<br>]<br>目<br>]                                                                                                    | 保行<br>援護費)<br>Disetta                      | 7日時<br>()<br>())<br>())<br>())<br>())<br>())<br>())<br>())<br>())<br>())           |                |               |                      |                 | 「秋日」の枚目     |
| - 平立・-                     |                    | 12 GB 14<br>22 F L<br>14 F G<br>3 9 5 [5<br>6<br>6<br>6<br>7 | M<br>3 (4)<br>0≈±t⊡≥#<br>125666633                                                                                                    | 定期幸<br>•<br>•<br>•                                                  | 服告ア<br>の<br>[7]                   | 、力帳≣<br>2014 A8<br>〒16] <del>↓</del><br>⑤]        | ₹ (就:<br>)7);[0]<br>(E===;);<br>(E===;);<br>(E===;);<br>(E===;); | 学等打<br>                                                                                                    | 保行<br>援護費)<br>DRetto                       | 7日時<br>()<br>()<br>()<br>()<br>()<br>()<br>()<br>()<br>()<br>()<br>()<br>()<br>()  |                |               |                      |                 |             |
| 905<br>42                  | 皇智林<br>·时金:        |                                                              | 8<br>3<br>4<br>13<br>13<br>13<br>13<br>13<br>13<br>13<br>15<br>15<br>15<br>15<br>15<br>15<br>15<br>15<br>15<br>15<br>15<br>15<br>15                                                                                                    | 定期<br>•<br>•<br>•<br>•<br>•<br>•<br>•<br>•<br>•<br>•<br>•<br>•<br>• | 段告フ<br>① <sup>5</sup><br>[7]      | 、力帳<br>====================================       |                                                                  | 学等打<br>[]<br>[<br>[<br>[<br>[<br>]<br>[<br>]<br>[<br>]<br>[<br>]<br>[<br>]<br>[<br>]<br>[<br>]<br>[                              | 保(<br>援護費)<br>DRetto                       | 子日時<br>(力要求)<br>(1884                                                              |                |               |                      |                 |             |
| <b>労働</b> 電<br>安立:         | 完空(ii<br>-时本:      |                                                              | Я<br>Э # А С 20 В<br>Газассан<br>Тазассан<br>В<br>В<br>В<br>Т ет В 1<br>В<br>В<br>С а 1 в В<br>1<br>В<br>С а 1 в В<br>1<br>В<br>С а 1 в В<br>1<br>В<br>С а 1 в В<br>1<br>В<br>С а 1 в В<br>С а 1 в В<br>С а 1 в С а 1 в<br>В<br>С а 1 в С а 1 в<br>С а 1 в С а 1 в<br>В<br>С а 1 в С а 1 в С а 1 в<br>В<br>С а 1 в С а 1 в С а 1 в<br>В<br>С а 1 в С а 1 в С а 1 в С а 1 в<br>В<br>С а 1 в С а 1 в С | _ 定期幸<br>■<br>■<br>■<br>■ 1 91                                      | 段告フ<br>① <sup>5</sup><br>[7]<br>● | 、力帳<br>====================================       | 夏(就:<br>07」01<br>1295年7<br>15210<br>15210<br>15210<br>15210      | 学等<br>。<br>〔<br>〕<br><sup>1</sup><br>二<br>二<br>二<br>二<br>二<br>二<br>二<br>二<br>二<br>二<br>二<br>二<br>二<br>二<br>二<br>二<br>二<br>二<br>二 | 保<br>援護費)<br>)Retu  <br>                   | 子日時<br>())<br>())<br>()<br>()<br>()<br>()<br>()<br>()<br>()<br>()<br>()<br>()<br>( | R(1 2 - )      |               | 24<br>24             |                 |             |

[定期報告入力帳票(就学等援護費)全画面表示]画面が表示される。

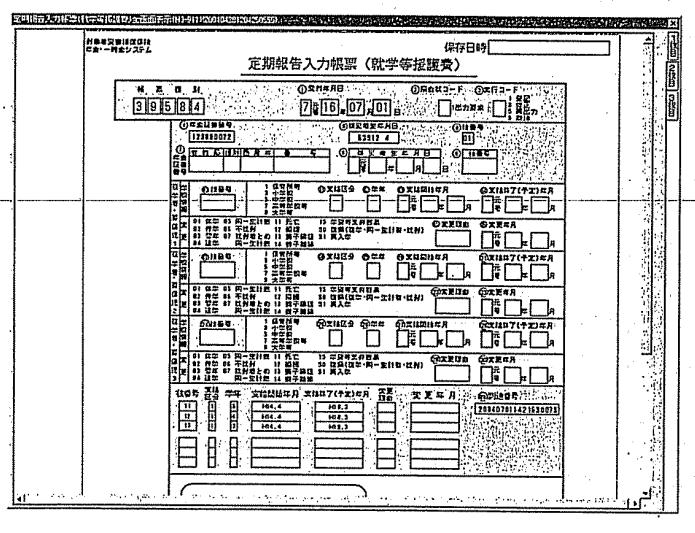

画面右上端の[※] ボタンをクリックすると、[定期報告入力帳票(就学 等援護費)全画面表示]画面が閉じられ、[定期報告書(就学等援護費)] 画面が表示される。

#### ●定期報告書を印刷する

11 [定期報告書(傷病用)]画面、[定期報告書(障害用)]画面、[定期報告書(遺 族用)]画面または[定期報告書(就学等援護費)]画面の[定期報告書印刷] ボタンをクリックする。

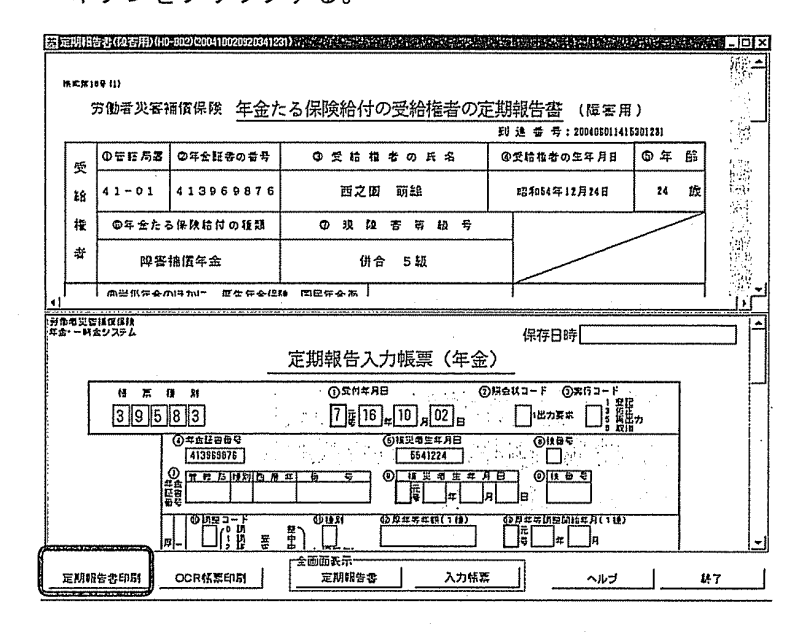

定期報告書が複数枚分存在する場合は、「表示中の定期報告書のみを印刷する、またはすべての定期報告書を印刷する」旨の選択ダイアログメッセージが表示される。

| 3002年前2月12人の名称<br>・<br>現在表示中の定期報告書のみを印刷しますか。<br>表示中のみ印刷:"はい"、全印刷:"いいえ" |   |
|------------------------------------------------------------------------|---|
| <u>〔はい〕</u> いいえ」 MH0-528                                               | 2 |

[定期報告書(傷病用)]、[定期報告書(障害用)]、[定期報告書(遺族用)]また は[定期報告書(就学等援護費)]がNPRから出力される。

定期報告書(傷病用)の印刷レイアウト →「出力帳票一覧(付録5)」
 定期報告書(障害用)の印刷レイアウト →「出力帳票一覧(付録5)」
 定期報告書(遺族用)の印刷レイアウト →「出力帳票一覧(付録5)」
 定期報告書(就学等援護費)の印刷レイアウト →「出力帳票一覧(付録5)」

●定期報告入力帳票(年金)または定期報告入力帳票(就学等援護費)を印刷する

12 [定期報告書(傷病用)] 画面、[定期報告書(障害用)] 画面、[定期報告書(遺 族用)] 画面または[定期報告書(就学等援護費)] 画面の [OCR帳票印刷] ボ タンをクリックする。

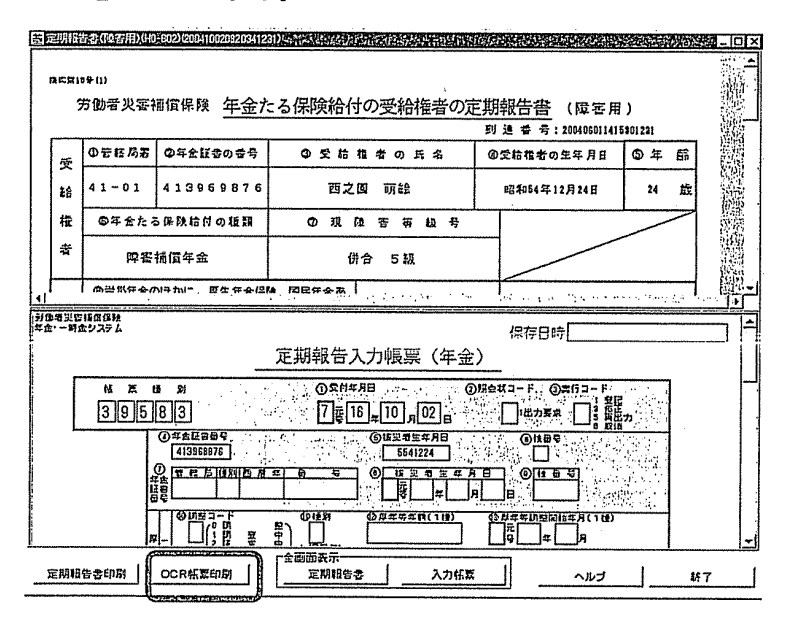

定期報告入力帳票が複数枚分存在する場合は、「表示中の定期報告入力帳票のみ を印刷する、またはすべての定期報告入力帳票を印刷する」旨の選択ダイアログ メッセージが表示される。

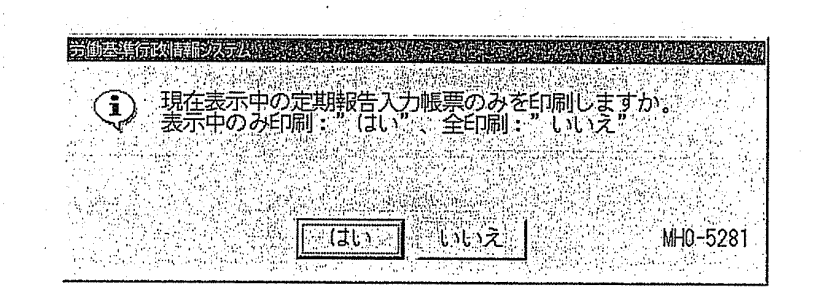

OCR帳票の印刷方法 →「7.2.5 労災システム印刷」
印刷された定期報告入力帳票の労災システムにおける処理方法等 →
『労災保険業務機械処理事務手引』

●労災システム突合/登録結果情報(メッセージリスト)を印刷する(表示された場合)

13 必要に応じて [労災システム突合/登録結果情報] 画面の [印刷] ボタンをクリ ックする。

[労災システム突合/登録結果情報]帳票がNPRより出力される。

協会 労災システム突合/登録結果情報の印刷レイアウト →「出力帳票一覧(付 録5)」

●操作を開始する([申請データ:\_\_検索/一覧] 画面から)

14 [申請データ\_検索/一覧] 画面を表示する。

【3 [申請データ\_検索/一覧] 画面の表示方法 → 「3.1 申請データの検索」

- 15 [検索結果一覧] タブにおいて、該当する申請データを選択し、[更新開始] ボタンまたは [参照開始] ボタンをクリックする。
  - ○▲ [検索結果一覧] タブから該当する申請データをダブルクリックすることでも表示される。

【27 申請書の表示方法 → 「3.2.1 申請書(XML申請書)の表示」

該当する手続は、「傷病(補償)年金受給権者の定期報告」、「障害(補償)年金受給権者の定期報告」、「遺族(補償)年金受給権者の定期報告」または「労災就学等援護費支給対象者の定期報告」の4種類のみである。

| a si<br>Qui | N版 田(吉)日(四) (PRF-ク_(AF/-V(R)-00))<br>NFテンダ(F.ノー) (R) (R) (R) (R) (R) (R) (R) (R) (R) (R |                |                 |              |       |      |       |           |      |                  |                      |
|-------------|-----------------------------------------------------------------------------------------|----------------|-----------------|--------------|-------|------|-------|-----------|------|------------------|----------------------|
|             | 拉索為許違訳                                                                                  |                |                 |              |       |      |       |           |      |                  |                      |
| Γ           | 到建香号                                                                                    | 到进年月日          | <b>#8</b> %     | 甲国者法人<br>团体名 | 印扬考名  | 影透け沢 | 总理状   | 取下げ処面を    | 状不ら  | 内東地理古王期限古王坦当新自由平 | 一分のほれ 年金日1-          |
|             | 200406011<br>415301231                                                                  | 平成16年 6<br>月1日 | 保留(猪族)<br>)年金愛精 |              | 英女田四家 | 5162 | ¥11#7 | <b>元7</b> | なし   | 小島道 鼠            | 28100                |
|             | 200407011                                                                               | 平成16年7<br>月2日  | 労興就学等<br>援助党支持  |              | 色久田死史 | Pie  | fil#7 | 売了        | なし   | 至木迂              | 12383                |
|             | 200408011                                                                               | 平成16年8         | 追拔 ()将床         |              | 后潭 柱子 | Phe  | ¥887  | 売7        | なし   | 室木辺              | 12556                |
| Ī           | 200410020                                                                               | 平成16年10        | たぞ(補供           |              | 百之国朝华 | 捕ち   | 贫重中   | 朱石        | 五 なし |                  | 41395                |
|             | 7.2.004(20)                                                                             |                | 1-220           |              |       | -    |       |           |      |                  |                      |
|             |                                                                                         |                |                 |              |       |      |       |           |      | ,                | r.                   |
|             |                                                                                         |                |                 |              |       |      |       |           |      |                  |                      |
|             |                                                                                         |                | •               |              |       | · ·  |       |           |      |                  |                      |
|             |                                                                                         |                |                 |              |       |      |       |           |      |                  |                      |
|             |                                                                                         |                |                 |              |       |      |       |           |      |                  |                      |
|             |                                                                                         |                |                 |              |       |      |       |           |      |                  |                      |
|             |                                                                                         |                |                 |              |       |      |       |           |      |                  |                      |
|             |                                                                                         |                |                 |              |       |      |       |           |      |                  |                      |
|             |                                                                                         |                | •               |              |       |      |       |           |      |                  |                      |
|             |                                                                                         |                |                 |              |       |      |       |           |      |                  |                      |
|             |                                                                                         |                |                 |              |       |      |       |           |      |                  |                      |
|             |                                                                                         |                |                 |              |       |      |       |           |      |                  |                      |
|             |                                                                                         |                |                 |              |       | 4    |       |           |      | .1               | ب <mark>ت</mark> ا , |
|             |                                                                                         |                |                 |              |       |      |       |           |      |                  |                      |

XML申請書とは別画面である専用の[定期報告書(傷病用)]画面、[定期報告 書(障害用)]画面、[定期報告書(遺族用)]画面または[定期報告書(就学等援 護費)]画面が表示され、労災システムから「年金証書番号」等をキーにして取得 した定期報告の事前通知の内容が表示される。

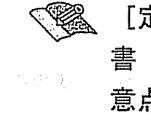

<♥箋 [定期報告書(傷病用)]画面、[定期報告書(障害用)]画面、[定期報告 書(遺族用)]画面または[定期報告書(就学等援護費)]画面の表示の注 意点、表示された後の操作は、[申請データ詳細情報] 画面から遷移した場 合と同様である。

●操作を終了する

16 [定期報告書(傷病用)]画面、[定期報告書(障害用)]画面、[定期報告書(遺 族用)]画面または [定期報告書(就学等援護費)]画面の [終了] ボタンをクリッ クする。

保存の確認メッセージが表示される。

17 [はい] ボタンをクリックする。

| 労働基準行政情報システム    |    |
|-----------------|----|
|                 | ţ. |
| → 画面表示情報を保存(注述) |    |
|                 |    |
|                 |    |
| はい いいえ MHO-0378 |    |
|                 |    |

[定期報告書(傷病用)]画面、[定期報告書(障害用)]画面、[定期報告書 (遺族用)]画面または[定期報告書(就学等援護費)]画面に表示された事前 通知情報が保存される。

●操作を終了する(労災システム突合/登録結果情報が表示された場合)

18 [労災システム突合/登録結果情報]画面の[終了]ボタンをクリックする。

[労災システム突合/登録結果情報] 画面が閉じる。

#### ■7.2.5 労災システム印刷

XML申請書等のうち、決裁後OCRから労災システムへ登録するものについて、 NPRからOCR帳票へ印刷する。

【② 決議書の印刷方法 → 「7.2.2 労災システム登録」

労災システム印刷は、当該申請書について何回でもOCR帳票を印刷すること ができるが、決議書については1回のみの印刷となるので注意すること。

操作の流れ

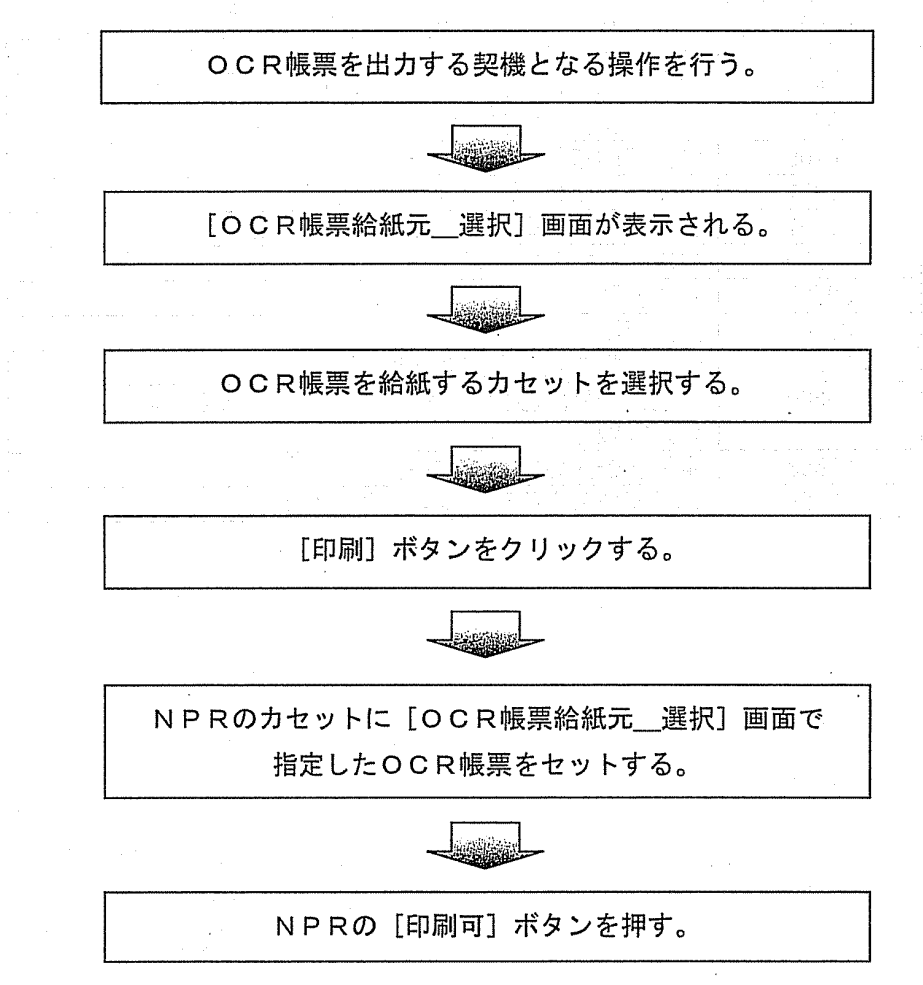

# NPRで印刷可能なOCR帳票

支援システムにおいてNPRから印刷可能なOCR帳票は、以下のとおりである。

| No.  | 帳票種別  | 帳票名                       |
|------|-------|---------------------------|
| 1    | 34230 | 療養(補償)給付たる療養の費用支給決定支払決議書  |
| 2    | 34330 | 休業支給決定支払決議書               |
| 3    | 34550 | 療養補償給付たる療養の給付請求書          |
| 4    | 34550 | 療養給付たる療養の給付請求書            |
| 5    | 34551 | 労災指定病院等登録(変更)報告書(1P)      |
| 6    | 34552 | 労災指定病院等登録(変更)報告書(2P)      |
| 7    | 34555 | 指定薬局・指名機関登録(変更)報告書(1P)    |
| 8    | 34556 | 指定薬局・指名機関登録(変更)報告書(2P)    |
| 9    | 35251 | 介護(補償)給付支給決定支払決議書         |
| 10   | 36105 | 労災保険率特例適用申告書              |
| 11   | 37201 | 健康管理手帳更新・再交付申請書           |
| 12   | 37301 | アフターケア通院費支給承認・不承認決定決議書    |
| • 13 | 38500 | 二次健康診断等給付請求書              |
| _14  | 39560 | 登録帳票                      |
| 15   | 39562 | 変更帳票                      |
| 16   | 39564 | 労災就学等援護費支給・変更申請書          |
| 17   | 39580 | 年金たる保険給付の受給権者の住所・氏名・年金の払渡 |
|      |       | 金融機関等変更届                  |
| 18   | 39583 | 定期報告入力帳票(年金)              |
| 19   | 39584 | 定期報告入力帳票(就学等援護費)          |

OCR帳票を印刷する

●操作を開始する

〇CR帳票が複数同時に印刷される場合でも、[OCR帳票給紙元\_選択] 画面は複数同時に表示されない。一つの帳票の印刷が終了し、当該帳票の[OCR帳票給紙元\_選択] 画面が閉じられると、次の帳票の[OCR帳票給紙 元\_選択] 画面が表示される。

印刷指示者のユーザIDとOCR帳票の種別が、NPRの表示パネルに表示される。

1 OCR帳票を出力する契機となる操作を行う。

[OCR帳票給紙元\_選択] 画面が表示される。

✓ ● OCR帳票を出力する契機は、以下のとおりである。

<申請書(請求書)印刷>

- [申請データ詳細情報] 画面の [労災連携] タブ内に存在する [OCR 帳票印刷] ボタンをクリックする。
  - [申請データ詳細情報] 画面を表示するまでの操作 → 「3.1 申 請データの検索」
    - OCR帳票に印書するのは申請書表面のみであり、裏面がある申請 書についてはA4白紙帳票に印書する。

<入力帳票印刷>

- [登録帳票\_入力] 画面の [OCR帳票印刷] ボタンをクリックする。
   【②● [登録帳票\_入力] 画面を表示させる → 「7.2.3 登録/変更帳票 表示」
- [変更帳票\_入力] 画面の [OCR帳票印刷] ボタンをクリックする。
   【②● [変更帳票\_入力] 画面を表示させる → 「7.2.3 登録/変更帳票 表示」
- [定期報告書(傷病用)] 画面の [OCR帳票印刷] ボタンをクリックする。
  - 【②● [定期報告書(傷病用)] 画面を表示させる → 「7.2.4 定期報告 書表示」
- [定期報告書(障害用)] 画面の [OCR帳票印刷] ボタンをクリックする。
  - 【②● [定期報告書(障害用)]画面を表示させる →「7.2.4 定期報告 書表示」
- [定期報告書(遺族用)] 画面の [OCR帳票印刷] ボタンをクリックする。

【②● [定期報告書(遺族用)] 画面を表示させる →「7.2.4 定期報告 書表示」

- [定期報告書(就学等援護費)]画面の [OCR帳票印刷] ボタンをクリックする。
  - 【② [定期報告書(就学等援護費)]画面を表示させる → 「7.2.4 定 期報告書表示」

<決議書印刷>

- [申請データ詳細情報] 画面の [労災連携] タブ内に存在する [労災シ ステム登録] ボタンをクリックし、労災システム登録を行う。
   ■ 労災システム登録の方法 → 「7.2.2 労災システム登録」
- 2 [OCR帳票の給紙元選択] コンボボックスから、OCR帳票を給紙させるカセットを選択する。

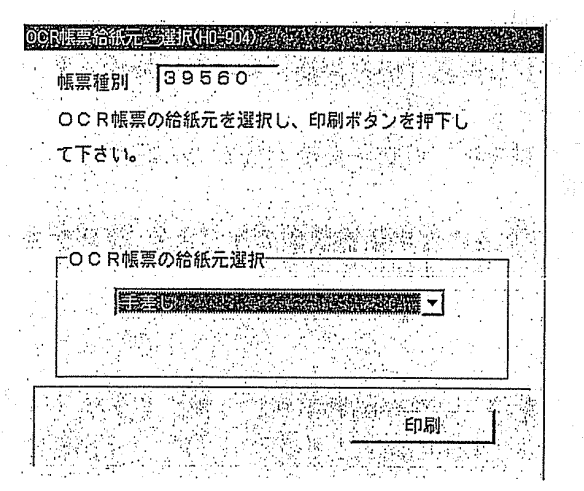

OCR帳票を給紙させることができるカセットは、「手差しトレイ」「MPカ セット」及び「カセット3」の3つのみである。

NPRにおけるOCR帳票のセット方法等 → 『労災保険業務機械処理事務 手引』

- 出力されるOCR帳票の種別は、[帳票種別]欄に表示されるので、確認 すること。
  - NPRのカセットは、上から「MPカセット」「カセット1」「カセット
     2」「カセット3」の順になっている。

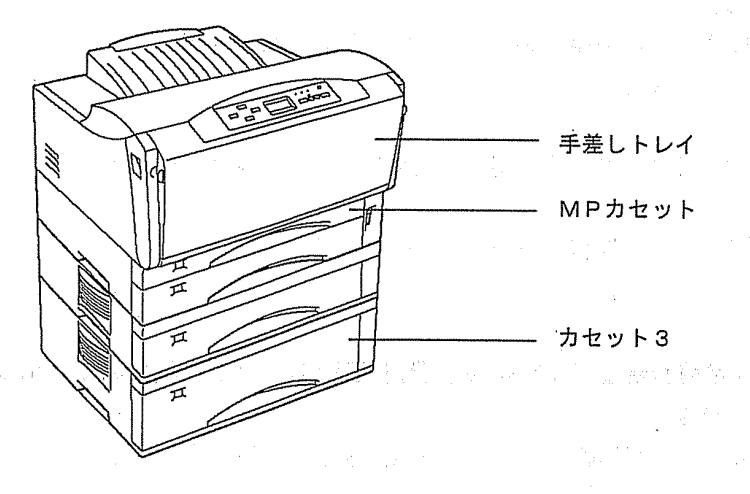

3 [OCR帳票給紙元\_選択] 画面の [印刷] ボタンをクリックする。

| 電子申請手続一覧 |  |
|----------|--|
| (労災)     |  |

| 手続属性 | 個別手続ID  | 手続名                       | 様式名                                         | 労災シス<br>テム突合                               | 労災シス<br>テム登録 | 登録/変更<br>帳票表示 | 定期<br>報告書<br>表示 | OCR<br>報票印刷 | 登録履歴<br>参照 | 労災処理<br>状況取得 | 基準シス<br>テム突合 | 事業場<br>基本情報<br>検索 | 審査状態<br>還移<br>パターン | あて先 | ファイル<br>形式 |  |
|------|---------|---------------------------|---------------------------------------------|--------------------------------------------|--------------|---------------|-----------------|-------------|------------|--------------|--------------|-------------------|--------------------|-----|------------|--|
|      | 10702   | 办式4A4+7,在工业工作中国共活入(法制领定)  | 旅舞給付たる療養の費用請求書(訪問看題)【様式第16<br>号の5(5)】       | 0                                          | -            | -             | -               | -           | 0          |              | -            | -                 | n                  | 器   | AE         |  |
|      | . 10703 | 派武岩村にる旅行の其用器水(別同日段)(西町次号) | 通勤災害に関する事項【様式第16号の5(5)(別<br>紙)】             | -                                          | -            | -             | -               | -           | -          | -            | _            | -                 |                    |     |            |  |
|      | 10706   | 特別による保険給付の申請(業務災害)        | 特例による保険給付申請書(業務災害用)【別記様式<br>(甲) [第7条]]      | -                                          | -            | -             | -               | -           | 0          |              | -            | -                 | 0                  | 署   | w·一太郎      |  |
|      | 10707   | 特例による保険給付の申請(通勤災害)        | 特例による保険給付申請書(通勤災害用)【別記様式<br>(乙)【第7条】】       | -                                          | -            | -             |                 | -           | 0          | -            |              | -                 | 0                  | 野   |            |  |
|      |         |                           | 年金たる保険給付の受給権者の定期報告書(遺族用)【様<br>式第18号(2)】(1)  | -                                          | -            | -             | 0               | -           | 0          | 0            |              | -                 |                    |     |            |  |
|      |         | -<br>遺族(捕侯)年金受給権者の定期報告    | 年金たる保険給付の受給権者の定期報告書(遺族用)【様<br>式第18号(2)】(2)  | -                                          | -            | -             | 0               | -           | 0          | 0            | _            | -                 |                    |     |            |  |
| 万火糸  | 13137   |                           | 遺族(捕貨)年金受給権者の定期報告                           | 年金たる保険給付の受給権者の定期報告書(遺族用)【様<br>式第18号(2)】(3) | -            | -             | -               | 0           | -          | 0            | 0            | -                 | -                  | 0   | 穀          |  |
|      |         |                           | 年金たる保険給付の受給権者の定期報告書(遺族用) 【様<br>式第18号(2)】(4) | -                                          | -            | -             | 0               | -           | 0          | 0            | -            | _                 |                    |     |            |  |
|      |         |                           | 障害の状態に関する診断書【年金通知様式第7号】                     | -                                          | -            | -             | -               | -           | -          | -            |              | -                 |                    |     |            |  |
|      |         |                           | 労災就学等援護費支給対象者の定期報告書【様式第3号】<br>(1)           | -                                          | -            | -             | 0               | -           | 0          | 0            | _ ·          |                   |                    |     |            |  |
|      | 13138   | 労災就学等援護費支給対象者の定期報告        | 労災就学等提題費支給対象者の定期報告書【様式第3号】<br>(2)           | -                                          | -            | -             | 0               | ·           | 0          | 0            |              | -                 | 1                  | Ŧ   |            |  |
|      |         |                           | 労災就学等援護費支給対象者の定期報告書【様式第3号】<br>(3)           | -                                          | -            | -             | 0               | -           | 0          | 0            | _            | -                 |                    |     |            |  |

図
窓
平項
1. 一覧に掲載した手続は平成16年3月現在においてオンライン化対象としている手続である。
2. 一覧に掲載した対象検拭は、国民が厚生労働省ホームページの申請・周出コーナーからダウンロードすることが可能な申請恋等と添付魯類である。(F・Fを除く)
一覧に掲載した対象検拭は、国民が厚生労働省ホームページの申請・周出コーナーからダウンロードすることが可能な申請恋等と添付魯類である。(F・Fを除く)
一覧に掲載した対象検拭に、国民が厚生労働省ホームページの申請・周出コーナーからダウンロードすることが可能な申請恋等と添付魯類である。(F・Fを除く)
つ覧に起むていないたの他の添付者類等については、個人で作成したファイル(Word、一大郎、Excel等)を申請データに添付するかまたは別途郵送することとなる。
3. 労災システム連携期能については、徴長処理手引7.2を参照のこと。
4. 審査状処理が取りには、機板処理手引7.2 (3)に示している審査状地退移パターン(9種)に対応している。
5. あて先棚の「ー」以降には、進速先を記載している。なお、「→」以降の「局」とは「上位局のみ」を意味し、「局(任意)」とは進速元の職員が進速先の局を任意に選択できることを意味する。
また、「局※」となっている手続については、徴収課室が楽務処理権限を有している。柔務処理権限については、機械処理手引2.2.5.1を参照のこと。
7. ファイル形式棚の路話の意味は以下のとおり。
AE

AE : ADAM-ENTRY形式 W・一太郎 : Microsoft-Word ・JUSTSYSTEM一太郎形式

F・F : フリーフォーマット形式

|       | ( |
|-------|---|
|       |   |
|       |   |
|       |   |
|       | ( |
| - · · |   |
|       | ( |
| · · · |   |
|       |   |
|       |   |
| · · · |   |

.

# 4 各画面の項目一覧

•

支援システムの画面名称一覧及び対象画面ごとの管理項目を示す。

表1 画面名称一覧

| No. | 画面 ID  | 画面名称            |
|-----|--------|-----------------|
| 1   | H0-001 | 申請データ検索/一覧      |
| 2   | H0-002 | 申請データ詳細情報       |
| 3   | H0-003 | 申請データ文書情報       |
| 4   | H0-004 | 不備内容情報          |
| 5   | H0-005 | 申請データ補足情報       |
| 6   | H0-006 | 修正履歴情報一覧        |
| 7   | H0-007 | 申請者証明書情報        |
| 8   | H0-008 | 構成管理情報          |
| 9   | H0-009 | 申請件数検索/一覧       |
| 10  | H0-010 | 個別手続情報検索/一覧     |
| 11  | H0-011 | 個別手続情報          |
| 12  | H0-012 | 受付処理簿検索/一覧/登録   |
| 13  | H0-013 | 回覧起案/閲覧         |
| 14  | H0-014 | 回覧情報検索/一覧       |
| 15  | H0-015 | 修正指示書起案         |
| 16  | H0-016 | 処理状況詳細起案        |
| 17  | H0-017 | 回覧案件一覧          |
| 18  | H0-018 | 取下げ処理状況詳細情報     |
| 19  | H0-701 | 基準システム突合結果情報    |
| 20  | H0-801 | 定期報告書(傷病用)      |
| 21  | H0-802 | 定期報告書(障害用)      |
| 22  | H0-803 | 労災システム登録履歴検索/一覧 |
| 23  | H0-804 | 登録帳票入力          |
| 24  | H0-805 | 変更帳票入力          |
| 25  | H0-806 | 労災システム突合/登録結果情報 |
| 26  | H0-807 | 定期報告書(遺族用)      |
| 27  | H0-808 | 定期報告書(就学等援護費)   |

#### 1 [申請データ\_検索/一覧] 画面

| No. | 項目名         | 検索<br>条件 <sup>*1</sup> | 出力<br>情報 <sup>※2</sup> | 備考                                                                 |
|-----|-------------|------------------------|------------------------|--------------------------------------------------------------------|
| 1   | 処理局署 局      | 0                      |                        |                                                                    |
| 2   | 処理局署署       | 0                      |                        |                                                                    |
| 3   | 到達番号        | 0                      | 0                      | 本項目に入力された場合は、以下の条件と入力された<br>到達番号で検索を行う<br>・申請データの振分局署コード=端末設置局署コード |
| 4   | 到達年月日       | 0                      | 0                      | 検索条件として開始と終了の範囲の指定が可能                                              |
| 5   | 郵送状況        | 0                      | 0.                     | なし/待ち/到着                                                           |
| 6   | 個別手続ID一覧    | 0                      | 0                      | 複数設定が可能<br>手続属性と同時に検索条件に設定できない                                     |
| 7   | 手続名         |                        | 0                      |                                                                    |
| 8   | 手続属性        | 0                      | 0                      | 監督系/安衛系/賃金系/労災系/その他<br>個別手続IDと同時に検索条件に設定できない                       |
| 9   | 処理状況        | 0                      | 0                      | 審査中/手続終了/取下げ審査中/取下げ不可                                              |
| 10  | 審査状態        | 0                      | 0                      | 未審査/審査中/事後処理中/完了/転送・進達済/<br>修正指示済/再申請到達済                           |
| 11  | 回覧          | .0                     | · 0                    | あり/なし                                                              |
| 12  | 要処理判定       | . 0 .                  | 0                      | 至急着手/処理日経過/処理日注意/再申請督促/<br>至急取下着手/至急取下処理                           |
| 13  | 審査期限        | 0                      | 0.1                    | 検索条件として開始と終了の範囲の指定が可能                                              |
| 14  | 審査終了年月日     | . 0                    | 0                      | 検索条件として開始と終了の範囲の指定が可能                                              |
| 15  | 許認可年月日      | 0                      | 0                      | 検索条件として開始と終了の範囲の指定が可能                                              |
| 16  |             | 0                      | o                      | _検索条件として開始と終了の範囲の指定が可能                                             |
| 17  | 取下げ年月日      | 0                      | · • • •                |                                                                    |
| 18  | 審查担当者名      | 0                      | 0                      |                                                                    |
| 19  | "進達         | 0                      | 0                      | 済/未済                                                               |
| 20  | 基準システム登録    | 0                      | 0 <sup>10</sup>        | 未実行/実行済                                                            |
| 21  | 労災システム登録/印刷 | 0                      | 0                      | 未実行/実行済/要確認                                                        |
| 22  | 転送元局署 局     | 0                      | 0                      |                                                                    |
| 23  | 転送元局署 署     | 0                      | 0                      |                                                                    |
| 24  | 転送先局署 局     | 0                      | 0                      |                                                                    |
| 25  | 転送先局署 署     | 0                      | 0                      |                                                                    |
| 26  | 進達元局署 局     | 0                      | 0                      |                                                                    |
| 27  | 進達元局署署      | 0                      | -0                     |                                                                    |
| 28  | 進達先局署 局     | 0                      | O                      |                                                                    |
| 29  | 進達先局署署      | 0                      | 0                      |                                                                    |
| 30  | 申請者氏名       | 0                      | 0                      |                                                                    |
| 31  | 申請者力ナ名      | 0                      |                        |                                                                    |
| 32  | 申請者法人団体名    | 0                      | 0                      |                                                                    |

(

(

(

#### 25 [労災システム突合/登録結果情報] 画面

| No. | 項目名                     | 出力<br>情報 | 備考                                                                                                    |
|-----|-------------------------|----------|----------------------------------------------------------------------------------------------------|
| 1   | 労災行政情報管理システムへの問合せ<br>結果 | 0        | a in a sin a sin a sin a sin a sin a sin a sin a sin a sin a sin a sin a sin a sin a sin a sin a sin a sin a sin |

## 26 [定期報告書(遺族用)] 画面

| No. | 項目名                              | 出力<br>情報 | 入力<br>情報 | 備考                               |
|-----|----------------------------------|----------|----------|----------------------------------|
| . 1 | 到達番号                             | 0        |          |                                  |
| 2   | 保存日時                             | 0        |          | 該当する打鍵入力保存情報が存在<br>する場合のみ表示する    |
| 3   | 受付年月日                            | 0        | 0        | · · ·                            |
| 4   | 照会状コード                           | 0        | 0        | •                                |
| 5   | 実行コード                            | 1. N. O  | 0        |                                  |
| 6   | 年金証書番号                           | 0        |          | 労災行政情報管理システムへ問合<br>サを行った結果が表示される |
| 7   | 被災者生年月日                          | 0        |          |                                  |
| 8   | 枝番号                              | 0        |          |                                  |
| : 9 | <br>年金証書番号                       | 0        | 0        |                                  |
| 10  | 被災者生年月日                          | 0        | 0        |                                  |
| 11  | 枝番号                              | 0        | 0        |                                  |
| 12  | 調整コード(1種)                        | 0        | 0        |                                  |
| 13  | 種別 (1種)                          | 0        | 0        |                                  |
| 14  | 厚年等年額(1種)                        | 0        | 0        |                                  |
| 15  | 厚年等調整開始年月(1種)                    | 0        | 0        |                                  |
| 16  | 基礎年金番号及び厚生年金等の年金証書<br>の年金コード(1種) | 0        | 0        |                                  |
| 17  | 調整コード(2種)                        | 0        | 0        |                                  |
| 18  | 種別(2種)                           | 0        | 0        |                                  |
| 19  | 厚年等年額(2種)                        | 0        | 0        |                                  |
| 20  | 厚年等調整開始年月(2種)                    | O        | 0        |                                  |
| 21  | 基礎年金番号及び厚生年金等の年金証書<br>の年金コード(2種) | 0        | 0 '      |                                  |
| 22  | 調整コード1                           | 0        |          | 労災行政情報管理システムへ問合<br>せを行った結果が表示される |
| 23  | 厚年等種別1                           | 0        |          | ヒ 2 1] ノ/-和本が衣小 C 1 6 0          |
| 24  | 厚年等年額1                           | 0        |          |                                  |
| 25  | 厚年等調整開始年月 1                      | 0        |          |                                  |
| 26  | 厚生年金証書番号 1                       | 0        |          |                                  |

| No. | 項目名            | 出力<br>情報 | 入力<br>情報 | 備考                                                                                                    | <br>        | ( |
|-----|----------------|----------|----------|----------------------------------------------------------------------------------------------------|-------------|---|
| 27  | 調整コード2         | 0        |          | 労災行政情報管理システムへ問合                                                                                                    |             |   |
| 28  | 厚年等種別2         | 0        |          | 一 せを打つに結果が衣示される                                                                                                    |             |   |
| 29  | 厚年等年額2         | 0        |          |                                                                                                    | 4<br>4<br>4 |   |
| 30  | 厚年等調整開始年月2     | 0        |          |                                                                                                    |             |   |
| 31  | 厚生年金証書番号2      | 0        |          | A second second seco |             |   |
| 32  | 資格者欄の権者 1      | 0        |          |                                                                                                    |             |   |
| 33  | 資格者欄の枝番号1      | 0        |          | -                                                                                                    |             |   |
| 34  | 資格者欄の資格者氏名 1   | 0        |          |                                                                                                    |             |   |
| 35  | 資格者欄の生年月日1     | 0        |          |                                                                                                    |             |   |
| 36  | 資格者欄の性別 1      | 0        |          |                                                                                                    | -           |   |
| 37  | 資格者欄の障害の有無 1   | 0        |          |                                                                                                    |             | ( |
| 38  | 資格者欄の同一生計の有無 1 | 0        |          |                                                                                                    |             |   |
| 39  | 資格者欄の権者2       | 0        |          |                                                                                                    |             |   |
| 40  | 資格者欄の枝番号2      | 0        |          |                                                                                                    |             |   |
| 41  | 資格者欄の資格者氏名2    | 0        |          |                                                                                                    |             |   |
| 42  | 資格者欄の生年月日 2    | 0        |          |                                                                                                    |             |   |
| 43  | 資格者欄の性別2       |          |          |                                                                                                    |             |   |
| 44  | 資格者欄の障害の有無 2   | 0        | _        |                                                                                                    |             |   |
| 45  | 資格者欄の同一生計の有無2  | 0        |          |                                                                                                    |             |   |
| 46  | 資格者欄の権者3       | 0        |          |                                                                                                    |             |   |
| 47  | 資格者欄の枝番号3      | 0        |          |                                                                                                    |             |   |
| 48  | 資格者欄の資格者氏名3    | 0        |          | and the second second sec                                                                                                    |             | ( |
| 49  | 資格者欄の生年月日3     | 0        |          |                                                                                                    |             | ( |
| 50  | 資格者欄の性別3       | 0        |          |                                                                                                    |             |   |
| 51  | 資格者欄の障害の有無3    | 0        |          |                                                                                                    |             |   |
| 52  | 資格者欄の同一生計の有無3  | 0        |          |                                                                                                    |             |   |
| 53  | 資格者欄の権者 4      | 0        |          |                                                                                                    |             |   |
| 54  | 資格者欄の枝番号4      | 0        |          |                                                                                                    |             |   |
| 55  | 資格者欄の資格者氏名 4   | 0        |          |                                                                                                    |             |   |
| 56  | 資格者欄の生年月日4     | 0        | ŀ        |                                                                                                    |             |   |
| 57  | 資格者欄の性別4       | 0        |          |                                                                                                    | •           |   |
| 58  | 資格者欄の障害の有無4    | 0        |          |                                                                                                    |             |   |
| 59  | 資格者欄の同一生計の有無4  | 0        |          |                                                                                                    |             |   |
|     |                |          | 1        |                                                                                                    |             | ( |

| No.  | 項目名           | 出力情報           | 入力<br>情報 | 備考                                       |
|------|---------------|----------------|----------|------------------------------------------|
| . 60 | 資格者欄の権者 5     | . O            |          | 労災行政情報管理システムへ問合<br>#も行った結果がまったれる         |
| 61   | 資格者欄の枝番号5     | 0              |          | 「ビを打りた胴末が弦水される                           |
| 62   | 資格者欄の資格者氏名 5  | 0              |          |                                          |
| 63   | 資格者欄の生年月日 5   | 0              |          |                                          |
| 64   | 資格者欄の性別 5     | 0              |          |                                          |
| 65   | 資格者欄の障害の有無 5  | 0              |          |                                          |
| 66   | 資格者欄の同一生計の有無5 | Ő              |          |                                          |
| 67   | 資格者欄の権者 6     | 0              |          |                                          |
| 68   | 資格者欄の枝番号6     | 0              |          |                                          |
| 69   | 資格者欄の資格者氏名 6  | 0              |          |                                          |
| 70   | 資格者欄の生年月日 6   | 0              |          |                                          |
| 71   | 資格者欄の性別 6     | 0              |          |                                          |
| . 72 | 資格者欄の障害の有無6   | 0              |          |                                          |
| 73   | 資格者欄の同一生計の有無6 | 0              |          |                                          |
| 74   | 資格者欄の権者 7     | 0              |          | n an an an an an an an an an an an an an |
| 75   | 資格者欄の枝番号7     | 0              |          |                                          |
| 76   | 資格者欄の資格者氏名 7  | 0              | ·        |                                          |
| 77   | 資格者欄の生年月日7    | 0              |          |                                          |
| 78   | 資格者欄の性別7      | о .            |          |                                          |
| 79   | 資格者欄の障害の有無7   | о <sup>с</sup> |          |                                          |
| 80   | 資格者欄の同一生計の有無7 | 0              |          |                                          |
| 81   | 資格者欄の権者 8     | 0              |          |                                          |
| 82   | 資格者欄の枝番号8     | 0              |          |                                          |
| 83   | 資格者欄の資格者氏名 8  | 0              |          |                                          |
| 84   | 資格者欄の生年月日 8   | 0              |          |                                          |
| 85   | 資格者欄の性別 8     | 0              |          |                                          |
| 86   | 資格者欄の障害の有無 8  | 0              |          | · ·                                      |
| 87   | 資格者欄の同一生計の有無8 | 0              |          | -                                        |
| 88   | 資格者欄の権者 9     | 0              |          | 4                                        |
| 89   | 資格者欄の枝番号 9    | 0              |          |                                          |
| 90   | 資格者欄の資格者氏名 9  | 0              |          |                                          |
| 91   | 資格者欄の生年月日 9   | 0              |          |                                          |
| 92   | 資格者欄の性別 9     | 0              |          |                                          |

| No.   | 項目名             | 出力<br>情報 | 入力<br>情報 | 備考                      |
|-------|-----------------|----------|----------|-------------------------|
| 93    | 資格者欄の障害の有無9     | 0        |          | 労災行政情報管理システムへ問合         |
| 94    | 資格者欄の同一生計の有無9   | 0        |          | 「ビビリリに和末が扱いされる          |
| 95    | 資格者欄の権者 10      | 0        |          |                         |
| 96    | 資格者欄の枝番号 10     | 0        |          |                         |
| 97    | 資格者欄の資格者氏名 10   | 0        |          |                         |
| 98    | 資格者欄の生年月日 10    | 0        |          |                         |
| 99    | 資格者欄の性別 10      | 0        |          |                         |
| 100   | 資格者欄の障害の有無 10   | 0        | -        | · · · · ·               |
| 101   | 資格者欄の同一生計の有無 10 | 0        |          |                         |
| 102   | 監督署郵便番号         | 0        |          |                         |
| 103 . | 監督署住所1          | 0        |          |                         |
| 104   | 監督署住所 2         | 0        |          |                         |
| 105   | 監督署名称           | • O      |          |                         |
| 106   | 監督署電話           | 0        |          |                         |
| 107   | 監督署受給権者コード情報    | 0        |          | •                       |
| 108   | 枚目              | 0        |          |                         |
| 109   | 枚数              | 0        |          |                         |
| 110   | 提出期間開始          | 0        |          |                         |
|       | 一提出期間終了         | O        |          |                         |
| 112   | 定期報告入力帳票タブ1     | 0        |          |                         |
| 113   | 定期報告入力帳票タブ2     | 0        |          | 該当する枚数が存在する場合のみ<br>表示する |

27 [定期報告書(就学等援護費)] 画面

| No. | 項目名     | 出力<br>情報 | 入力<br>情報 | 備考                               |
|-----|---------|----------|----------|----------------------------------|
| 1   | 到達番号    | 0        |          |                                  |
| 2   | 保存日時    | 0        |          | 該当する打鍵入力保存情報が存在<br>する場合のみ表示する    |
| 3   | 受付年月日   | 0        | 0        |                                  |
| 4   | 照会状コード  | 0        | 0        |                                  |
| 5   | 実行コード   | 0        | 0        |                                  |
| 6   | 年金証書番号  | 0        |          | 労災行政情報管理システムへ問合<br>せた行った結果がまままれる |
| 7   | 被災者生年月日 | 0        | . ,      | ビグリンに加木が衣小られる                    |
| 8   | 枝番号     | 0        |          |                                  |

| No. | 項目名              | 出力<br>情報 | 入力<br>·情報 | 備考                               |
|-----|------------------|----------|-----------|----------------------------------|
| 9   | 年金証書番号           | 0        |           |                                  |
| 10  | 被災者生年月日          | 0        |           |                                  |
| 11  | 枝番号              | 0        |           |                                  |
| 12  | 枝番号1             | 0        | 0         |                                  |
| 13  | 支給区分1            | 0        | 0         |                                  |
| 14  | 学年 1             | ö        | 0         |                                  |
| 15  | 支給開始年月 1         | 0        | 0         |                                  |
| 16  | 支給終了(予定)年月1      | 0        | 0         |                                  |
| 17  | 変更理由1            | 0        | 0         |                                  |
| 18  | 変更年月1            | 0        | 0         |                                  |
| 19  | 枝番号 2            | 0        | . 0       |                                  |
| 20  | 支給区分2            | 0        | 0         |                                  |
| 21  | 学年2              | · 0      | 0         |                                  |
| 22  | 支給開始年月 2         | 0        | 0         |                                  |
| 23  | 支給終了(予定)年月2      | 0        | 0         |                                  |
| 24  | 変更理由 2           | , O      | 0         |                                  |
| 25  | 変更年月2            | 0        | 0         |                                  |
| 26  | 枝番号3             | 0        | 0         |                                  |
| 27  | 支給区分3            | 0        | 0         | ·····                            |
| 28  | 学年 3             | 0        | 0         |                                  |
| 29  | 支給開始年月3          | 0        | 0         |                                  |
| 30  | 支給終了(予定)年月3      | 0        | 0         |                                  |
| 31  | 変更理由 3           | 0        | 0         |                                  |
| 32  | 変更年月3            | 0        | 0         |                                  |
| 33  | 在学者の枝番号1         | 0        |           | 労災行政情報管理システムへ問合<br>せを行った結果が表示される |
| 34  | 在学者の支給区分1        | 0        | •         |                                  |
| 35  | 在学者の学年 1         | 0        |           |                                  |
| 36  | 在学者の支給開始年月 1     | 0        |           |                                  |
| 37  | 在学者の支給終了(予定)年月 1 | 0        |           |                                  |
| 38  | 在学者の変更理由 1       | 0        |           |                                  |
| 39  | 在学者の変更年月1        | 0        |           |                                  |
| 40  | 在学者の枝番号2         | 0        |           |                                  |
| 41  | 在学者の支給区分2        | 0        |           |                                  |

| No. | 項目名             | 出力<br>情報 | 入力<br>情報 | 備考              | (      |
|-----|-----------------|----------|----------|-----------------|--------|
| 42  | 在学者の学年2         | 0        |          | 労災行政情報管理システムへ問合 |        |
| 43  | 在学者の支給開始年月2     | 0        |          |                 |        |
| 44  | 在学者の支給終了(予定)年月2 | 0        |          |                 |        |
| 45  | 在学者の変更理由 2      | 0        |          |                 |        |
| 46  | 在学者の変更年月2       | 0        |          |                 |        |
| 47  | 在学者の枝番号3        | 0        |          |                 |        |
| 48  | 在学者の支給区分3       | 0        |          |                 |        |
| 49  | 在学者の学年3         | 0        |          |                 |        |
| 50  | 在学者の支給開始年月3     | 0        |          |                 |        |
| 51  | 在学者の支給終了(予定)年月3 | 0        |          |                 |        |
| 52  | <br>  在学者の変更理由3 | 0        |          |                 | (      |
| 53  | <br>在学者の変更年月3   | 0        |          |                 | \<br>\ |
| 54  | 要保児の枝番号 1       | :<br>0   |          |                 |        |
| 55  |                 | 0        |          |                 |        |
| 56  | 要保児の学年1         | 0        |          |                 |        |
| 57  | 要保児の支給開始年月1     | 0        |          |                 |        |
| 58  | 要保児の支給終了(予定)年月1 | 0        |          |                 |        |
| 59  | 要保児の変更理由 1      | 0        |          |                 |        |
| 60  |                 | 0        |          |                 |        |
| 61  | 要保児の枝番号2        | 0        |          |                 |        |
| 62  | 要保児の支給区分2       | 0        |          |                 |        |
| 63  | 要保児の学年2         | 0        |          |                 | ,      |
| 64  | 要保児の支給開始年月2     | 0        |          |                 | (      |
| 65  | 要保児の支給終了(予定)年月2 | 0        |          |                 |        |
| 66  | 要保児の変更理由 2      | 0        |          |                 |        |
| 67  | 要保児の変更年月2       | 0        |          |                 |        |
| 68  | 要保児の枝番号3        | 0        |          |                 |        |
| 69  | 要保児の支給区分3       | 0        |          |                 |        |
| 70  | 要保児の学年3         | 0        |          |                 |        |
| 71  | 要保児の支給開始年月3     | 0        |          |                 |        |
| 72  | 要保児の支給終了(予定)年月3 | 0        |          |                 |        |
| 73  | 要保児の変更理由3       | 0        |          |                 |        |
| 74  | 要保児の変更年月3       | 0        |          |                 |        |

| No. | 項目名          | 出力<br>情報 | 入力<br>情報 | 備考                               |
|-----|--------------|----------|----------|----------------------------------|
| 75  | 監督署郵便番号      | 0        |          | 労災行政情報管理システムへ問合<br>せを行った結果が表示される |
| 76  | 監督署住所1       | 0        |          |                                  |
| 77  | 監督署住所 2      | 0        |          |                                  |
| 78  | 監督署名称        | 0        |          |                                  |
| 79  | 監督署電話        | 0        |          |                                  |
| 80  | 監督署受給権者コード情報 | 0        |          |                                  |
| 81  | 枚目           | 0        |          |                                  |
| 82  | 枚数           | 0        |          |                                  |
| 83  | 提出期間開始       | 0        |          |                                  |
| 84  | 提出期間終了       | 0        |          |                                  |
| 85  | 定期報告入力帳票タブ1  | 0        |          |                                  |
| 86  | 定期報告入力帳票タブ2  | 0        |          | 該当する枚数が存在する場合のみ<br>表示する          |
| 87  | 定期報告入力帳票タブ3  | 0        |          | 該当する枚数が存在する場合のみ<br>表示する          |

. . . . .

(

# 5 出力帳票一覧

支援システムの出力帳票一覧及び帳票レイアウトを示す。

| No. | 帳票 ID     | 帳票名称                           | 機能                    | サイズ  | 備考                                    |
|-----|-----------|--------------------------------|-----------------------|------|---------------------------------------|
| 1   | H0-001-00 | 申請データ検索一覧                      | 申請データー覧参照機能           | A4 横 |                                       |
| 2   | H0-002-00 | 申請データ詳細情報                      | 申請データ詳細参照機能           | A4 横 |                                       |
| 3   | H0-002-01 | 構成管理情報                         | 申請データ詳細参照機能           | A4 縦 |                                       |
| 4   | H0-002-02 | 不備内容情報                         | 申請データ詳細参照機能           | A4 横 | · · · · · · · · · · · · · · · · · · · |
| 5   | H0-002-03 | 申請データ補足情報<br>(職権修正コメント)        | 申請データ詳細参照機能           | A4 横 |                                       |
| 6   | H0-002-04 | 申請データ補足情報<br>(その他コメント)         | 申請データ詳細参照機能           | A4 横 |                                       |
| 7   | H000205   | 申請者証明書情報                       | 申請データ詳細参照機能           | A4 横 | <b>※</b> 1                            |
| 8   | H0-002-06 | 修正履歴情報一覧                       | 申請データ詳細参照機能           | A4 横 |                                       |
| 9   | H0-007-00 | 申請者証明書情報                       | 証明書情報表示機能             | A4 縦 | <b>※</b> 1                            |
| 10  | H0-009-00 | 申請件数検索一覧                       | 申請データ件数参照機能           | A4 横 |                                       |
| 11  | H0-010-00 | 個別手続情報検索一覧                     | 個別手続情報参照機能            | A4 横 | . :                                   |
| 12  | H0-011-00 | 個別手続情報                         | 個別手続情報参照機能            | A4 縦 |                                       |
| 13  | H0-012-00 | 受付処理簿検索一覧                      | 受付処理簿管理機能             | A4 横 | •                                     |
| 14  | H0-013-00 | 回覧情報                           | 回覧機能                  | A4 縦 | <b>※</b> 1                            |
| 15  | H0-014-00 | 回覧情報検索一覧                       | 回覧機能                  | A4 横 |                                       |
| 16  | H0-015-00 | 修正指示書                          | 公文書等データ作成機能           | A4 横 | <b>※</b> 1                            |
| 17  | H0-701-00 | 基準システム突合結果情報                   | 基準システム突合機能            | A4 縦 | <b>※</b> 1                            |
| 18  | H0-801-00 | 年金給付たる保険給付の受給権者の定期<br>報告書(傷病用) | 定期報告機能                | A4 縦 |                                       |
| 19  | H0-802-00 | 年金給付たる保険給付の受給権者の定期<br>報告書(障害用) | 定期報告機能                | A4 縦 |                                       |
| 20  | H0-803-00 | 労災システム登録履歴一覧                   | 登録履歴参照機能              | A4 縦 | <b>※</b> 1                            |
| 21  | H0-803-01 | 労災システム登録処理入出力内容                | 登録履歴参照機能              | A4 縦 | <b>※</b> 1                            |
| 22  | H0-806-00 | 労災システム突合/登録結果情報                | 労災行政情報管理システ<br>ム問合せ機能 | A4 縦 | <b>※</b> 1                            |
| 23  | H0-904-00 | 療養補償給付たる療養の給付請求書               | OCR専用帳票供給元<br>選択機能    | A4 縦 | 入力帳票種別:<br>34550                      |
| 24  | H0-904-01 | 療養給付たる療養の給付請求書                 | OCR専用帳票供給元<br>選択機能    | A4 縦 | 入力帳票種別:<br>34550                      |
| 25  | H0-904-02 | 労災保険率特例適用申告書                   | OCR専用帳票供給元<br>選択機能    | A4 縦 | 入力帳票種別:<br>36105                      |
| 26  | H0-904-03 | 健康管理手帳更新・再交付申請書                | OCR専用帳票供給元<br>選択機能    | A4 縦 | 入力帳票種別:<br>37201                      |
| 27  | H0-904-04 | 二次健康診断等給付請求書                   | OCR専用帳票供給元<br>選択機能    | A4 縦 | 入力帳票種別:<br>38500                      |
| 28  | H0-904-05 | 登録帳票                           | OCR専用帳票供給元<br>選択機能    | A4 縦 | 入力帳票種別:<br>39560                      |

表1 出力帳票一覧

| No. | 帳票 ID     | 帳票名称                                  | 機能                 | サイズ  | 備考                 |
|-----|-----------|---------------------------------------|--------------------|------|--------------------|
| 29  | HO-904-06 | 変更帳票                                  | OCR専用帳票供給元<br>選択機能 | A4 縦 | 入力帳票種別:<br>39562   |
| 30  | H0-904-07 | 労災就学等援護費支給・変更申請書                      | OCR専用帳票供給元<br>選択機能 | A4 縦 | 入力帳票種別:<br>39564   |
| 31  | H0-904-08 | 年金たる保険給付の受給権者の住所・<br>氏名・年金の払渡金融機関等変更届 | OCR専用帳票供給元<br>選択機能 | A4 縦 | 入力帳票種別:<br>39580   |
| 32  | H0-904-09 | 労災指定病院等登録(変更)報告書                      | OCR専用帳票供給元<br>選択機能 | A4 縦 | 入力帳票種別:<br>34551 、 |
| 33  | H0-904-10 | 劳災指定病院等登録(変更)報告書                      | OCR専用帳票供給元<br>選択機能 | A4 縦 | 入力帳票種別:<br>34552   |
| 34  | HO-904-11 | 指定薬局・指名機関登録(変更)報告書                    | OCR専用帳票供給元<br>選択機能 | A4 縦 | 入力帳票種別:<br>34555 . |
| 35  | H0-904-12 | 指定薬局・指名機関登録(変更)報告書                    | OCR專用帳票供給元<br>選択機能 | A4 縦 | 入力帳票種別:<br>34556   |
| 36  | H0-904-13 | 定期報告入力帳票(年金)                          | OCR専用帳票供給元<br>選択機能 | A4 縦 | 入力帳票種別:<br>39583   |
| 37  | H0-807-00 | 年金たる保険給付の受給権者の定期報告<br>書(遺族用)          | 定期報告機能             | A4 縦 |                    |
| 38  | H0-808-00 | 労災就学等援護費支給対象者の定期報告<br>書               | 定期報告機能             | A4 縦 |                    |
| 39  | HO-904-18 | 定期報告入力帳票(就学等援護費)                      | OCR専用帳票供給元<br>選択機能 | A4 縦 | 入力帳票種別:<br>39584   |

(

(

(

※1 レコードの高さが可変となる一覧帳票を示す。

年金たる保険給付の受給権者の定期報告書(遺族用)(メッセージリスト) 1/2

H0-806-00 到達番号:99999999999999998 HZ9. Z9. Z9 hh:mm:ss <年金たる保険給付の受給権者の定期報告書> 年金証書番号 9999999999 枝番号 99 受給権者の氏名 KKKKKKKKKK 受給権者の生年月日 GGYY年MM月DD日 年金たる保険給付の種類 KKKKKK 被災労働者との関係 XXX ★下記の受給資格者の情報が一致しました★ 枝番 XX XX XX XX XX XX XX XX XX XX XX XX XX XX XX XX XX ★下記に該当する受給資格者の情報は存在しません★ 枝番 XX XX XX XX XX XX XX XX XX XX XX XX XX XX XX XX XX ★その他に下記の受給資格者の情報が存在します★ 氏 名 枝番号 生年月日 死亡労働者との関係 障害有無 K XXXXXXXXXXXXXXXXXXXX XX GGYY 年 MM 月 DD 日 KKKK Κ KKKK K KKKK Κ KKKK Κ KKKK к KKKK Κ KKKK Κ XXXXXXXXXXXXXXXXXXXX XX GGYY年MM月DD日 KKKK Κ KKKK Κ Κ KKKK XX GGYY 年 MM 月 DD 日 Κ KKKK XXXXXXXXXXXXXXXXXXXXX XX GGYY 年 MM 月 DD 日 KKKK Κ

付5-56-2

F金たる保険給付の受給権者の定期報告書(遺族用)(メッセージリスト) 2/2

| XXXXXXXXXXXX                            | XXXXXX XX              | GGYY年MM月DD日                                                                                              | KKKK                                                     | K   |
|-----------------------------------------|------------------------|----------------------------------------------------------------------------------------------------|----------------------------------------------------------|-----|
| XXXXXXXXXXXXXXXXXXXXXXXXXXXXXXXXXXXXXXX | XXXXXX XX<br>XXXXXX XX | GGYY年MM月DD日<br>GGYY年MM月DD日                                                                               | KKKK<br>KKKK                                             | K K |
|                                         |                        |                                                                                                    |                                                          |     |
|                                         |                        |                                                                                                    |                                                          |     |
|                                         |                        |                                                                                                    | •<br>•                                                   |     |
|                                         |                        |                                                                                                    |                                                          |     |
|                                         |                        | 1                                                                                                    |                                                          |     |
|                                         |                        | North Although a start                                                                                   |                                                          |     |
| 10                                      |                        | n an Araba an Araba<br>An Araba an Araba                                                                 |                                                          |     |
|                                         |                        | an da sel<br>Service de la companya de<br>La selación de la companya de<br>La selación de la companya de | n an an<br>Sin Sin Sin Sin Sin Sin Sin Sin Sin Sin       |     |
|                                         |                        |                                                                                                    | n an an Ari<br>1930 - Arian Arian<br>1930 - Arian Ariana |     |
|                                         |                        | n an an Santa an Santa<br>Santa Santa Santa Santa<br>Marina Santa Santa                                  |                                                          |     |
|                                         | e<br>Alian da          |                                                                                                    |                                                          |     |

付5-56-3

,

|                                       |        | HO    | -806        | 5-00        | 到過        | 幸番-      | 寻:99     | 99999       | 999999999999X HZ9.Z9.Z9 hh:mm:ss                                                                                                    |  |  |
|---------------------------------------|--------|-------|-------------|-------------|-----------|----------|----------|-------------|----------------------------------------------------------------------------------------------------|--|--|
| <労災就学等援護費支給対象者の定期報告書>                 |        |       |             |             |           |          |          |             |                                                                                                    |  |  |
|                                       |        |       |             |             |           |          |          |             |                                                                                                    |  |  |
| 年金証書番号 999999999                      |        |       |             |             |           |          |          |             |                                                                                                    |  |  |
| 受給権者の氏名 ККК                           |        |       |             |             |           |          |          | KKK         | KKKK                                                                                                    |  |  |
| 受給権者の生年月日 GGYY 年 MM 月 DD 日            |        |       |             |             |           |          |          |             |                                                                                                    |  |  |
|                                       |        |       |             |             |           |          |          |             |                                                                                                    |  |  |
| ★下記の受給資格者の情報が一致しました★                  |        |       |             |             |           |          |          |             |                                                                                                    |  |  |
|                                       |        |       |             |             |           |          |          |             |                                                                                                    |  |  |
| 枝番                                    | XX     | XX    | XX          | XX          | XX        | XX       | XX       | XX          |                                                                                                    |  |  |
|                                       | XX     | XX    | XX          | XX          | XX        | XX       | XX       | XX          |                                                                                                    |  |  |
|                                       |        | مادمك |             |             | استار الم |          |          | ) and and a |                                                                                                    |  |  |
| ★下言                                   | 記に副    | 亥当了   | よるら         | <b>芝</b> 給貨 | 資格す       | 新の 特     | 青報(      | は存在         | Eしません★                                                                                                    |  |  |
| ++- 37                                | ww     | vv    | ww          | vv          | vv        | vv       | vv       | vv          |                                                                                                    |  |  |
| 忟奋                                    | XX     | XX    | XX          | XX          | XX<br>VV  | XX<br>VV | XX<br>VV | XX<br>VV    |                                                                                                    |  |  |
|                                       | ΧX     | λX    | ΥY          | λλ          | λλ        | λλ       | ٨X       | <u>лл</u>   | 1                                                                                                    |  |  |
| <b>-</b> T                            | (二) ァ音 | オエー   | + z t       | さ来り         | + 7 -     | h        | ってい      | くか出         | ()<br>()<br>计学操雄费·计学保存操雄费)<br>が                                                                                                    |  |  |
| 「「「「」」                                | ロビロ    | ハヨー   | 1 21<br>  + | 又由行         | 4/\/      | JCA      | 0.0.     | ~ C 1#      | 机 (加宁波陵闽 加力休白波陵貝) //-                                                                                                    |  |  |
| 454                                   |        | . 4   | , <b>A</b>  |             |           |          |          |             |                                                                                                    |  |  |
| 枝番                                    | XX     | хx    | XX          | XX          | XX        | XX       | XX       | xx          |                                                                                                    |  |  |
|                                       | XX     | XX    | XX          | XX          | XX        | XX       | XX       | XX          |                                                                                                    |  |  |
|                                       |        |       |             |             |           |          |          |             | <ul> <li>A second second sec<br/>second second second second second second second second second second second second second second second second second second second second second second second second second second second second second second second second second sec</li></ul> |  |  |
| *70                                   | の他に    | こ下言   | 己の多         | 受給資         | 資格者       | 皆の作      | 青報ス      | が存在         | Eします★                                                                                                    |  |  |
|                                       |        |       |             |             |           |          |          |             |                                                                                                    |  |  |
| 氏                                     |        | 名     |             |             |           |          | 枝        | 番号          | 生年月日 支給区分                                                                                                    |  |  |
| 支給國                                   | 開始全    | 手月    | 3           | 友給約         | 冬了年       | F月       | 変        | 更理          | 由 変更月日 学年区分                                                                                                    |  |  |
|                                       |        |       |             |             |           |          |          |             |                                                                                                    |  |  |
| XXXXX                                 | XXXX   | XXXX  | XXX         |             |           |          |          | ХХ          | GGYY年MM月DD日 X                                                                                                    |  |  |
| GGYY年MM月 GGYY年MM月 XX GGYY年MM月DD日 X    |        |       |             |             |           |          |          |             |                                                                                                    |  |  |
| XXXXXXXXXXXXXXXXXXXXXXXXXXXXXXXXXXXXX |        |       |             |             |           |          |          |             | GGYY年MM月DD日 X                                                                                                    |  |  |
| GGY                                   | YY年    | MM 月  |             | GY          | Y年)       | MM 月     |          | XX          | GGYY年MM月DD日 X                                                                                                    |  |  |
| XXXXX                                 | XXXX   | XXXX  | XXX         |             |           |          |          | XX          | GGYY年MM月DD日 X                                                                                                    |  |  |
| GGY                                   | Y 年    | MM 月  |             | GY          | Y年I       | MM 月     |          | XX          | GGYY 年 MM 月 DD 日 X                                                                                                    |  |  |
| XXXXX                                 | XXXX   | XXXX  | XXX         |             |           |          |          | XX          | GGYY年MM月DD日 X                                                                                                    |  |  |
| GGY                                   | Y 年    | MM 月  |             | GY          | Y年1       | MM 月     |          | XX          | GGYY年MM月DD日 X                                                                                                    |  |  |
|                                       |        |       |             |             |           |          |          |             |                                                                                                    |  |  |

労災就学等援護費支給対象者の定期報告書(メッセージリスト) 2/2

|   | H0-806-00         | 到達番号    | : 9999999       | 9999999999999X | HZ9. Z9. | Z9 | hh:mm:ss |
|---|-------------------|---------|-----------------|----------------|----------|----|----------|
|   | < 労災家             | 北学等援護   | 費支給対            | 象者の定期報         | 告書>      |    |          |
|   | ~~~~~~            |         | WW              |                |          |    |          |
|   |                   |         | <u>хх</u><br>хх | G G YY 年 MM    | 月四日      | X  |          |
|   | GGIY牛MM月 GGIY     | 平MM月    | XX              | GGYY年MM        | 月DD日     | X  |          |
|   |                   |         | XX              | G G YY 年 MM    | 月DD日     | Х  |          |
|   | GGYY 年 MM 月 GGYY  | 牛MM月    | XX              | G G Y Y 年 MM   | 月DD日     | Х  | 9        |
|   |                   |         | XX              | G G YY 年 MM    | 月DD日     | Х  |          |
|   | GGYY年MM月 GGYY     | 4年 MM 月 | XX              | G G YY 年 MM    | 月DD日     | Х  |          |
|   | XXXXXXXXXXXXXXXX  |         | XX              | GGYY年MM        | 月DD日     | Х  |          |
|   | GGYY 年 MM 月 GGYY  | 午MM月    | XX              | GGYY年MM        | 月 DD 日   | Х  |          |
|   | XXXXXXXXXXXXXXXXX |         | XX              | GGYY年MM        | 月DD日     | Х  |          |
|   | GGYY 年 MM 月 GGYY  | 年MM月    | XX              | GGYY年MM        | 月DD日     | Х  |          |
|   | XXXXXXXXXXXXXXXXX |         | XX              | GGYY年MM        | 月DD日     | Х  |          |
|   | GGYY年MM月 GGYY     | 午MM月    | XX              | GGYY年MM        | 月DD日     | Х  |          |
|   | XXXXXXXXXXXXXXXXX |         | XX              | GGYY年MM        | 月DD日     | Х  |          |
|   | GGW年MM月 GGW       | 车MM月    | XX              | GGYY年MM        | 月DD日     | Х  |          |
|   | XXXXXXXXXXXXXXXXX |         | XX              | GGYY年MM        | 月DD日     | Х  |          |
|   | GGYY年MM月 GGYY     | ′年MM月   | XX              | GGYY年MM        | 月DD日     | Х  |          |
|   | XXXXXXXXXXXXXXXXX |         | XX              | GGYY年MM        | 月DD日     | Х  |          |
|   | GGYY年MM月 GGYY     | 年MM月    | XX              | GG羽年MM         | 月DD日     | Х  |          |
|   | XXXXXXXXXXXXXXXXX |         | XX              | G G YY 年 MM    | 月DD日     | Х  |          |
|   | GGYY年MM月 GGYY     | 年MM月    | XX              | G G YY 年 MM    | 月DD日     | Х  |          |
|   | XXXXXXXXXXXXXXXX  |         | XX              | GGYY年MM        | 月DD日     | Х  |          |
|   | GGYY年MM月 GGYY     | 乍MM月    | XX              | G G YY 年 MM    | 月DD日     | Х  |          |
|   | XXXXXXXXXXXXXXXXX |         | XX              | G G YY 年 MM    | 月DD日     | Х  |          |
|   | GGYY年MM月 GGYY     | 乍MM月    | XX              | G G Y Y 年 MM   | 月DD日     | X  |          |
|   | XXXXXXXXXXXXXXXXX |         | XX              | G G Y Y 年 MM   | 月DD日     | Х  |          |
|   | GGYY年MM月 GGYY     | 乍MM月    | XX              | G G Y Y 年 MM   | 月DD日     | x  |          |
| - | XXXXXXXXXXXXXXXXX |         | XX              | G G Y Y 年 MM   | 月DD日     | X  | ,        |
|   | GGYY年MM月 GGYY     | 「年 MM 月 | XX              | GGYY年MM        | 月DD日     | Х  |          |
|   |                   |         |                 |                |          |    |          |
|   |                   | 1       |                 |                |          |    |          |

(

A.11

(37)年金たる保険給付の受給権者の定期報告書(遺族用)

様式第18号(2)

到達番号: 999999999999999998X

| <sup>様式第</sup><br>(大)                                                                                                    | 18号(2)<br>行働者災害補償保険                                                                                                    | <u>年金</u> 7                                     | そる保険                                            | 給付(                   | の受給                                                    | 権者の定                                                                                                    | 期報告                                                                                          | 上書 (遺                                                                                                    | <b>【族用)</b>                                                       |                                     |  |
|----------------------------------------------------------------------------------------------------|----------------------------------------------------------------------------------------------------|-------------------------------------------------|-------------------------------------------------|-----------------------|--------------------------------------------------------|----------------------------------------------------------------------------------------------------|----------------------------------------------------------------------------------------------|----------------------------------------------------------------------------------------------------|-------------------------------------------------------------------|-------------------------------------|--|
| 受                                                                                                    | ①年金証書の番号                                                                                                    | ②枝番号                                            | 3                                               | 受給格                   | 童者の                                                    | 氏 名                                                                                                    | ④受給                                                                                          | 権者の生年。                                                                                                    | 月日⑤                                                               | 年 齢                                 |  |
| 給                                                                                                    | NNNNNNNNN                                                                                                    | J XX                                            | N I                                             | NNN I                 | NNNN                                                   | INN                                                                                                    | GGY                                                                                          | Y年MM月DD                                                                                                    | 日 Z                                                               | 229 歲                               |  |
| 権                                                                                                    | ⑥年金たる保険給付の種類<br>の<br>酸係<br>⑧<br>岡<br>の<br>酸<br>の<br>酸<br>の<br>酸<br>の<br>し<br>の<br>酸<br>の<br>し<br>の<br>酸<br>の<br>し<br>の<br>酸<br>の<br>し<br>の<br>酸<br>の<br>し<br>の<br>し<br>の<br>間<br>の<br>し<br>の<br>間<br>の<br>し<br>の<br>間<br>の<br>し<br>の<br>間<br>の<br>し<br>の<br>間<br>の<br>し<br>の<br>間<br>の<br>し<br>の<br>間<br>の<br>し<br>の<br>間<br>の<br>し<br>の<br>間<br>の<br>し<br>の<br>間<br>の<br>し<br>の<br>間<br>の<br>し<br>の<br>間<br>の<br>の<br>の<br>の<br>の<br>の<br>の<br>の<br>の<br>の<br>の<br>の<br>の                                                                                                    |                                                 |                                                 |                       |                                                        | 伏態の有                                                                                                    | 無<br>一                                                                                       | ⑨障害の部位及び状態                                                                                                    |                                                                   |                                     |  |
| 者                                                                                                    | NNNNN                                                                                                    | N                                               | XXX                                             |                       | )ある                                                    | ⊙な い                                                                                                    |                                                                                              | 【診断書のとおり】                                                                                                    |                                                                   |                                     |  |
| 厚生年                                                                                                    | ゆ <u>労災年金のほかに、</u> )<br>員保険から労災と同じす<br>「うけている」とした方に                                                                                                    | 厚生年金保険<br>油(死亡)で年<br>まの思からの                     | 、国民年金ある<br>金をうけてい<br>間を入力してく                    | るいは船<br>ますか。<br>ださい。  | <ul> <li>① 1 うけている</li> <li>(支給停止の場合を含みます。)</li> </ul> |                                                                                                    |                                                                                              | ○ 2 うけていない<br>□ 裁定請求中 □ 不支給裁定 □ 未加入<br>□ 請求してない □ 老師年金等選択<br>□ その他 ( <sup>NNNNNNNNNNNNNNNNNNNNNNNNNNNNNNNNNNNN</sup> |                                                                   |                                     |  |
| 金保険等の至                                                                                                    | のうけている厚生年金保険<br>国民年金船員保険<br>(厚生年金等)の年金の<br>種類を選択してくたさい。                                                                                                    | 厚生年金<br>図 イ<br>ロロ                               | 保険法の<br>) 遺族年金<br>  遺族厚生 <sup>4</sup>           | 軠金                    | 国民年金法の<br>ロハ母子年金 図へ寡婦年金<br>ロニ準母子年金ロト遺族基礎・<br>ロホ遺児年金    |                                                                                                    |                                                                                              | 船員保険法の<br>回チ 遺族年金<br><sup>年金</sup>                                                                                   |                                                                   |                                     |  |
| 受給                                                                                                    | の基礎年金番号及び厚生年金等の年金司書の年金コード                                                                                                    | NNNN                                            | NNNNNNNNNN                                      | 4                     | NN                                                     | NNNNNNNNNNN                                                                                                    | NN                                                                                           | NNN                                                                                                    | NNNNNNNN                                                          | NNN                                 |  |
| 関係                                                                                                    | の現在支給されている<br>厚生年金等の年金額                                                                                                    | 年額                                              | ZZ,ZZZ,                                         | ZZ9 円                 | <b>年額</b> ZZ,ZZZ,ZZ                                    |                                                                                                    |                                                                                              | 年額                                                                                                    | ZZ,ZZZ,ZZ9 円                                                      |                                     |  |
|                                                                                                    | 90日間の年金額を支給<br>されることになった年月日                                                                                                    | GG YY                                           | 年MN月                                            | DD 日                  | GG Y                                                   | ¥年MM月                                                                                                    | DDB                                                                                          | GG YY                                                                                                    | 年 NM /                                                            | 月DD日                                |  |
| 69<br>受迫                                                                                                    |                                                                                                    | ガナ)                                             | 生年丿                                             | ] 8                   | 年齢                                                     | 住                                                                                                    |                                                                                              | 所<br>                                                                                                    | との関係                                                              | 障害の有無                               |  |
| 給 権 者                                                                                                    | ИИКИИИИИИИИИИИИ<br>ИИИ<br>ИИИИИИИИИИИИИИИ<br>ИИИИИИ                                                                                                    | инини<br>Пинини<br>Пинини<br>Пинини             | M<br>T<br>IS YY 年 )()<br>IH                     | (月 DD I               | 日 ZZ9 歳                                                | N N N N N N N N N N<br>N N N N N N N N N<br>N N N N N N N N N<br>N N N N N N N N N<br>N N N N N N N N N                    | N N N N N N N<br>N N N N N N N<br>N N N N N N                                                | I N N N N N N N N<br>I N N N N N N N N<br>I N N N N                                                                  | NNNN<br>NNNN<br>NN                                                | 図ある<br>□ない                          |  |
| と生計を同じ                                                                                                    |                                                                                                    |                                                 | / <u>///////////////////////////////////</u>    | (月DD)<br>(月DD)        | 2<br>日 ZZ9 歳                                           | N N N N N N N N N<br>N N N N N N N N<br>N N N N N N N N N<br>N N N N N N N N N<br>N N N N N N N N N<br>N N N N N N N N N   | N N N N N N N<br>N N N N N N<br>N N N N N N<br>N N N N N N<br>N N N N N N<br>N N N N N N     | I N N N N N N N N<br>I N N N N N N N N<br>I N N N N                                                                  | NNNN<br>NNNN<br>NNNN<br>NN                                        | ☑ ある<br>□ ない                        |  |
| くしていて                                                                                                    | наникали и полновителя<br>полновителя<br>полнови<br>полнови<br>полнови<br>полновителя<br>полнови<br>полнови<br>полнови<br>полн |                                                 | IM<br>IT<br>IS YY年 \\<br>IH<br>/ <i>分分</i> /外开秋 | (月DD)<br>明770月        | 日 ZZ9 歳                                                | N N N N N N N N N<br>N N N N N N N N N<br>N N N N N N N N N<br>N N N N N N N N N<br>N N N N N N N N N<br>N N N N N N N N N | N N N N N N N<br>N N N N N N<br>N N N N N N<br>N N N N N N N<br>N N N N N N N<br>N N N N N N | I N N N N N N N N<br>I N N N N N N N<br>I N N N N                                                                    | NNNN<br>NNNN<br>NN                                                | 図ある<br>□ない                          |  |
| るの道る族道                                                                                                    | ининалинининининининининининин<br>ининининининин                                                                                                    | ининии<br>Пининии<br>Пининии<br>В               | M<br> 〒<br> s YY年)()<br> H                      | (月 DD)                | 日 ZZ9 歳                                                |                                                                                                    | N N N N N N N<br>N N N N N N N<br>N N N N N N                                                | I N N N N N N N N<br>I N N N N N N N N<br>I N N N N                                                                  | NNNN<br>NNNN<br>NN                                                | ダある<br>□ない                          |  |
| <b>6</b> 添                                                                                                    | 机机机机机机机机机机                                                                                                    | 住民票の写し                                          | / <u>///////////////////////////////////</u>    | <u>明70月/</u><br>本(抄本) | □◎欄                                                    | の厚生年金等の                                                                                                    | の年額を詞                                                                                        |                                                                                                    |                                                                   | ининини)<br>( ининини)<br>инининини |  |
| 上記のとおり現況を報告します。<br><u> 郵便番号 XXX - XXXX</u> 電話番号 XXXXXXX - XXXX - XXXXX - XXXXX - XXXX - XXXX - XXXX - XXXX - XXXX - XX |                                                                                                    |                                                 |                                                 |                       |                                                        |                                                                                                    |                                                                                              |                                                                                                    |                                                                   |                                     |  |
| GG YY 年 MM 月 DD 日 住所 NNNNNNNNNNNNNNNNNNNNNNNNNNNNNNNNNN                                                                                                    |                                                                                                    |                                                 |                                                 |                       |                                                        |                                                                                                    |                                                                                              |                                                                                                    |                                                                   |                                     |  |
| 1                                                                                                    | N N N N N N 労働                                                                                                    | 基準監督署                                           | <u> </u>                                        | (フリガナ<br>モー名 D        | NNNN<br>NNNN<br>NNNNN<br>NNNNN                         | INNNNNNN<br>INNNNNNN<br>NNNNNNN<br>NNNNNNN                                                                                 | NNNNNN<br>NNNNNN<br>NNNNNN                                                                   | INNNNNNN<br>J<br>NNNNNNN                                                                                             | NNNNNN<br>NNNNN                                                   | NNN<br>NNN (FP)                     |  |
|                                                                                                    | 〇 問い合わせ先 (Fro<br>XXXXXXXX<br>NNNNNNN<br>NNNNNNNN<br>NNNNNNNN<br>NNNNNN                                                                                                    | m:)<br>N N N N N N I<br>N N N N N N I<br>KXXXXX | UNN<br>UNN<br>UNN                               |                       | <u>11 11 11 11 11 11 11 11 11 11 11 11 11 </u>         | NNNN<br>NNNN<br>NNNN<br>NNN<br>NNN<br>NNN<br>NNN<br>NNN<br>NNN                                                             | N N N N N<br>N N N N N<br>N N N N N<br>N N N N N                                             | N N N N N N N<br>N N N N N N N<br>N N N N N N                                                                        | 111<br>111<br>111<br>111<br>111<br>111<br>111<br>111<br>111<br>11 |                                     |  |
| 提                                                                                                    | 出期間GG YY 年 MM                                                                                                    | 月DD日かり                                          | らGG YY 年                                        | : XX 月 5              | 末日まで                                                   |                                                                                                    |                                                                                              | ллд                                                                                                    | Ā                                                                 |                                     |  |

.

#### (38) 労災就学等援護費支給対象者の定期報告書

樣式第3号

#### 到達番号: 99999999999999998

(

(

労働者災害補償保険 労災就学等援護費支給対象者の定期報告書

| 受                                                | 受 管轄局署 年金証書番号 被                        |                                                                                                    |             |                  | 生年月日            | E E                                                                                                    | ① 受 給 権 者 の 氏 名                           |                                         |          |  |  |
|--------------------------------------------------|----------------------------------------|----------------------------------------------------------------------------------------------------|-------------|------------------|-----------------|----------------------------------------------------------------------------------------------------|-------------------------------------------|-----------------------------------------|----------|--|--|
| 給権者                                              | XX-XX                                  | N N N N N N N N N N N                                                                                                    | C           | GYY年MM月DD日       |                 |                                                                                                    | N N N N N N N N N N N N N N N N N N N     |                                         |          |  |  |
| Ø                                                | 氏                                      | 名(フリガナ) 枝 も                                                                                                    | 15号         |                  |                 |                                                                                                    | ①の受給権者                                    | 下記の事実があった場合                             | 左記の事     |  |  |
| 現                                                | <u>生年月日</u>                            | <u>生 年 月 日   支給区分   学年区分   支給開始年月</u>                                                                                                    |             |                  | 幹していま           | すか                                                                                                    | と生計を同じく                                   | は、選択してください                              | 実が発生     |  |  |
| 在                                                |                                        | E/平月   運留 変更<br>NNNNNNNNNNNNNNNNN                                                                                                    | 1           | -<br>            |                 | していますか                                                                                                    |                                           | した年月                                    |          |  |  |
| ガ災                                               | NNNNNN NNNNNNNNNNNNNNNNNNNNNNNNNNNNNNN | NNNNNNNNNNNNNNNNNNN                                                                                                    | 在学している場合    |                  |                 |                                                                                                    | 口 死亡 口 養子縁組                               |                                         |          |  |  |
| 就                                                | 名 NNNNNN                               | N N N N N N N N N N N N N N N N N N N                                                                                                    | N           | ☑ 3 小学           | 叔 卒業予算          | Ē                                                                                                    | 「回いる」                                     | 口 退学 口 婚姻                               | YY 年     |  |  |
| 子援                                               | <b>HUNDONNADOWN</b>                    |                                                                                                    | X           | 口5中学校 年          |                 |                                                                                                    |                                           | <b>区 養子離縁</b>                           | W B      |  |  |
| 證                                                |                                        | AND AND AND AND AND AND AND AND AND AND                                                                                                    |             |                  | YY年MM           | 月                                                                                                    |                                           | 口 18歲到達                                 |          |  |  |
| 「「の                                              | H NNNNN                                | <u>NNNNNNNNNNNNNNNNNNNN</u>                                                                                                    | NNN         |                  |                 |                                                                                                    | -                                         |                                         |          |  |  |
| 支給                                               | NNNNNN                                 | <u> </u>                                                                                                    | NNN         | (仕字し)            | ている場合           | - 2 A .                                                                                                    | 」<br>ビいる<br>い<br>しいない                     | 口死亡 口養子縁組                               |          |  |  |
| 対                                                | * NNNNNN                               | N N N N N N N N N N N N N N N N N N N                                                                                                    | N           | ☑ 3 小学           | 枚 卒業予算          | を しいない                                                                                                    |                                           | ☑ 退学 □ 婚姻                               | . YY :年  |  |  |
| 泉                                                | 1///CONNEW                             | NUNV///////////////////////////////////                                                                                                    | N<br>EXIXE  | 口 5 中学<br>口 7 高校 | 权 牛月            | -                                                                                                    |                                           | 口 養子 離縁                                 | 加月       |  |  |
| 15                                               | ///XXX                                 | CONTROLOGY                                                                                                    |             |                  | YY 年WW          | A                                                                                                    |                                           | 日期意到達                                   |          |  |  |
|                                                  | 氏 NNNNNN                               | N N N N N N N N N N N N N N N N N N N                                                                                                    | N N N       | 左堂1.             | ていろ提会           |                                                                                                    |                                           |                                         |          |  |  |
| v                                                | * NNNNNN                               | N N N N N N N N N N N N N N N N N N N                                                                                                    | NNNNN       |                  |                 |                                                                                                    | 回いる                                       | 口死亡 口 養子縁組                              | 00 -     |  |  |
| る在                                               |                                        | XXXXX/////////////////////////////////                                                                                                    | X           | 日 3 小学<br>図 5 中学 | 校 午来了。<br>校 年 月 | <sup>E</sup> □ いない                                                                                                    | <b>1</b>                                  | 日本子は婚姻                                  | II 7     |  |  |
| 学                                                | 11/AANA                                | WANNE///XXXXXXX                                                                                                    | MA          | 口7高校             |                 | _                                                                                                    | ロいない                                      | ロ 会丁所成                                  | 加月       |  |  |
| , 19                                             | 1////////                              | 1/////////////////////////////////////                                                                                                    | 那段          | 口 9 大学           | YY #MM          | Я                                                                                                    | 1 T                                       |                                         |          |  |  |
| ٩                                                | 日 日 日 日                                | 名(フリガナ) 枝 都 あたない ちんちょう しょうしょう しょうしょう おんしょう しょうしょう しょうしょう しょうしょう しょうしょう しょうしょう しょうしょう しんしょう しんしょう しょう しょう しんしょう しょう しんしょう しんしょう しんしょう しんしょう しんしょう しんしょう しんしょう しんしょう しんしょう しんしょう しんしょう しんしょう しんしょう しんしょう しんしょう しんしょう しんしょう しょう しょう しょう しんしょう しんしょう しんしょう しんしょう しんしょう しんしょう しんしょう しんしょう しんしょう しんしょう しんしょう しんしょう しんしょう しんしょう しんしょう しんしょう しんしょう しんしょう しんしょう しんしょう しんしょう しんしょう しんしょう しんしょう しんしょう しんしょう しんしょう しんしょう しんしょう しんしょう しんしょう しんしょ しんしょ | F 号<br>14年日 | 入学予定             | 受給権者と           | 就労者と生                                                                                                    | 就労者氏名                                     | 下記の事実があった場合                             | 左記の事     |  |  |
| 現要                                               | 支給絡了(予定                                |                                                                                                    |             | 年月               | していますか          | 可以可してしていますか                                                                                                    | (フリガナ)                                    | は、選択してください                              | 美か発生した年月 |  |  |
| 労育                                               | 氏 NNNNNN                               | N N N N N N N N N N N N N N N N N N N                                                                                                    | NNN         |                  | 2.1             |                                                                                                    | (姓)                                       | 口灰土 口关子得细                               |          |  |  |
| 災児                                               |                                        | N N N N N N N N N N N N N N N N N N N                                                                                                    | NNN         | ₩                | 図いる             | ロいる                                                                                                    | ИНИИИИИИИ                                 | 口婚姻 口養子離縁                               | VV -     |  |  |
| 労                                                | REFERENCE                              | XXXXX////////XXXXXXXXXXXXXXXXXXXXXXXXX                                                                                                    | <u>K</u>    | 11 -             | 1.0             |                                                                                                    | ининии                                    | 口 不就労                                   |          |  |  |
| 保<br>  育                                         | ///AANAN                               | NAMA ///XXX//XZGXXA                                                                                                    | 加列          | 111月             | ロいない            | ロいない                                                                                                    | NNNNN                                     | 口 18歲到達                                 | )01(月    |  |  |
| 援                                                |                                        | <u> </u>                                                                                                    | 加力          |                  |                 |                                                                                                    | INNNNN                                    | 山地家"恐州                                  |          |  |  |
| 費                                                | R NNNNN                                | <u>N N N N N N N N N N N N N N N N N N N </u>                                                                                                    | N           |                  |                 | e e stafe                                                                                                    | NNNNN                                     | 口死亡 口 養子縁組                              | 1.0      |  |  |
| す                                                | 名 NNNNNN                               | N N N N N N N N N N N N N N N N N N N                                                                                                    | N-N-N<br>N  | YY 年             | Ø-[1-3-         | ローいーる-                                                                                                    | NNNNN                                     | 口婚姻口養子離縁                                | YY 年     |  |  |
| 給                                                |                                        | XXXX///////XXXXXXXXXXXXXXXXXXXXXXXXXXX                                                                                                    | 1           | W в              | าม ช ม          | ロいたい                                                                                                    | (名)                                       | 日 18 会到達                                | ਮਾ ਤ     |  |  |
| 刻象                                               |                                        | MPANNIA ////XXX//XA/A/VP<br>MAE////X////XAVI/A/MVP                                                                                                    |             | 11111            |                 |                                                                                                    | инининии                                  | 口退園·退所                                  |          |  |  |
| 2                                                | 氏 NNNNNN                               | N N N N N N N N N N N N N N N N N N N                                                                                                    | NNN         |                  |                 | ni<br>Na sana                                                                                                    | ининии                                    |                                         |          |  |  |
| 5                                                | NNNNN                                  | <u>N N N N N N N N N N N N N N N N N N N </u>                                                                                                    | NNN         | <b>UU</b> (m)    | 可いる             | ロいる                                                                                                    | NNNNN                                     | 口死亡 口囊子稼穑                               |          |  |  |
| T                                                | HHHHHHHHHH                             | N N N N N N N N N N N N N N N N N N N                                                                                                    | N<br>V      | Ш <del>Т</del>   |                 | 1942 - L. F.                                                                                                    | NNNNN                                     | 口不就労                                    | YY 年     |  |  |
| 3                                                | VII GGNAN                              |                                                                                                    | MA          | <b>MX 月</b>      | ロいない            | ロいない                                                                                                    | NNNNN                                     | 口 18歲到達                                 | MM Я     |  |  |
|                                                  | VII KANYAN                             | XXX///X///XXXXXXXX                                                                                                    | 孤角          |                  | 11.11           | la de la composición de la composición de la com | NNNNN                                     | 口 退園·退所                                 | e de ser |  |  |
| 渎                                                | 付書類 口                                  | 受給権者と在学者又は                                                                                                    | 要保育         | 児との              | 司一生計を           | 証明で                                                                                                    | きる書類                                      |                                         |          |  |  |
|                                                  |                                        | 在学·託児等証明書類                                                                                                    |             | 就労証              | 明書類             |                                                                                                    |                                           |                                         |          |  |  |
| ·                                                | :<br>コーク 1 - かい 7日                     | 3H-2-2024-1                                                                                                    | 郵便          | 番号               | (XX - XXXX)     | 電調                                                                                                    | f番号 XX)                                   | XXX - XXXX - XX                         | (XX      |  |  |
|                                                  | じのとおり現                                 | 況を報告します。                                                                                                    | (フリ         | リガナ)             |                 |                                                                                                    | NNNNNNNNNNNN<br>NNNNNNNNNNN               | анинининининининининининининининининини | NNN      |  |  |
|                                                  |                                        |                                                                                                    |             | NN<br>NN         | NUNNNNNN        | ининини                                                                                                    |                                           | инининининии                            | חחח      |  |  |
| 1.1.1                                            |                                        | <u>;YY 年 MN 月 DD 日</u>                                                                                                    | 1王          | PT NN            | NNNNNNN         | INNNNNN                                                                                                    | INNNNNNNN                                 |                                         | NNN      |  |  |
|                                                  |                                        |                                                                                                    | (7)         | リガナ)             | NNNNNN          | NNNNNN                                                                                                    | INNNNN                                    | N N N N N N N N N N N N N               | N        |  |  |
| N                                                | NNNNN                                  | 労働基進監督署長 鸱                                                                                                    | E5          | A NN             | NNNNN           | NNNNI                                                                                                    | NNNNNN                                    | NNNNNNNN                                | NN (ED)  |  |  |
|                                                  |                                        |                                                                                                    |             | <u> </u>         | 14 14 14 14 14  | 14 14 14 14 1                                                                                                    | NT NT NT NT NT NT N                       | 14 14 14                                |          |  |  |
| 〇 問い合わせ先<br>NNNNNNNNNNNNNNNNNNNNNNNNNNNNNNNNNNNN |                                        |                                                                                                    |             |                  |                 |                                                                                                    |                                           |                                         |          |  |  |
|                                                  | XXXXXXX                                | XX                                                                                                    |             |                  |                 | NNNN                                                                                                    | NNNNNNN                                   | INNNN                                   |          |  |  |
|                                                  | NNNNI                                  | NNNNNNNNNNN                                                                                                    |             |                  |                 | NNNNNNN                                                                                                    | INNNNNNNNNNNNN<br>Ni di di di di di di di | NNNNN<br>I NI NI NI NI                  |          |  |  |
|                                                  | NNNNI                                  | NNNNNNNNNNN                                                                                                    |             |                  |                 | NNNNNN                                                                                                    | INNNNNNNNNNNNNNNNNNNNNNNNNNNNNNNNNNNNN    | NNNNN                                   |          |  |  |
|                                                  | NNNNI                                  | NNNNNNNNNN                                                                                                    |             |                  |                 | NNNN                                                                                                    | NNNNNNNNNNNN                              |                                         |          |  |  |
|                                                  | NNNN X                                 | XXXXXXXXXXXX                                                                                                    |             |                  |                 | NNNNNNN                                                                                                    | NNNNN                                     |                                         |          |  |  |
| L                                                |                                        |                                                                                                    |             | )                |                 | NNNN                                                                                                    | NNNNNN                                    | INNNN                                   |          |  |  |
| 提                                                | 出期間 CC W                               | 年WIEDDEからCCV                                                                                                    | マ年)         | い日本              | <b>H</b> # %    | ΑΛΛΛΧΧ                                                                                                    | <u>ፍለጸጸጸጸጸሽሽሽ</u>                         | X / .                                   | X I      |  |  |

付5-72

Self. S. C. C.

#### (39) 定期報告入力帳票(就学等援護費)

144 39584 7 | | | | | | 9 1 9999999999 7111111 99 7 | | | | | | 9999999999 9.9 7111 9 7 | | | | 99 9 2 7 | | | | 9.9 7 | | | | 71111 9 9:9 9 99 7 | | | | 99 7 | | | | | 9 71111 9 7111 99 99 99 99 99 99 9.9 H11.11 999999999999999999999 H11.11 H11.11 9 9 9 H11.11 H11.11 H11.11 H11.11 H11.11 99 H11.11 9 99 99 9 H11.11 H11.11 H11.11 99 99 H11, 11 H11, 11 H11.11 H11.11 H11.11 H11.11 9 99 ğ .ğ 99 . 999-9999 NNNNNNNNNNNNNN NNNNNNNNNNNNNN NNNNNNNNNNNNNN 9999999999999999 999999999999999999999 9/9 平成 11 平成 11 11 11 •• •• q 化氯化化物学的 医腱膜膜上分子炎 en <del>1</del>. - E

付5-73